# Blu-ray Disc-Players Bedienungsanleitung

# erleben sie die möglichkeiten

Danke für den Kauf dieses Samsung Produkts. Registrieren Sie Ihr Produkt unter folgendem Link, und profitieren Sie von unserem umfassenden Kundenservice:

www.samsung.com/register

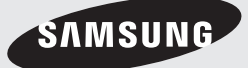

# Sicherheitsinformation

# Warnung

#### ABDECKUNG ODER RÜCKWAND NICHT ÖFFNEN! STROMSCHLAGGEFAHR!

TEILE IM GERÄTEINNEREN KÖNNEN VOM BENUTZER NICHT GEWARTET WERDEN. LASSEN SIE REPARATUREN NUR VON QUALIFIZIERTEM FACHPERSONAL DURCHFÜHREN.

|                                                                                                    | ACHTUNG                                                                                                    | A                                                                                      |
|----------------------------------------------------------------------------------------------------|----------------------------------------------------------------------------------------------------|----------------------------------------------------------------------------------------|
| 7                                                                                                    | STROMSCHLAGGEFAHR!<br>Nicht öffnen!                                                                                                    |                                                                                        |
| Dieses Symbol weist auf eine "gefährliche<br>Netzspannung" im Inneren des Geräts hin.<br>Es besteht die Gefahr von Stromschlägen<br>und Verletzungen. | ACHTUNG: NEHMEN SIE DIE ABDECKUNG ODER RÜCKWAND<br>Alf Keinen Fall AB, um das Risko eines elektrischen Schlags<br>zu Verringern. Im Inneren Befinden sich Keine Telle, die vom<br>Benutzen Gewarter Verden Müssen Lassen sie Reparaturen<br>Nachwarter Verden Müssen Lassen sie Reparaturen | Dieses Symbol weist auf wichtige<br>Anweisungen im Begleitmaterial zum<br>Produkt hin. |

Achten Sie beim Aufstellen des Geräts darauf, dass genügend Platz zur Verfügung steht. Stellen Sie das Gerät daher beispielsweise nicht in einem engen Bücherregal auf.

# WARNUNG

Um Schäden zu vermeiden, die eine Brand- oder Stromschlaggefahr nach sich ziehen können, setzen Sie dieses Gerät nicht Regen oder Feuchtigkeit aus.

# ACHTUNG

IN DIESEM BLU-RAY DISC-PLAYER KOMMT EIN UNSICHTBARER LASERSTRAHL ZUM EINSATZ, DER ZU VERLETZUNGEN ODER SCHÄDEN FÜHREN KANN, WENN ER DIREKT AUF PERSONEN ODER GEGENSTÄNDE GERICHTET WIRD. BEDIENEN SIE DEN BLU-RAY DISC-PLAYER AUSSCHLIESSLICH GEMÄSS DEN ANWEISUNGEN IN DER BEDIENUNGSANLEITUNG.

# ACHTUNG

ÖFFNEN SIE KEINE ABDECKUNGEN, UND FÜHREN SIE REPARATURARBEITEN NIEMALS SELBST AUS. LASSEN SIE REPARATUREN NUR VON QUALIFIZIERTEM KUNDENDIENSTPERSONAL DURCHFÜHREN. Dieses Produkt erfüllt die CE-Richtlinien für abgeschirmte Kabel und Anschlüsse zur Verbindung mit anderen Geräten. Um eine elektromagnetische Beeinflussung anderer Geräte (z. B. Radios und Fernsehgeräte) zu vermeiden, verwenden Sie nur abgeschirmte Kabel und Anschlüsse für die Verbindungen.

# WICHTIGER HINWEIS

Das Netzkabel dieses Geräts ist mit einem Formstecker mit integrierter Sicherung ausgestattet. Die Nennspannung dieser Sicherung ist auf der Unterseite des Steckers angegeben. Im Bedarfsfall ist die Sicherung gegen eine Sicherung nach BS 1362 (bzw. der jeweiligen Entsprechung dieser Norm) mit derselben Nennspannung auszutauschen. Verwenden Sie den Stecker keinesfalls, wenn die Sicherungsabdeckung entfernt ist, sofern diese abnehmbar ist. Wenn eine Ersatzabdeckung für die Sicherung benötigt wird, muss diese dieselbe Farbe wie die Stiftseite des Steckers haben. Ersatzabdeckungen sind im Fachhandel erhältlich. Falls der montierte Stecker nicht für die Steckdosen in Ihrem Haushalt geeignet ist oder das Kabel nicht bis zu einer Steckdose reicht, erwerben Sie ein geeignetes, geprüftes Verlängerungskabel oder wenden Sie sich an Ihren Fachhändler.

Wenn es keine andere Möglichkeit als das Abtrennen des Steckers vom Kabel gibt, entfernen Sie die Sicherung, und entsorgen Sie den Stecker ordnungsgemäß. Stecken Sie den Stecker nicht in eine Steckdose. Es besteht Stromschlaggefahr durch die nicht isolierten Enden des Stromkabels. Entfernen Sie den Stecker aus der Steckdose, um das Gerät vollständig abzuschalten. Aus diesem Grund sollte sich der Netzstecker in Reichweite befinden.

Die zu diesem Benutzerhandbuch gehörige Produkteinheit ist unter geistigen Eigentumsrechten Dritter lizenziert.

# CLASS 1 LASER PRODUCT

Dieses Compact Disk Gerät ist als CLASS 1 LASER Produkt eingestuft. Die Verwendung von anderen Bedienelementen, Einstellungen oder die Durchführung von Prozeduren die von denen hier angegebenen abweichen, können zu einer zu einer gefährlichen Strahlenbelastung führen.

#### ACHTUNG :

- NACH DEM ÖFFNEN SICHTBARE UND UNSICHTBARE LASERSTRAHLUNG DER KLASSE 3B. EINWIRKUNG DES STARHLS VERMEIDEN (IEC 60825-1)
- DIESES GERÄT VERWENDET EINEN LASER: DIE VERWENDUNG VON ANDEREN BEDIENELEMENTEN, EINSTELLUNGEN ODER DIE DURCHFÜHRUNG VON PROZEDUREN DIE VON DENEN HIER ANGEGEBENEN ABWEICHEN, KÖNNEN ZU EINER ZU EINER GEFÄHRLICHEN STRAHLENBELASTUNG FÜHREN. DAS GEHÄUSE NICHT ÖFFNEN UND KEINE REPARATUREN SELBST DURCHFÜHREN. QUALIFIZIERTES PERSONAL MIT DER WARTUNG BEAUFTRAGEN.

| CLASS 1  | LASER PRODUCT |
|----------|---------------|
| KLASSE 1 | LASER PRODUKT |
| LUOKAN 1 | LASER LAITE   |
| KLASS 1  | LASER APPARAT |
| PRODUCTO | LÁSER CLASE 1 |
|          |               |

### Vorsichtsmaßnahmen

# Wichtige Sicherheitshinweise

Lesen Sie diese Bedienungsanleitung sorgfältig durch, bevor Sie das Gerät in Betrieb nehmen. Befolgen Sie alle folgenden Sicherheitshinweise. Halten Sie sie diese Bedienungsanleitung zur späteren Einsichtnahme griffbereit.

- 1. Lesen Sie diese Anweisungen.
- 2. Bewahren Sie diese Anweisungen auf.
- 3. Beachten Sie alle Warnhinweise.
- 4. Befolgen Sie alle Anweisungen.
- 5. Betreiben Sie das Gerät nicht in der Nähe von Wasser.
- 6. Nur mit einem trockenen Tuch reinigen.
- Blockieren Sie nicht die Belüftungsöffnungen. Halten Sie sich bei der Montage an die Anweisungen des Herstellers.

- Nicht in der N\u00e4he von W\u00e4rmequellen wie Heizk\u00f6rpern, Warmluftgittern, \u00f6fen oder anderen W\u00e4rme erzeugenden Apparaten (einschlie\u00bflich AV-Receiver) aufstellen.
- 9. Nehmen Sie unter keinen Umständen Änderungen am gepolten oder geerdeten Schutzkontaktstecker vor. Ein gepolter Stecker verfügt über zwei Kontaktstifte, von denen einer breiter ist als der andere. Ein geerdeter Stecker verfügt über zwei Stiften sowie einen Erdungskontakt. Der breite Kontaktstift bzw. der Erdungsstift wird aus Sicherheitsgründen verwendet. Falls der vorhandene Stecker nicht in Ihre Steckdose passt, lassen Sie die Steckdose durch einen qualifizierten Elektriker austauschen.
- Nicht auf das Netzkabel treten und insbesondere an den Steckern, Steckerbuchsen und an der Stelle aus dem es aus dem Gerät austritt nicht knicken.
- **11.** Zubehör und/oder Zusatzgeräte dürfen nur mit Genehmigung des Herstellers hinzugefügt werden.
- 12. Verwenden Sie für das Gerät nur Gestelle, Ständer, Stative, Konsolen und Tische, die vom Hersteller empfohlen oder in Verbindung mit dem Gerät verkauft werden. Bei Verwendung eines

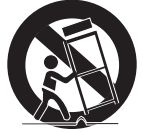

Transportwagens bewegen Sie das Gerät nur mit äußerster Vorsicht, um Verletzungen durch Umkippen zu vermeiden.

- 13. Trennen Sie das Gerät bei Gewitter oder längerer Abwesenheit vom Stromnetz.
- 14. Überlassen Sie Reparaturarbeiten stets Fachleuten. Eine Wartung ist immer dann erforderlich, wenn das Gerät auf irgendeine Weise beschädigt wurde, beispielsweise bei beschädigtem Netzkabel oder Stecker, bei in das Gerät gelangter Flüssigkeit oder Objekten, wenn das Gerät Regen oder Feuchtigkeit ausgesetzt war, nicht ordnungsgemäß arbeitet oder fallengelassen wurde.

# Sicherheitsinformation

#### Lagerung und Handhabung der Disks

# Umgang mit den Disks

 Fingerabdrücke oder Kratzer auf der Disk verschlechtern die Tonund Bildqualität oder bewirken eine springende Wiedergabe.

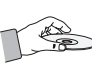

- Vermeiden Sie das Berühren der Oberfläche der Disk, auf der die Daten gespeichert sind.
- Halten Sie die Disk am Rand fest, sodass keine Fingerabdrücke auf die Oberfläche gelangen.
- Kein Papier oder Aufkleber auf die Disk kleben.

# Reinigung der Disks

 Wenn sich Fingerabdrücke oder Schmutz auf der Disk befinden, mit Seifenwasser und einem weichen Tuch reinigen.

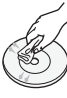

• Beim Reinigen vorsichtig von innen in Richtung des Randes der Disk wischen.

# **Disk-Lagerung**

- Setzen Sie die Disk keiner direkten Sonneneinstrahlung aus.
- Bewahren Sie die Disk an einem kühlen, gut belüfteten Ort auf.
- Bewahren Sie die Disk in einer sauberen Schutzhülle auf und lagern Sie sie senkrecht.

# Vorsichtsmaßnahmen für den Betrieb

- Das Gerät keinem Tropf- oder Spritzwasser aussetzen. Keine mit Flüssigkeiten gefüllten Behälter, wie Vasen, auf das Gerät stellen.
- Um das Gerät vollständig abzuschalten, muss der Netzstecker aus der Steckdose gezogen werden.
   Aus diesem Grund muss der Stecker immer einfach und unbehindert zugänglich sein.
- Den Netzstecker niemals mit nassen Händen anfassen. Ansonsten besteht Elektroschockgefahr.
- Schließen Sie nicht mehrere Geräte an die gleiche Steckdose an. Eine Überlastung der Steckdose kann zu Überhitzung führen und einen Brand verursachen.

- Wartung des Gehäuses.
  - Wenn Sie andere Komponenten an dieses Gerät anschließen, müssen diese vorher abgeschaltet werden.
  - Wenn das Gerät plötzlich von einem kalten an einen warmen Ort umgestellt wird, kann es zu einer Kondensation an den Betriebsteilen und der Linse kommen, was zu einer fehlerhaften Wiedergabe der Disk führen kann. Falls dieser Fall eintritt, den Netzstecker des Geräts ziehen, zwei Stunden warten und den Stecker erneut in die Steckdose stecken. Anschließend die Disk einlegen und die Wiedergabe erneut versuchen.
- Wenn Sie unnormale Geräusche, einen stechenden Geruch oder Rauch wahrnehmen, schalten Sie das Gerät unverzüglich über den Netzschalter aus und ziehen Sie den Netzstecker. Setzen Sie sich anschließend mit dem nächsten Kundendienst in Verbindung um technische Hilfe zu erhalten. Das Gerät nicht verwenden. Die Verwendung des Gerät in diesem Zustand kann einen Brand oder Elektroschock verursachen.

#### **3D-Funktion verwenden**

WICHTIGE GESUNDHEITS- UND SICHERHEITSHINWEISE FÜR 3D-BILDER Lesen Sie die folgenden Sicherheitshinweise, bevor Sie die 3D-Funktion nutzen und stellen Sie sicher, dass Sie diese verstanden haben.

- Bei einigen Zuschauer können beim Anschauen von 3D-Fernsehen Beschwerden auftreten, wie Schwindel, Übelkeit und Kopfschmerzen.
   Wenn bei Ihnen solche Symptome auftreten, unterbrechen Sie das Anschauen des 3D
   Programms, setzen Sie die 3D-Brille ab und machen Sie eine Pause.
- Das Betrachten von 3D-Bildern für einen längeren Zeitraum kann die Augen überlasten.
   Wenn Sie eine Ermüdung der Augen verspüren, unterbrechen Sie das Anschauen des 3D
   Programms, setzen Sie die 3D-Brille ab und machen Sie eine Pause.
- Eltern müssen Kinder beaufsichtigen, wenn diese die 3D-Funktion nutzen.
   Wenn die Kinder über ermüdete Augen, Kopfschmerzen, Schwindelgefühl oder Übelkeit klagen, unterbrechen Sie die Wiedergabe des 3D-Programms und lassen Sie die Kinder ausruhen.
- Die 3D-Brille nicht für andere Zwecke verwenden. (z.B. als Sehhilfe, Sonnebrille oder Schutzbrille, usw.)

- Verwenden Sie die 3D-Funktion oder die 3D-Brille nicht während Sie umherlaufen.
   Wenn Sie die 3D-Funktion oder die 3D-Brille verwenden während Sie umherlaufen, können Sie gegen Gegenstände prallen, stolpern und/ oder hinfallen und sich ernsthaft verletzen.
- Wenn Sie 3D-Programm mit diesem Modell wiedergeben, kann der Bildschirm wie folgt aussehen:

| Bilds    | chirm         | Beschreibung                                                             |  |  |
|----------|---------------|--------------------------------------------------------------------------|--|--|
| 2 2      | Nebeneinander | Der gleiche Bildschirminhalt<br>wird zweimal nebeneinander<br>angezeigt. |  |  |
| <b>2</b> | Untereinander | Der gleiche Bildschirminhalt<br>wird zweimal untereinander<br>angezeigt. |  |  |

- Der Empfang, die Aufnahme und Wiedergabe von 3D-Programmen mit diesem Modell wird eventuell nicht vollständig unterstützt, da das 3D-Sendeformat noch nicht weltweit genormt ist. Hierbei handelt es sich nicht um eine Fehlfunktion oder Störung des Geräts.
- Wenn Sie 3D-Inhalte genießen möchten, schließen Sie das 3D-Gerät (3D-fähiger AV-Receiver oder Fernsehgerät) über ein Hochgeschwindigkeits-HDMI-Kabel an den HDMI OUT Anschluss des Geräts an. Setzen Sie eine 3D-Brille auf, bevor Sie den 3D-Inhalt wiedergeben.
- Das Gerät gibt 3D-Signale nur über an den HDMI OUT-Anschluss angeschlossene HDMI-Kabel wieder.
- Da die Videoauflösung im 3D-Wiedergabemodus fest auf die Auflösung des original 3D-Videos eingestellt ist, kann die Auflösung nicht an Ihre Vorlieben angepasst werden.
- Einige Funktionen, wie BD Wise, die Einstellung der Bildschirmgröße und Auflösung können im 3D-Wiedergabemodus eventuell nicht richtig funktionieren.
- F
  ür die korrekte Wiedergabe von 3D Signalen m
  üssen Sie ein Hochgeschwindigkeits-HDMI-Kabel verwenden.
- Bei der Betrachtung von 3D-Bildern müssen Sie einen Abstand vom Fernsehgerät von mindestens dreimal die Bildschirmbreite einhalten. Wenn Sie z. B. einen 46 Zoll Bildschirm haben, müssen Sie einen Abstand von 3,5 Meter vom Bildschirm einhalten.

- Um beste 3D-Bilder zu erhalten, müssen Sie den 3D-Videobildschirm in Augenhöhe aufstellen.
- Beim Anschluss dieses Geräts an einige 3D-Geräte kann der 3D-Effekt nicht richtig funktionieren.
- Dieses Gerät kann keinen 2D-Inhalt nach 3D konvertieren.
- "Blu-ray 3D" und das "Blu-ray 3D" Logo sind eingetragene Markenzeichen der Blu-ray Disc Association.

#### Copyright

© 2012 Samsung Electronics Co.,Ltd. Alle Rechte vorbehalten. Ohne vorherige schriftliche Genehmigung von Samsung Electronics Co.,Ltd. ist das vollständige oder teilweise Reproduzieren oder Kopieren dieser Bedienungsanleitung nicht gestattet.

# Inhalt

# SICHERHEITSINFORMATION

- 2 Warnung
- 3 Vorsichtsmaßnahmen
- 3 Wichtige Sicherheitshinweise
- 4 Lagerung und Handhabung der Disks
- 4 Vorsichtsmaßnahmen für den Betrieb
- 4 3D-Funktion verwenden
- 5 Copyright

# **ERSTE SCHRITTE**

| 8  | Kompatible Disks und Formate                                              |
|----|---------------------------------------------------------------------------|
| 8  | Disktypen und Inhalte, die von Ihrem Gerät<br>wiedergegeben werden können |
| 8  | Disktypen, die von Ihrem Gerät nicht<br>wiedergegeben werden können       |
| 9  | Regionalcode                                                              |
| 9  | Logos der vom Gerät wiedergegebenen Disk-<br>Typen                        |
| 10 | Unterstützte Dateiformate                                                 |
| 12 | Zubehör                                                                   |
| 13 | Vorderseite                                                               |
| 14 | Rückseite                                                                 |
| 15 | Fernbedienung                                                             |
| 15 | Übersicht der Fernbedienung                                               |
| 16 | Die Fernbedienung für die Bedienung Ihres<br>Fernsehgeräts einrichten     |
| 17 | TV Fernbedienungscodes                                                    |
|    |                                                                           |

# ANSCHLÜSSE

| 18 | Anschluss an ein Fernsehgerät mit einem |
|----|-----------------------------------------|
|    | Audio/Videokabel und Antennenkabel      |

#### 19 Anschluss an ein Fernsehgerät

- 19 Fall 1 : Anschluss an ein Fernsehgerät mit einem HDMI-Kabel - Beste Qualität (Empfohlen)
- 20 Fall 2 : Anschluss an ein Fernsehgerät mit einem Component-Kabel - Bessere Qualität
- 21 Fall 3 : Anschluss an ein Fernsehgerät mit einem Audio/Videokabel - Gute Qualität

#### 22 Anschluss an ein Audiosystem

- 22 Fall 1 : Anschluss an ein Audiosystem (AV-Receiver mit HDMI Unterstützung) - Beste Qualität (Empfohlen)
- 23 Fall 2 : Anschluss an ein Audiosystem (AV-Receiver mit Dolby Digital- oder DTS-Decoder) -Bessere Qualität
- 23 Fall 3 : Anschluss an ein Audiosystem (Stereo Verstärker) Gute Qualität
- 24 Anschluss an das Netzwerk
- 24 Kabel-Netzwerk
- 25 Drahtlos-Netzwerk

### **EINSTELLUNG**

26 Bevor Sie beginnen 26 Zugriff auf das Einstellungen Menü 27 Fernsehen 27 Senderliste 28 Kanal-Manager 29 Einstellungen 29 Anzeige 33 Audio 36 Sender 38 Netzwerk 42 System 43 Sprache 44 Sicherheit 44 Allgemein 45 Unterstützung 46 Samsung kontaktieren

### GRUNDFUNKTIONEN

- 47 Ein Video wiedergeben
- 47 Wiedergabe
- 47 3D Wandler
- 48 Disk-Struktur

| 48 | Verwenden des Diskmenüs/Titelmenüs/Popup-<br>Menüs |
|----|----------------------------------------------------|
| 48 | Diskmenü verwenden                                 |
| 48 | Titelmenü verwenden                                |
| 48 | Titelliste abspielen                               |
| 49 | Das Popup-Menü verwenden                           |
| 49 | Such- und Überspringen-Funktionen verwender        |
| 49 | Nach gewünschter Szene suchen                      |
| 49 | Kapitel Überspringen                               |
| 49 | Wiedergabe in Zeitlupe/Einzelbildwiedergabe        |
| 49 | Wiedergabe in Zeitlupe                             |
| 49 | Einzelbildwiedergabe                               |
| 50 | Verwenden der TOOLS Taste                          |
| 50 | Eine gewünschte Szene direkt auswählen             |
| 50 | Wiederholung des aktuellen Kapitels oder Titels.   |
| 50 | Wiederholung eines Abschnitts                      |
| 50 | Bildeinstellungen einstellen                       |
| 51 | Audiosprache wählen                                |
| 51 | Untertitelsprache wählen                           |
| 51 | Kamerawinkel Ändern                                |
| 52 | BONUSVIEW Einstellen                               |
| 52 | Musikwiedergabe                                    |
| 52 | Wiedergeben von Audio CD (CD-DA)/MP3               |
| 53 | Eine Audio-CD (CD-DA)/MP3 wiederholen              |
| 53 | Wiedergabeliste                                    |
| 54 | Bilder wiedergeben                                 |
| 54 | JPEG-Dateien wiedergeben                           |
| 54 | Verwenden der TOOLS Taste                          |
| 55 | Wiedergabe eines USB-Speichergeräts                |

# **DTV FUNKTIONEN**

- 56 Anzeigebildschirm
- 56 Verwenden der TOOLS Taste
- 56 Bildeinstellungen
- 56 Audiosprache wählen
- 57 Einstellen von Dual I II
- 57 Aktuellen Sender sperren
- 57 Zu Kabelempfang wechseln
- 57 Zu Favoriten hinzufügen
- 57 Signalinformation
- 57 Einstellen der Audiobeschreibung & und der Untertitelsprache
- 57 Einstellen der Audiobeschreibung
- 57 Einstellen der Untertitelsprache

- 58 Anzeigen des Programmführers
- 58 Zeitplan-Manager
- 59 Löschen oder Bearbeiten des Plans
- 59 Wiedergabe von DTV mit 3D Effekt
- 60 Verwenden des Teletext Dienstes

# **ERWEITERTE FUNKTIONEN**

#### 61 Aufnahme

- 61 Aufnahme des gerade wiedergegebenen Fernsehsenders
- 61 Wiedergabe einer Disk während der Aufnahme eines Fernsehprogramms
- 62 Time Shift Funktion
- 63 Wiedergabe des aufgenommenen Titels

### NETZWERKDIENSTE

| Smart Hub verwenden                   |
|---------------------------------------|
| Erster Start von Smart Hub            |
| Das Einstellungen Menü - BLAUE (D)    |
| Das Bearbeiten Modus Menü - GELBE (C) |
| Das Sortieren Menü - GRUNE (B)        |
| Samsung Apps                          |
| Gebührenpflichtige Anwendungen        |
| BD-LIVE™                              |
| AllShare-Funktion verwenden           |
|                                       |
|                                       |

# ANHANG

- 74 Problembehebung
- 76 Reparaturen
- 77 Technische Daten

# Frste Schritte

# Kompatible Disks und Formate

# Disktypen und Inhalte, die von Ihrem Gerät wiedergegeben werden können

| Inhalt                 | Medium                            | Details                                                                                                    |
|------------------------|-----------------------------------|----------------------------------------------------------------------------------------------------|
|                        | Blu-ray Disc<br>3D Blu-ray Disc   | BD-ROM oder BD-RE/R Disk, aufgezeichnet im BD-RE Format.                                                         |
| VIDEO                  | DVD-VIDEO<br>DVD±RW/±R<br>CD-RW/R | DVD-VIDEO, DVD±RW/±R Disks, die aufgenommen und abgeschlossen wurden.<br>Medien mit DivX, MKV oder MP4 Inhalten. |
| MUSIK                  | CD-RW/R<br>DVD±RW/±R<br>BD-RE/R   | Musikaufzeichnungen auf CD-RW/R, DVD±RW/±R, BD-RE/R mit MP3 oder WMA Dateien.                                    |
| FOTO                   | CD-RW/R<br>DVD±RW/±R<br>BD-RE/R   | Fotoaufnahmen auf CD-RW/R, DVD±RW/±R, BD-RE/R mit JPEG Dateien.                                                  |
| VIDEO<br>MUSIK<br>FOTO | USB                               | USB gespeicherte Videos, Musik und Fotos.                                                                        |

\* Für weitere Informationen über die Dateiformate, siehe Seiten 10-12.

# Disktypen, die von Ihrem Gerät nicht wiedergegeben werden können

- HD DVD
- DVD-ROM/PD/MV usw.
- DVD-RAM
- DVD-RW (VR-Modus)

nur Audio Wiedergabe ohne Grafik.)

• 3.9 GB DVD-R für Videoschnittarbeiten.

- CD-Layer)
- Super Audio CD (außer CVD/CD-ROM/CDV/ CD-G/CD-I/LD(CD-Gs

### S HINWEIS

- Das Gerät kann aufgrund bestimmter Aufnahmebedingungen gewisse CD-RW/R und DVD±RW/±R nicht abspielen.
- Wenn eine DVD±RW/±R nicht richtig im DVD-Videoformat aufgenommen wurde, kann sie nicht wiedergegeben werden.
- Das Gerät kann keine Inhalte auf DVD±RW/±R wiedergeben, die mit einer Bitrate von mehr als 10Mbps aufgezeichnet wurde.
- Das Gerät kann keine Inhalte auf BD-RE/R wiedergeben, der mit einer Bitrate von mehr als 25Mbps aufgezeichnet wurde.
- Auf einigen Disktypen oder bei der Verwendung von speziellen Funktionen, wie die Änderung des Winkels und der Einstellung des Seitenverhältnisses, kann die Wiedergabe nicht funktionieren. Ausführlichere Informationen zu den Disks finden Sie auf der jeweiligen Verpackung. Lesen Sie diese Informationen bei Bedarf durch.
- Bei der Wiedergabe eines BD-J Titels kann das Laden länger dauern als bei einem normalen Titel oder einige Funktionen können langsamer ausgeführt werden.

# 03 Erste Schritte

# Regionalcode

Sowohl das Gerät als auch Disks sind nach Regionen codiert. Diese Regionalcodes müssen für die Wiedergabe einer Disk übereinstimmen. Wenn die Codierungen nicht übereinstimmen, kann die Disk nicht abgespielt werden. Die Nummer der Region für dieses Gerät ist auf der Gehäuserückwand angebracht.

| Disktyp      | Regionalcode | Region                                                                                              |  |
|--------------|--------------|----------------------------------------------------------------------------------------------------|--|
|              |              | Nordamerika, Mittelamerika,<br>Südamerika, Korea, Japan,<br>Taiwan, Hongkong und                    |  |
| Blu-ray Disc |              | Europa, Grönland, Französische<br>Überseegebiete, Naher Osten,<br>Afrika, Australien und Neuseeland |  |
|              |              | Indien, China, Russland, Zentral-<br>und Südasien.                                                  |  |
| DVD-VIDE0    |              | USA, US-Territorien und Kanada                                                                      |  |
|              | 2            | Europa, Japan, Naher Osten,<br>Ägypten, Südafrika, Grönland                                         |  |
|              | 3            | Taiwan, Korea, Philippinen,<br>Indonesien, Hongkong                                                 |  |
|              | 4            | Mexiko, Südamerika, Mittelamerika,<br>Australien, Neuseeland, Pazifische<br>Inseln, Karibik         |  |
|              | 5            | Russland, Osteuropa, Indien, die<br>meisten afrikanischen Länder,<br>Nordkorea, Mongolei            |  |
|              | 6            | China                                                                                               |  |

# Logos der vom Gerät wiedergegebenen Disk-Typen

| <b>B</b> iu-ray Disc                                                     | Blu-ray<br>3D   |
|--------------------------------------------------------------------------|-----------------|
| Blu-ray Disc                                                             | 3D Blu-ray Disk |
| BDLIVE                                                                   |                 |
| BD-LIVE                                                                  | DivX            |
| PAL                                                                      |                 |
| PAL-Fernsehsystem in<br>Großbritannien, Frankreich,<br>Deutschland, usw. |                 |
|                                                                          |                 |

# Erste Schritte

# Unterstützte Dateiformate

# Hinweise für den USB-Anschluss

- Ihr Gerät unterstützt USB-Speichergeräte, MP3-Geräte, Digitalkameras und USB-Kartenlesegeräte.
- Einige USB-Geräte oder Digitalkameras können unter Umständen nicht mit dem Gerät kompatibel sein.
- Ihr Gerät unterstützt das FAT16, FAT32, und NTFS Dateisystem (nur lesen).
- USB-Geräte direkt an den USB-Anschluss des Geräts anschließen. Der Anschluss über ein USB-Kabel kann zu Kompatibilitätsproblemen führen.
- Wenn mehr als ein Speichergerät in einen Multi-Kartenleser eingelegt wird, kann dies zu einer Fehlfunktion des Players führen.
- Das Gerät unterstützt das PTP-Protokoll.
- Das USB-Gerät nicht während eines Ladevorgangs entfernen.
- Je größer die Bildauflösung, desto länger dauert die Anzeige des Bildes.
- Das Gerät kann keine MP3-Dateien mit DRM (Digital Rights Management) abspielen, die von kommerziellen Webseiten heruntergeladenen wurden.
- Ihr Gerät unterstützt nur Videos mit einer Bildfrequenz von unter 30fps.
- Das Gerät unterstützt nur USB Mass Storage Class (MSC) Geräte, wie USB-Sticks, Flash-Kartenleser und USB-Festplatten. (HUBs werden nicht unterstützt)
- Bestimmte USB-Festplatten, Multi-Kartenleser und USB-Sticks sind unter Umständen mit diesem Gerät nicht kompatibel.
- Wenn ein USB-Gerät einen hohen Stromverbrauch aufweist, kann die Funktion des USB-Geräts von der Sicherheitsschaltung eingeschränkt werden.
- Wenn die Wiedergabe über eine USB-Festplatte nicht stabil ist, schließen Sie die Festplatte an eine Steckdose an, um eine bessere Stromversorgung zu gewährleisten.
   Wenn das Problem weiterhin auftritt, setzen Sie sich bitte mit dem Hersteller der USB-Festplatte in Verbindung.
- Sie müssen das USB-Speichergerät sicher entfernen, (führen Sie die "USB sicher entfernen"-Funktion durch um die gespeicherten Daten auf Ihrem USB-Gerät nicht zu beschädigen).

- SAMSUNG über nimmt keine Haftung für die Beschädigung von Dateien oder Datenverlust.
- Ihr Gerät unterstützt keine komprimierten Dateien, unterteilten Dateien und verschlüsselte NTFS Dateien
  - Wenn Sie ein USB-Gerät entfernen, verwenden Sie bitte USB-Gerät sicher entfernen.
  - Wenn das USB-Gerät nicht sicher entfernt wird, können die Daten auf dem USB-Gerät beschädigt werden oder verloren gehen.
  - Sie können USB-Geräte kann mit Hilfe Ihres PCs reparieren oder formatieren. (nur MS-Windows Betriebssystem)

#### Schließen Sie ein USB-Gerät an, bevor Sie die Timeshift und TV-Aufzeichnung Funktionen verwenden.

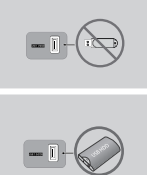

Verwenden Sie keinen USB-Speicherstick. USB-Speichersticks werden nicht unterstützt.

Wir empfehlen eine USB-Festplatte mit wenigstens 5400 U/Min. zu verwenden. RAID USB-Festplatten werden jedoch nicht unterstützt.

- Um den Timeshift Modus oder die TV-Aufzeichnung Funktion verwenden zu können, muss auf dem angeschlossenen USB-Gerät die Gerät Formatieren Funktion ausgeführt werden, um das Gerät für die Aufnahme richtig zu formatieren.
  - Während der Formatierung das USB-Gerät nicht abtrennen. Bei der Formatierung des Geräts werden alle Daten gelöscht.
  - Bevor Sie Ihr USB-Gerät für die Verwendung mit diesem Gerät formatieren, sichern Sie bitte Ihre Dateien, um sie vor Beschädigung oder Datenverlust zu schützen. SAMSUNG über nimmt keine Haftung für die Beschädigung von Dateien oder Datenverlust.
- Die aufgezeichneten Videos sind DRM (digital rights managements) geschützt und können nicht auf einem PC oder anderem Gerät wiedergegeben werden.
   Beachten Sie bitte, dass die auf dem Fernsehgerät gespeicherten Dateien nach einem Austausch der Hauptplatine nicht verwendet werden können.
- Für die Aufnahme ist wenigstens 100 MB freier Speicherplatz erforderlich.
- Die Aufnahme wird beendet, wenn weniger als 50 MB freier Speicherplatz zur Verfügung steht.
- Wenn das Gerät den Geräte-Leistungstest nicht bestanden hat, müssen Gerät Formatieren und der Geräte-Leistungstest erneut durchgeführt werden, um mit der TV-Programm oder Kanal-Manager Funktion aufzeichnen zu können.
   Wenn das Gerät den Geräte-Leistungstest nicht bestanden hat, kann es nicht für Aufzeichnungen verwendet werden.

### Unterstützte Videodatei

| Dateierweiterung   | Container | Video Codec           | Auflösung | Bildfrequenz<br>(fps) | Bitrate<br>(Mbps) | Audio Codec  |
|--------------------|-----------|-----------------------|-----------|-----------------------|-------------------|--------------|
|                    |           | DivX 3.11/4.x/5.1/6.0 | 1920x1080 | 6 ~ 30                | 8                 | MP3          |
|                    |           | H.264 BP/MP/HP        | 1920x1080 | 6 ~ 30                | 25                | AC3          |
| *.avi              | AVI       | MPEG4 SP/ASP          | 1920x1080 | 6 ~ 30                | 8                 |              |
|                    |           | Motion JPEG           | 1920x1080 | 6 ~ 30                | 8                 | DTS Core     |
|                    |           | DivX 3.11/4.x/5.1/6.0 | 1920x1080 | 6 ~ 30                | 8                 | MP3          |
|                    |           | H.264 BP/MP/HP        | 1920x1080 | 6 ~ 30                | 25                | AC3          |
| *.mkv              | MKV       | MPEG4 SP/ASP          | 1920x1080 | 6 ~ 30                | 8                 | LPCM         |
|                    |           | Motion JPEG           | 1920x1080 | 6 ~ 30                | 8                 | DTS Core     |
|                    |           | DivX 3.11/4.x/5.1/6.0 | 1920x1080 | 6 ~ 30                | 8                 | MP3          |
|                    |           | H.264 BP/MP/HP        | 1920x1080 | 6 ~ 30                | 25                | AC3          |
| *.ast              | AS⊦       | MPEG4 SP/ASP          | 1920x1080 | 6 ~ 30                | 8                 |              |
|                    |           | Motion JPEG           | 1920x1080 | 6 ~ 30                | 8                 | WMA          |
| *.wmv              | ASF       | Window Media Video v9 | 1920x1080 | 6 ~ 30                | 25                | WMA          |
|                    | MP4       | H.264 BP/MP/HP        | 1920x1080 | 6 ~ 30                | 25                | MP3          |
| *.mp4              |           | MPEG4 SP/ASP          | 1920x1080 | 6 ~ 30                | 8                 | ADPCM<br>AAC |
| *0                 |           | H.264 BP/MP/HP        | 1920x1080 | 6 ~ 30                | 25                | ADPCM        |
| .syp               | 3GPP      | MPEG4 SP/ASP          | 1920x1080 | 6 ~ 30                | 8                 | HE-AAC       |
| *.vro VRO<br>VOB   | VRO       | MPEG2                 | 1920x1080 | 24/25/30              | 30                | AC3          |
|                    | VOB       | MPEG1                 | 352x288   | 24/25/30              | 30                | LPCM         |
| *.mpg PS<br>*.mpeg |           | MPEG1                 | 352x288   | 24/25/30              | 30                | AC3          |
|                    | PS        | MPEG2                 | 1920x1080 | 24/25/30              | 30                | MPEG<br>LPCM |
|                    |           | H.264                 | 1920x1080 | 6 ~ 30                | 25                | AAC          |
| *.ts               |           | MPEG2                 | 1920x1080 | 24/25/30              | 30                | AC3          |
| *.tp               | TS        | H.264                 | 1920x1080 | 6 ~ 30                | 25                | MP3          |
| *.trp              |           | VC1                   | 1920x1080 | 6 ~ 30                | 25                | HE-AAC       |

### Einschränkungen

- Auch wenn die Datei durch ein unterstütztes, oben genanntes Codec encodiert ist, kann eine Datei nicht wiedergegeben werden, wenn im Inhalt Probleme auftreten.

- Die normale Wiedergabe wird nicht garantiert, wenn der Dateiinformationen im Container falsch sind oder die Datei selbst beschädigt ist.

# Erste Schritte

- Dateien mit einer höheren Bitrate/Bildfrequenz als der Standard, können zu einer stotternden Wiedergabe führen.
- Die Suche (Überspringen) Funktion steht nicht zur Verfügung, wenn die Indextabelle der Datei beschädigt ist.
- Wenn eine Datei über ein Netzwerk wiedergegeben wird, kann die Videowiedergabe, je nach der zur Verfügung stehenden Netzwerkgeschwindigkeit, stottern.

#### Video Decoder

- Unterstützung von H.264 bis Level 4.1
- H.264 FMO/ASO/RS, VC1 SP/MP/AP L4 und AVCHD werden nicht unterstützt.
- MPEG4 SP, ASP: Unter 1280x720: 60 Bilder max Über 1280x720: 30 Bilder max
- GMC 2 oder höher wird nicht unterstützt

#### Audio Decoder

- Unterstützt WMA 7, 8, 9 und STD
- Die verlustfreie Audiodecodierung WMA 9 PRO wird nicht unterstützt, wenn die Anzahl der Kanäle mehr als 2 beträgt
- Eine WMA Abtastfrequenz von 22050Hz mono wird nicht unterstützt
- Unterstützt nur DTS Core (5.1 ch, 16 bit, 48kHz)
- APDCM MULAW, ALAW wird nicht unterstützt

#### Optische Medien

- CD Medien Bitrate : Max. 9.6Mbps
- DVD Medien Bitrate : Max. 22.16Mbps

### Unterstützte DivX Untertitel Dateiformate

\*.ttxt, \*.smi, \*.srt, \*.sub, \*.txt

### Unterstützte Musikdatei

| Dateierweiterung | Container | Audio<br>Codec | Unterstützter<br>Bereich                                                                                                    |
|------------------|-----------|----------------|----------------------------------------------------------------------------------------------------|
| *.mp3            | MP3       | MP3            | -                                                                                                    |
| *.wma            | WMA       | WMA            | Kompatibel WMA<br>Version 10<br>* Abtastfrequenzen<br>(in kHz) - 8, 11, 16,<br>22, 32, 44.1, 48<br>* Bitraten Alle<br>Bitraten im Bereich<br>von 5kbps bis<br>384kbps |

# Zubehör

Überprüfen Sie die unten stehende Liste für mitgeliefertes Zubehör.

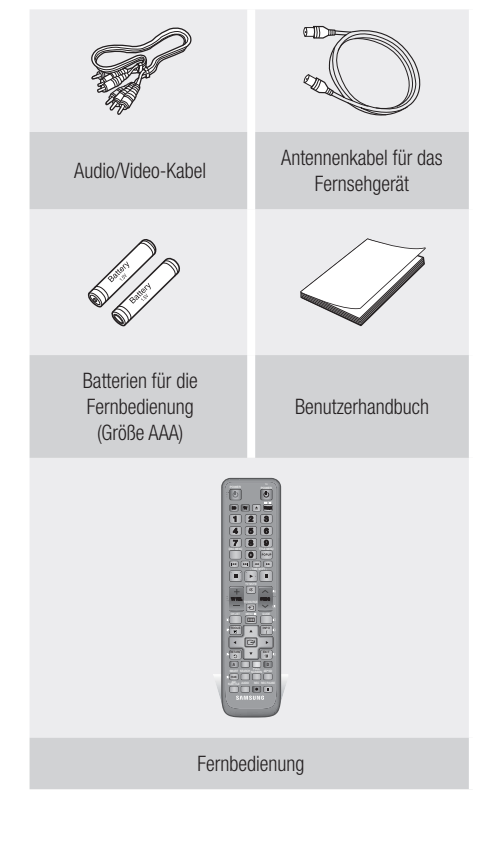

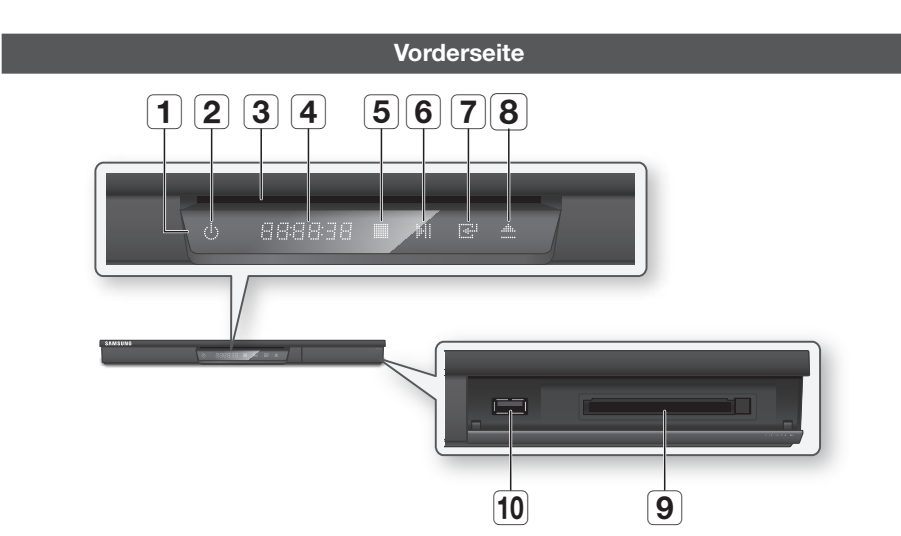

| FERNBEDIENUNGSSENSOR           | Erkennt die Signale der Fernbedienung.                                                                                                    |
|--------------------------------|----------------------------------------------------------------------------------------------------|
| NETZSCHALTER                   | Schaltet das Gerät ein und aus.                                                                                                    |
| DISK-EINSCHUB                  | Einlegen der Disk.                                                                                                    |
| ANZEIGE                        | Zeigt den Wiedergabestatus, die Uhrzeit usw. an.                                                                                                  |
| STOPP TASTE                    | Beendet die Wiedergabe einer Disk.                                                                                                    |
| TASTE WIEDERGABE/<br>ANHALTEN  | Spielt eine Disk ab oder hält die Wiedergabe an.                                                                                                  |
| ENTER-TASTE                    | Auswahl eines Menüpunkts oder startet die Wiedergabe einer Disk.                                                                                  |
| AUSWERFEN TASTE                | Wirft die Disk aus.                                                                                                    |
| COMMON INTERFACE<br>STECKPLATZ | Um gebührenpflichtige Kanäle nutzen zu können, das CI CAM Modul mit CI oder CI+ KARTE einlegen.                                                   |
| USB-ANSCHLUSS                  | Der USB-Anschluss kann für Software-Aktualisierungen und die Wiedergabe von MP3/JPEG/DivX/MKV/MP4-Dateien verwendet werden.                       |
|                                | FERNBEDIENUNGSSENSORNETZSCHALTERDISK-EINSCHUBANZEIGESTOPP TASTELASTE WIEDERGABE/RUTER-TASTEAUSWERFEN TASTECOMMON INTERFACESTECKPLATZUSB-ANSCHLUSS |

# 🗞 HINWEIS

- Wenn der Player das Menü der Blu-ray-Disk anzeigt, kann der Film nicht über die Wiedergabe Taste am Player oder der Fernbedienung gestartet werden. Um einen Film abzuspielen, muss Film Wiedergabe oder Start im Menü der Disk ausgewählt und anschließend die ENTER Taste gedrückt werden.
- Sie müssen über ein "CI CAM Modul mit CI oder CI+ KARTE" von Ihrem Kabeldienstanbieter verfügen.

3

**Erste Schritte** 

# Erste Schritte

- Wenn Sie das "CI CAM Modul mit Cl oder Cl+ KARTE" entfernen, ziehen Sie es vorsichtig mit der Hand heraus, da ein Herunterfallen die Beschädigung des "CI CAM Moduls mit Cl oder Cl+ KARTE" zur Folge haben kann.
- Legen Sie das "CI CAM Modul mit CI oder CI+ KARTE" in der auf der Karte angegebenen Richtung ein.
- Die Position des CI Kartensteckplatzes kann je nach Modell unterschiedlich sein.
- "CI CAM-Module mit Cl oder Cl+ KARTE" werden in einigen Ländern und Regionen nicht unterstützt; prüfen Sie dies mit ihrem autorisierten Fachhändler.

Wenn Sie Probleme haben, setzen Sie sich bitte mit Ihrem Dienstanbieter in Verbindung.

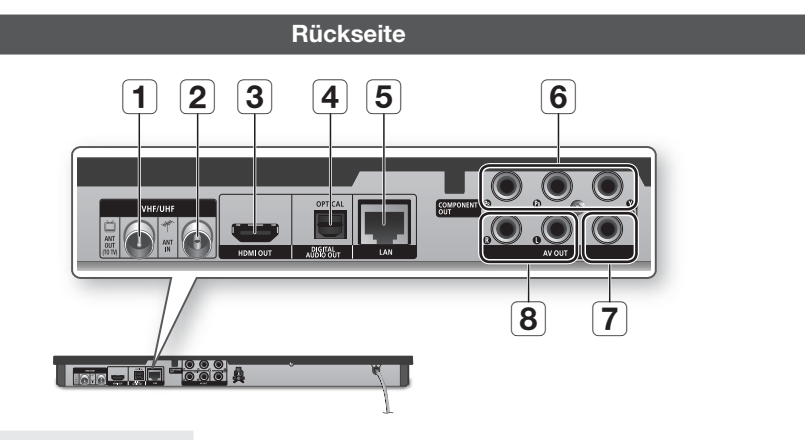

| 1 | ANT OUT (TO TV)                | Anschluss des Antennenkabels an den Antenneneingang am Fernsehgerät.                                                                                        |  |
|---|--------------------------------|----------------------------------------------------------------------------------------------------|--|
| 2 | ANT IN                         | Anschluss des von der Antenne kommenden Antennenkabels.                                                                                                    |  |
| 3 | HDMI OUT                       | Um die beste Bild- bzw. Tonqualität zu erhalten, diesen HDMI-Ausgang über ein HDMI-Kabel an den HDMI-Eingang Ihres Fernsehers bzw. AV-Receiver anschließen. |  |
| 4 | DIGITAL AUDIO OUT<br>(OPTICAL) | Für den Anschluss an einen AV-Receiver.                                                                                                    |  |
| 5 | LAN                            | Für die Verwendung von netzwerkbasierten Diensten (Siehe Seiten 64 zu 73),<br>BD-LIVE und Software-Aktualisierungen über eine Netzwerkverbindung.           |  |
| 6 | COMPONENT OUT                  | Anschluss für externe Geräte, die über einen Component Video Eingang verfügen.                                                                              |  |
| 7 | VIDEO OUT                      | Für den Anschluss an den Videoeingang eines externen Geräts mit Hilfe eines Videokabels.                                                                    |  |
| 8 | AUDIO OUT                      | Für den Anschluss an den Audioeingang eines externen Geräts mit Hilfe eines Audiokabels.                                                                    |  |

# Fernbedienung

# Übersicht der Fernbedienung

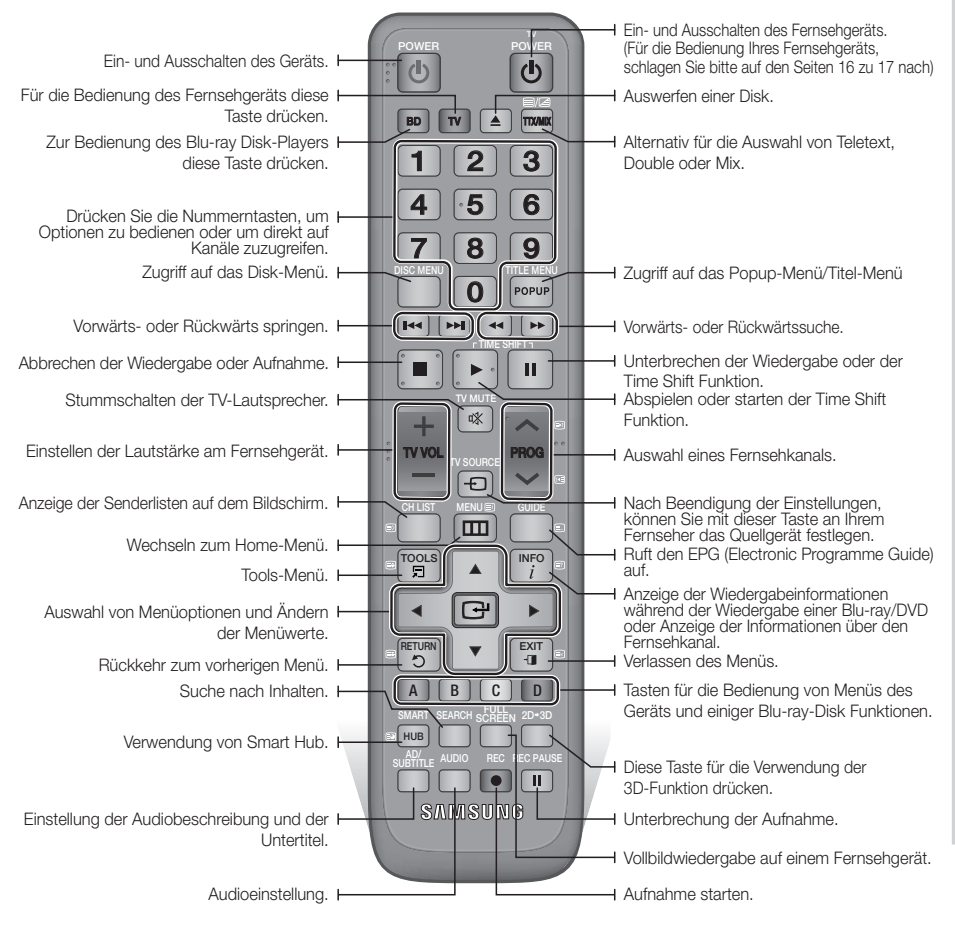

# Erste Schritte

# Die Fernbedienung für die Bedienung Ihres Fernsehgeräts einrichten

#### Folgen Sie den nachstehenden Anweisungen, um festzustellen, ob Ihr Fernsehgerät kompatibel ist.

- 1. Schalten Sie das Fernsehgerät ein.
- 2. Richten Sie die Fernbedienung auf das Fernsehgerät.
- 3. Drücken Sie die TV Taste um den TV-Modus einzustellen.
- 4. Die TV POWER Taste drücken und gedrückt halten und den zweistelligen Code aus der Tabelle auf der rechten Seite durch Drücken der entsprechenden Nummerntasten eingeben, der der Marke Ihres Fernsehgeräts entspricht.

Wenn Ihr Fernsehgerät mit der Fernbedienung kompatibel ist, schaltet es sich ab. Die Fernbedienung ist nun für die Bedienung des Fernsehgeräts programmiert.

### 🗞 HINWEIS

- Falls mehrere Codes f
  ür die Marke Ihres Fernsehger
  äts aufgef
  ührt sind, probieren Sie sie der Reihe nach aus, bis Sie einen funktionsf
  ähigen Code finden.
- Wenn die Batterien der Fernbedienung ausgetauscht werden, muss der Markencode erneut eingestellt werden.

Sie können mit dieser Fernbedienung bestimmte Funktionen Ihres Fernsehgeräts steuern.

| Taste                | Funktion                                                       |
|----------------------|----------------------------------------------------------------|
| TV POWER             | Ein- und Ausschalten des Fernsehgeräts.                        |
| Nummer               | Für die direkte Nummerneingabe.                                |
| TV VOL +/-           | Zum Regeln der Lautstärke am<br>Fernsehgerät.                  |
| TV MUTE              | Zum Ein- und Ausschalten des Tons.                             |
| PROG ( $\Lambda/V$ ) | Auswahl des gewünschten Kanals.                                |
| TV SOURCE            | Auswahl einer am Fernseher<br>angeschlossenen externen Quelle. |

Im Falle eines Samsung-Fernsehgeräts sind die folgenden Tasten ebenfalls mit dieser Fernbedienung kompatibel.

| Taste           | Funktion                                                    |
|-----------------|-------------------------------------------------------------|
| MENU            | Wechseln zum Home-Menü.                                     |
| TOOLS           | Anzeige des Tools-Menüs.                                    |
| ▲▼⋖►            | Bewegen des Cursors oder Auswahl eines Eintrags.            |
| ENTER           | Auswahl von Menüoptionen.                                   |
| INFO            | Anzeige des INFO-Menüs.                                     |
| RETURN          | Rückkehr zum vorherigen Menü.                               |
| EXIT            | Verlassen des Menüs.                                        |
| FARBE (A,B,C,D) | Diese Tasten werden bei bestimmten<br>Funktionen verwendet. |

#### NINWEIS

 Die oben genannten Funktionen lassen sich nicht unbedingt auf alle Fernsehgeräte anwenden.
 Verwenden Sie die Fernbedienung des Fernsehgeräts, falls Probleme auftreten.

# Batterien einlegen

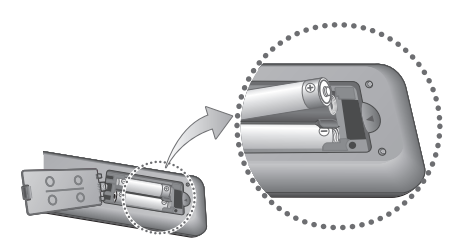

### NINWEIS

- Falls die Fernbedienung nicht ordnungsgemäß funktioniert:
  - Die Polarität +/- der Batterien prüfen.
  - Überprüfen Sie, ob die Batterien leer sind.
  - Überprüfen Sie, ob der Sensor der Fernbedienung verdeckt ist.
  - Überprüfen Sie, ob sich Leuchtstofflampen in der Nähe befinden.

# ! ACHTUNG

# TV Fernbedienungscodes

| Marke                 | Code                                                                            |
|-----------------------|---------------------------------------------------------------------------------|
| SAMSLING              | TV POWER+01, +02, +03, +04, +05,                                                |
| 0/10/00/10            | +06, +07, +08, +09                                                              |
| AIWA                  | TV POWER+82                                                                     |
| ANAM                  | TV POWER+10, +11, +12, +13, +14,<br>+15, +16, +17, +18                          |
| BANG &<br>OLUFSEN     | TV POWER+57                                                                     |
| BLAUPUNKT             | TV POWER+71                                                                     |
| BRANDT                | TV POWER+73                                                                     |
| BRIONVEGA             | TV POWER+57                                                                     |
| CGE                   | TV POWER+52                                                                     |
| CONTINENTAL<br>EDISON | TV POWER+75                                                                     |
| DAEWOO                | TV POWER+19, +20, +23, +24, +25, +26,<br>+27, +28, +29, +30, +31, +32, +33, +34 |
| EMERSON               | TV POWER+64                                                                     |
| FERGUSON              | TV POWER+73                                                                     |
| FINLUX                | TV POWER+06, +49, +57                                                           |
| FORMENTI              | TV POWER+57                                                                     |
| FUJITSU               | TV POWER+84                                                                     |
| GRADIENTE             | TV POWER+70                                                                     |
| GRUNDIG               | TV POWER+49, +52, +71                                                           |
| HITACHI               | TV POWER+60, +72, +73, +75                                                      |
| IMPERIAL              | TV POWER+52                                                                     |
| JVC                   | TV POWER+61, +79                                                                |
| LG                    | TV POWER+06, +19, +20, +21, +22, +78                                            |
| LOEWE                 | TV POWER+06, +69                                                                |
| LOEWE OPTA            | TV POWER+06, +57                                                                |
| MAGNAVOX              | TV POWER+40                                                                     |
| METZ                  | TV POWER+57                                                                     |
| MITSUBISHI            | TV POWER+06, +48, +62, +65                                                      |
| MIVAR                 | TV POWER+52, +77                                                                |
| NEC                   | TV POWER+83                                                                     |

| Marke           | Code                                 |
|-----------------|--------------------------------------|
| NEWSAN          | TV POWER+68                          |
| NOBLEX          | TV POWER+66                          |
| NOKIA           | TV POWER+74                          |
| NORDMENDE       | TV POWER+72, +73, +75                |
| PANASONIC       | TV POWER+53, +54, +74, +75           |
| PHILIPS         | TV POWER+06, +55, +56, +57           |
| PHONOLA         | TV POWER+06, +56, +57                |
| PIONEER         | TV POWER+58, +59, +73, +74           |
| RADIOLA         | TV POWER+06, +56                     |
| RADIOMARELLI    | TV POWER+57                          |
| RCA             | TV POWER+45, +46                     |
| REX             | TV POWER+74                          |
| SABA            | TV POWER+57, +72, +73, +74, +75      |
| SALORA          | TV POWER+74                          |
| SANYO           | TV POWER+41, +42, +43, +44, +48      |
| SCHNEIDER       | TV POWER+06                          |
| SELECO          | TV POWER+74                          |
| SHARP           | TV POWER+36, +37, +38, +39, +48      |
| SIEMENS         | TV POWER+71                          |
| SINGER          | TV POWER+57                          |
| SINUDYNE        | TV POWER+57                          |
| SONY            | TV POWER+35, +48                     |
| TELEAVA         | TV POWER+73                          |
| TELEFUNKEN      | TV POWER+67, +73, +75, +76           |
| THOMSON         | TV POWER+72, +73, +75                |
| THOMSON<br>ASIA | TV POWER+80, +81                     |
| TOSHIBA         | TV POWER+47, +48, +49, +50, +51, +52 |
| WEGA            | TV POWER+57                          |
| YOKO            | TV POWER+06                          |
| ZENITH          | TV POWER+63                          |

# Anschlüsse

# Anschluss an ein Fernsehgerät mit einem Audio/Videokabel und Antennenkabel

- 1. Das Antennenkabel wie gezeigt anschließen.
- Mit der Hilfe eines Audio/Videokabels die VIDEO OUT Buchsen (gelb) / AUDIO OUT (rot und weiß) auf der Rückseite des Geräts an die VIDIO IN Buchse (gelb) / AUDIO IN (rot und weiß) Ihres Fernsehgeräts anschließen.
- 3. Das Gerät und Fernsehgerät an die Steckdose anschließen.
- 4. Das Gerät und den Fernseher einschalten.

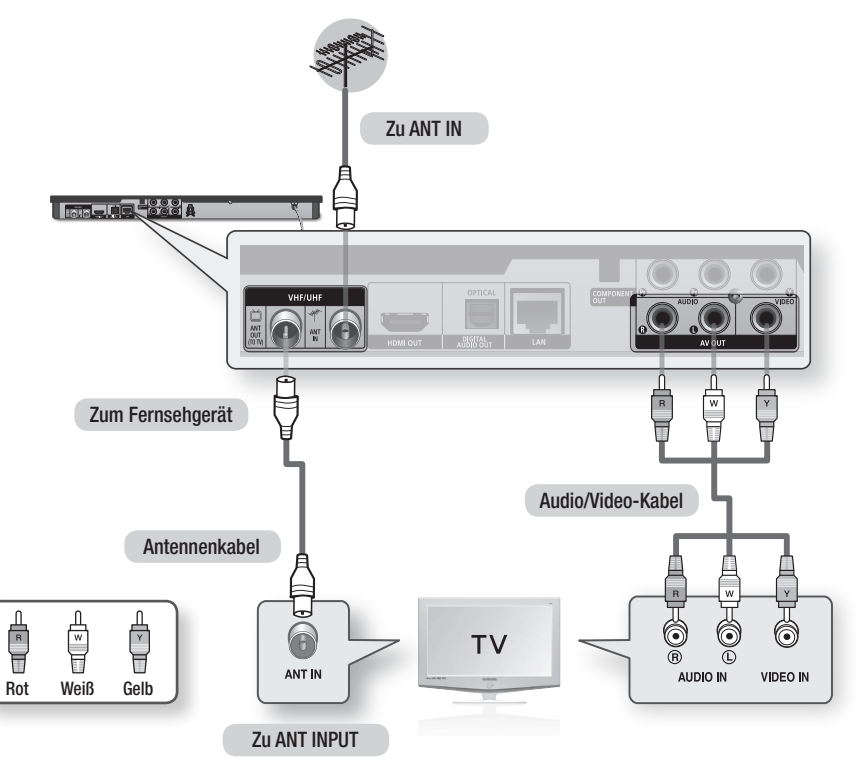

### 🗞 HINWEIS

- Der Antennenkabelanschluss an diesem Gerät überträgt nur Fernsehsignale an das Fernsehgerät. Sie müssen die Video-/Audiokabel anschließen, um die von Ihrem Gerät übertragene Wiedergabe ansehen zu können.
- Wenn Audiokabel und Netzkabel zu nahe aneinander liegen, kann es zu Signalstörungen kommen.
- Wenn Sie einen AV-Receiver anschlie
  ßen m
  öchten, schlagen Sie bitte auf den Seiten f
  ür den Anschluss eines AV-Receivers nach. (Siehe Seiten 22 zu 23)
- Wenn Ihr Fernsehgerät nur über eine Audio-Eingangsbuchse verfügt, schließen Sie diese an den AUDIO OUT (rot/weiß) des Geräts an.

## Anschluss an ein Fernsehgerät

# Fall 1 : Anschluss an ein Fernsehgerät mit einem HDMI-Kabel - Beste Qualität (Empfohlen)

- Mit der Hilfe eines HDMI-Kabels den HDMI OUT Anschluss auf der Rückseite des Geräts an den HDMI IN Anschluss Ihres Fernsehgeräts anschließen.
- 2. Das Gerät und Fernsehgerät einschalten.
- Den Eingangswahlschalter auf der Fernbedienung Ihres Fernsehgeräts betätigen, bis das HDMI-Signal des Geräts auf dem Bildschirm erscheint.
  - Wenn Sie die Fernbedienung für die Bedienung Ihres Fernsehgeräts eingerichtet haben (Siehe Seiten 16 zu 17), die **TV SOURCE** Taste auf der Fernbedienung drücken und HDMI als die externe Quelle des Fernsehgeräts einstellen.

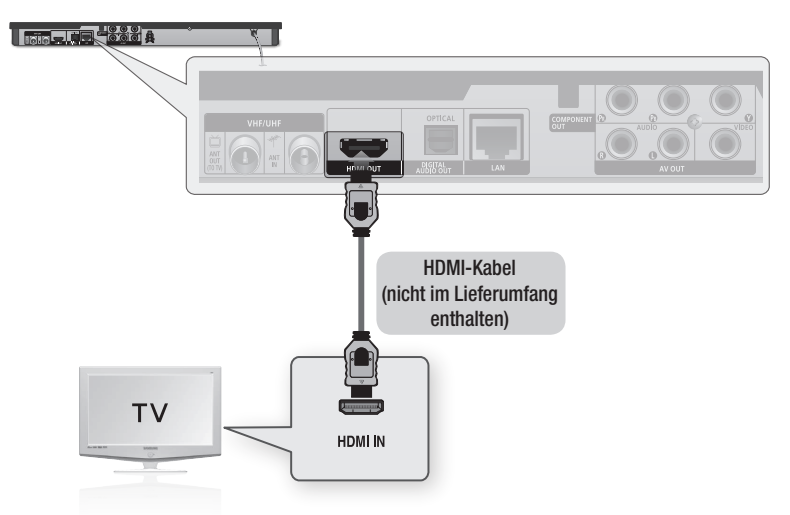

#### 🗞 HINWEIS

- Ein HDMI-Kabel überträgt digitale Video- und Audiosignale, sodass Sie kein Audiokabel anschließen müssen.
- Wenn das Gerät im HDMI 720p, 1080i, oder 1080p Ausgabemodus an Ihr Fernsehgerät angeschlossen ist, müssen Sie ein Hochgeschwindigkeits-HDMI-Kabel (Kategorie 2) verwenden.
- HDMI sendet ein rein digitales Signal an das Fernsehgerät.
   Wenn Ihr Fernsehgerät HDCP (High-bandwidth Digital Content Protection) nicht unterstützt, wird ein Rauschsignal auf dem Bildschirm angezeigt.
- Je nach Fernsehgerät stehen für den HDMI-Ausgang bestimmte Auflösungen möglicherweise nicht zur Verfügung. Informationen dazu finden Sie in der Bedienungsanleitung Ihres Fernsehgeräts.
- Wenn Sie das Gerät das erste Mal mit einem HDMI-Kabel an den Fernseher oder an ein neues Fernsehgerät anschließen, wird die HDMI-Auflösung des Ausgangs automatisch an die höchste vom Fernsehgerät unterstützte Auflösung eingestellt.
- Sie müssen über einen HDMI-Anschluss verfügen, um Videos in 3D-Technologie genießen zu können.
- Ein langes HDMI-Kabel kann Bildrauschen verursachen. Wenn dieser Fall eintritt, Deep Colour im Menü auf Aus stellen.
- Wenn Sie Ihren Bildschirm über ein HDMI-DVI-Adapterkabel anschließen, müssen Sie ebenfalls den AV OUT oder den Digital Audio OUT Ausgang an Ihren Bildschirm oder an das Audiosystem anschließen, um den Ton wiedergeben zu können.

# Anschlüsse

# Fall 2 : Anschluss an ein Fernsehgerät mit einem Component-Kabel -Bessere Qualität

- Sie können das Gerät mit Hilfe von Component Video Kabeln an Ihr Fernsehgerät anschließen.
- 1. Mit der Hilfe eines Component Video-Kabels die COMPONENT OUT Buchse auf der Rückseite des Geräts an die COMPONENT IN Buchse Ihres Fernsehgeräts anschließen.
- Mit der Hilfe eines Audiokabels die AUDIO OUT Buchse (rot und weiß) auf der Rückseite des Geräts an die AUDIO IN Buchse (rot und weiß) Ihres Fernsehgeräts anschließen.
- 3. Das Gerät und den Fernseher einschalten.
- Den Eingangswahlschalter auf der Fernbedienung Ihres Fernsehgeräts betätigen, bis das "COMPONENT" -Signal des Geräts auf dem Bildschirm erscheint.
  - Wenn Sie die Fernbedienung f
    ür die Bedienung Ihres Fernsehger
    äts eingerichtet haben (Siehe Seiten 16 zu 17), die TV SOURCE Taste auf der Fernbedienung dr
    ücken und COMPONENT als die externe Quelle des Fernsehger
    äts einstellen.

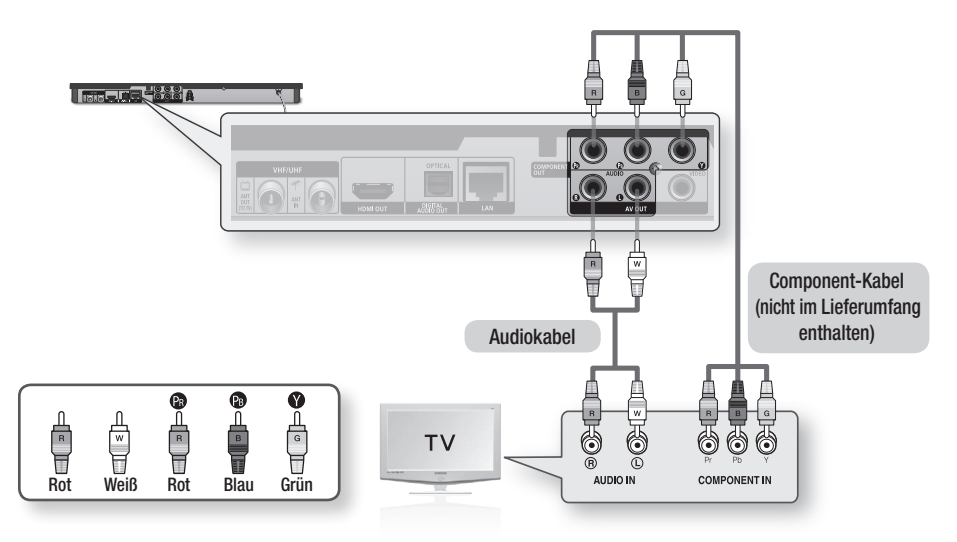

# 🗞 HINWEIS

- Je nach Hersteller können die Component Buchsen an Ihrem Fernsehgerät mit "R-Y, B-Y, Y" oder "Cr, Cb, Y" anstelle von "PB, PB, Y" gekennzeichnet sein. Die Anzahl und Position der Anschlüsse hängt von Ihrem Fernsehgerät ab. Die entsprechenden Informationen finden Sie in der Bedienungsanleitung Ihres Fernsehgeräts.
- Je nach Art des Inhalts, können Sie eine Reihe von Auflösungen einstellen, wie 1080i, 720p, 576p/480p oder 576i/480i. (Siehe Seiten 30 zu 32)
- Wenn sowohl Component und HDMI-Kabel angeschlossen sind, kann die aktuelle Auflösung von der Einstellung im Setup-Menü abweichen. Die Auflösung kann ebenfalls je nach Art des Inhalts unterschiedlich sein. (Siehe Seiten 30 zu 32)

# Fall 3 : Anschluss an ein Fernsehgerät mit einem Audio/Videokabel -Gute Qualität

- Mit der Hilfe eines Audio/Videokabels die VIDEO OUT Buchsen (gelb) / AUDIO OUT (rot und weiß) auf der Rückseite des Geräts an die VIDIO IN Buchse (gelb) / AUDIO IN (rot und weiß) Ihres Fernsehgeräts anschließen.
- 2. Das Gerät und Fernsehgerät einschalten.
- Den Eingangswahlschalter auf der Fernbedienung Ihres Fernsehgeräts betätigen, bis das "VIDEO" -Signal des Geräts auf dem Bildschirm erscheint.
  - Wenn Sie die Fernbedienung des Geräts für die Bedienung Ihres Fernsehgeräts eingerichtet haben (Siehe Seiten 16 zu 17), die **TV SOURCE** Taste auf der Fernbedienung drücken und VIDEO als die externe Quelle des Fernsehgeräts einstellen.

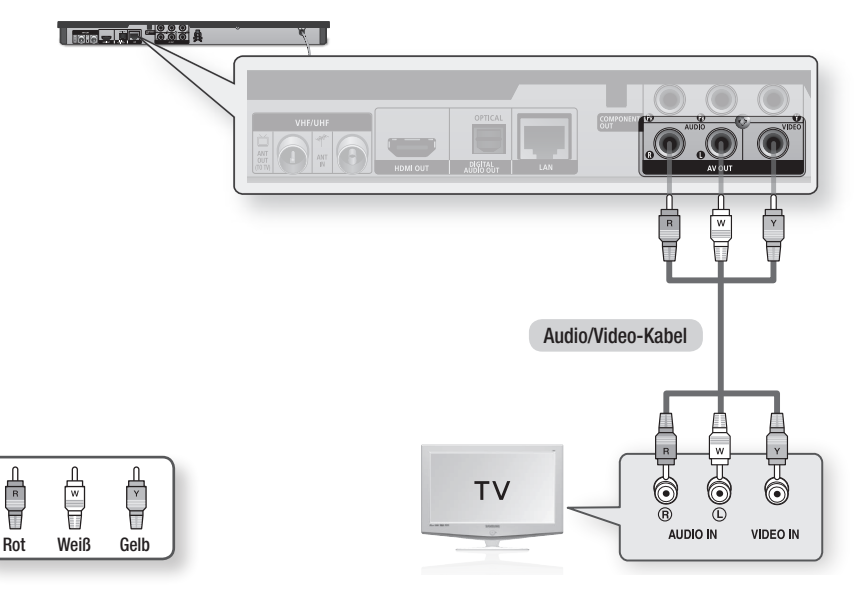

### NINWEIS

- Wenn Audiokabel und Netzkabel zu nahe aneinander liegen, kann es zu Signalstörungen kommen.
- Die Anzahl und Positionen der Anschlüsse hängt von Ihrem Fernsehgerät ab. Informationen dazu finden Sie in der Bedienungsanleitung Ihres Fernsehgeräts.

# ! ACHTUNG

 Schließen Sie das Gerät nicht über ein VCR-Gerät an Ihr Fernsehgerät an. Durch VCR-Geräte geführte Videosignale können durch Kopierschutzfunktionen beeinträchtigt werden, wodurch das Bild verzerrt auf dem Fernsehgerät erscheint.

# Anschluss an ein Audiosystem

- Regeln Sie bitte die Lautstärke runter, wenn Sie den AV-Receiver einschalten. Ein plötzlicher lauter Ton kann Ihre Lautsprecher und Ohren schädigen.
- Stellen Sie das Audio Ausgangsformat auf die Möglichkeiten Ihres AV-Receivers ein. (Siehe Seiten 33 zu 36)
- Die Positionen der HDMI-Anschlüsse hängt von Ihrem AV-Receiver ab. Schlagen Sie bitte in der Bedienungsanleitung Ihres AV-Receivers nach.

# Fall 1 : Anschluss an ein Audiosystem (AV-Receiver mit HDMI Unterstützung) - Beste Qualität (Empfohlen)

- 1. Mit der Hilfe eines HDMI-Kabels die HDMI OUT Buchse auf der Rückseite des Geräts an die HDMI IN Buchse Ihres AV-Receivers anschließen.
- 2. Mit der Hilfe eines HDMI-Kabels die HDMI OUT Buchse des AV-Receivers an die HDMI IN Buchse Ihres Fernsehgeräts anschließen.
- 3. Das Gerät, Fernsehgerät und den AV-Receiver einschalten.
- 4. Um den Ton des Geräts wiederzugeben, mit dem Eingangswahlschalter des AV-Receivers und des Fernsehgeräts den entsprechenden externen Eingang auswählen. Für die Einstellung des Audioeingangs des AV-Receivers, schlagen Sie bitte in der Bedienungsanleitung Ihres AV-Receivers nach.

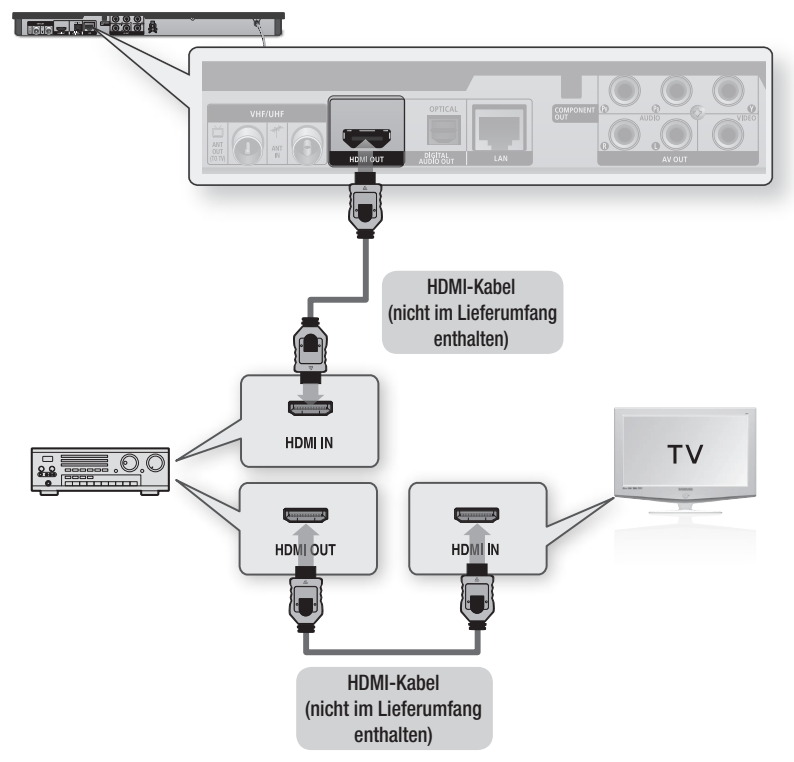

# Fall 2 : Anschluss an ein Audiosystem (AV-Receiver mit Dolby Digital- oder DTS-Decoder) - Bessere Qualität

- Mit der Hilfe eines optischen Kabels die DIGITAL AUDIO OUT (OPTICAL) Buchse auf der Rückseite des Geräts an die DIGITAL AUDIO IN (OPTICAL) Buchse Ihres AV-Receivers anschließen.
- Mit Hilfe der Videosignalkabel die HDMI, COMPONENT, oder VIDEO OUT Ausgänge auf der Geräterückseite an die HDMI, COMPONENT, oder VIDEO IN Eingänge Ihres Fernsehgeräts anschließen. (Siehe Seiten 19 zu 21)
- Das Gerät, Fernsehgerät und den AV-Receiver einschalten.
- 4. Um den Ton des Geräts wiederzugeben, mit dem Eingangswahlschalter des AV-Receivers den entsprechenden externen Eingang auswählen. Für die Einstellung des Audioeingangs des AV-Receivers schlagen Sie bitte in der Bedienungsanleitung Ihres AV-Receivers nach.
- Den Eingangswahlschalter auf der Fernbedienung des Fernsehers drücken, um die Videoquelle (HDMI, Component oder Video) einzustellen.

# Fall 3 : Anschluss an ein Audiosystem (Stereo Verstärker) - Gute Qualität

- Mit Hilfe der Audiokabel die AUDIO OUT (weiß und rot) Buchsen auf der Rückseite des Geräts an die AUDIO IN (weiß und rot) Buchsen des Stereo Verstärkers anschließen.
- Mit Hilfe der Videosignalkabel die HDMI, COMPONENT, oder VIDEO OUT Ausgänge auf der Geräterückseite an die HDMI, COMPONENT, oder VIDEO IN Eingänge Ihres Fernsehgeräts anschließen. (Siehe Seiten 19 zu 21)
- 3. Das Gerät sowie den Fernseher und Stereo Verstärker einschalten.
- 4. Um den Ton des Geräts wiederzugeben, mit dem Eingangswahlschalter des Stereo Verstärkers den entsprechenden externen Eingang auswählen. Um den Audioeingang des Stereo Verstärkers einzustellen, schlagen Sie bitte in der Bedienungsanleitung Ihres Stereo Verstärkers nach.
- Den Eingangswahlschalter auf der Fernbedienung des Fernsehers drücken, um die Videoquelle (HDMI, Component oder Video) einzustellen.

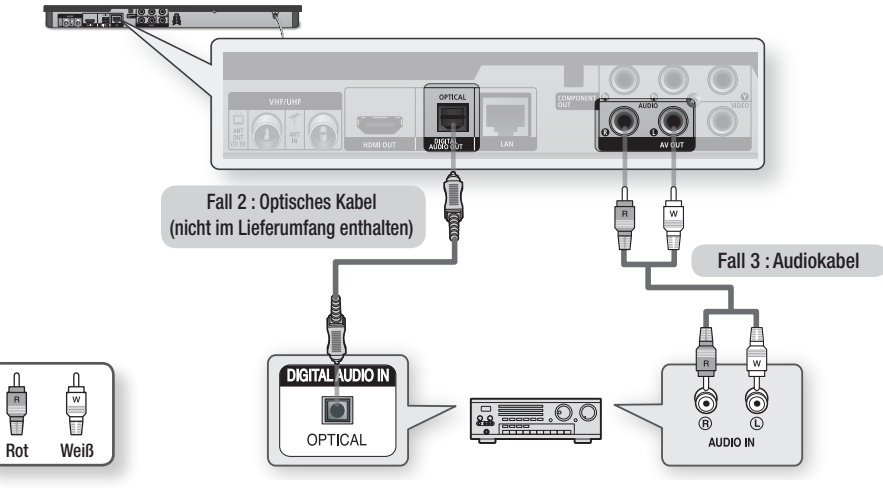

HINWEIS

 Wenn Sie den unter Option 2 beschriebenen Digitalaudioanschluss verwenden, wird der Ton nur über die zwei Frontlautsprecher wiedergegeben, wenn der Digital Ausgang auf PCM eingestellt ist.

# Anschlüsse

# Anschluss an das Netzwerk

Mit diesem Gerät können Sie netzwerkbasierte Dienste (Siehe Seiten 64 zu 73), wie Smart Hub und BD-LIVE sowie Software-Aktualisierungen nutzen, wenn der Player an ein Netzwerk angeschlossen ist. Wir empfehlen Ihnen bei einem Netzwerk die Verwendung eines APs (Zugangspunkts) oder IP-Routers. Für weitere Informationen über den Anschluss eines Routers, schlagen Sie bitte in der Bedienungsanleitung des Routers nach oder wenden Sie sich für technische Unterstützung an den Hersteller des Routers.

# Kabel-Netzwerk

- 1. Mit Hilfe des Direct LAN-Kabels (UTP-Kabel), den LAN-Anschluss des Geräts an den LAN-Anschluss Ihres Modems oder Routers anschließen.
- 2. Für die Einstellung der Netzwerkoptionen, schlagen Sie bitte auf den Seiten 38 zu 41 nach.

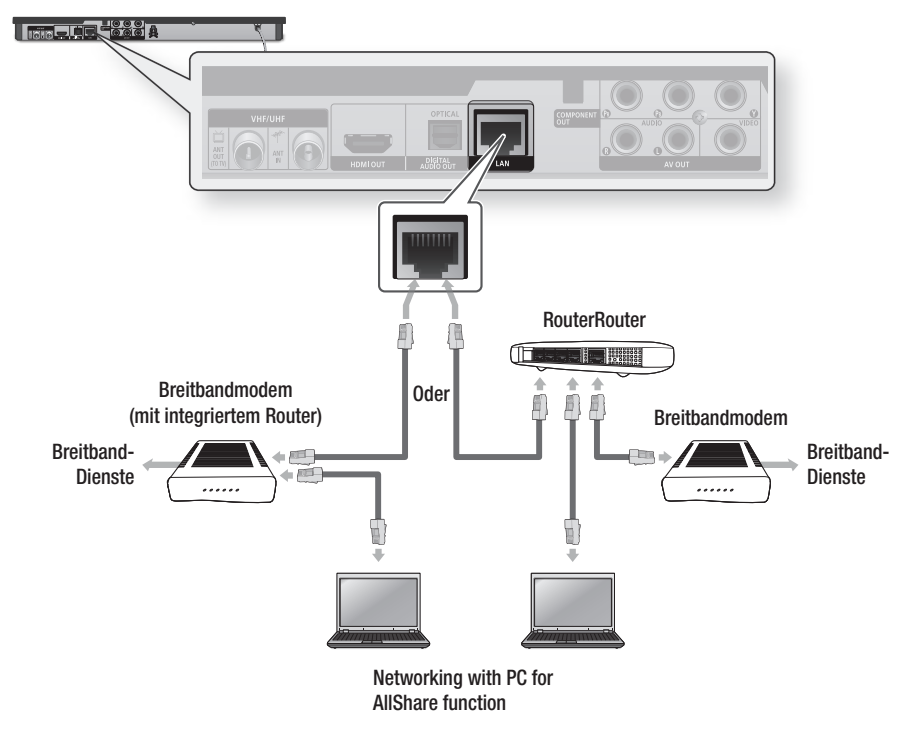

### 🗞 HINWEIS

- Der Zugriff auf den Samsung Software-Aktualisierungsserver kann je nach verwendetem Router oder den Richtlinien Ihres Internetanbieters untersagt sein. Weitere Informationen erhalten Sie von Ihrem ISP (Internetdienstanbieter).
- Bei Verwendung von DSL muss die Netzwerkverbindung über einen Router hergestellt werden.
- Um die AllShare Funktion nutzen zu k
  önnen, muss Ihr PC, wie in der Abbildung dargestellt, mit einem Netzwerk verbunden sein.

Die Verbindung kann über Kabel oder Funk erfolgen.

# Drahtlos-Netzwerk

Sie können mit Hilfe eines Wireless IP-Sharers (Router oder Modem) eine Netzwerkverbindung herstellen.

- Es wird ein drahtloser AP/IP-Router und der Samsung WLAN-Adapter benötigt, im eine WLAN Verbindung herzustellen. Schließen Sie den WLAN-Adapter (nicht mitgeliefert) an den WLAN-Anschluss auf der Vorderseite des Geräts an. Siehe folgende Abbildung.
- 2. Für die Einstellung der Netzwerkoptionen, schlagen Sie bitte auf den Seiten 38 zu 41 nach.

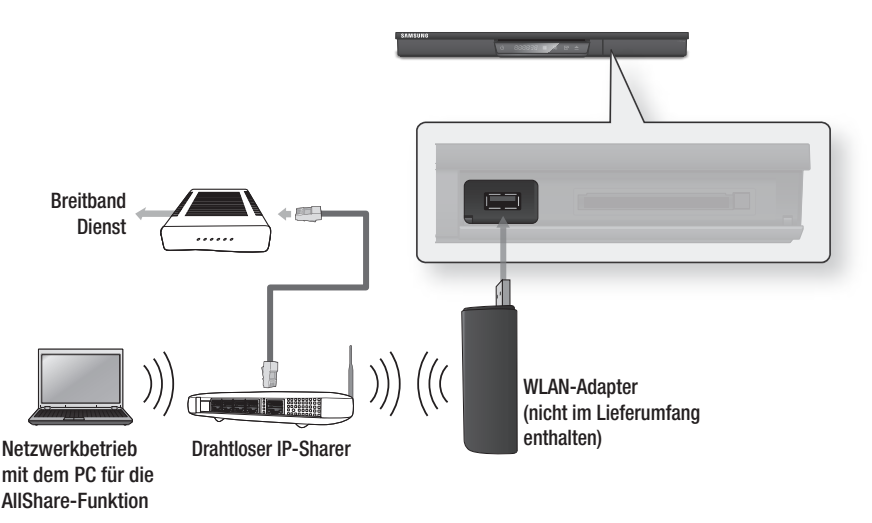

#### HINWEIS

- Verwenden Sie nur den Samsung WLAN-Adapter mit diesem Player. (Modellbezeichnung : WIS12ABGNX).
   Verwenden sie diesen WLAN-Adapter nicht mit Playern anderer Hersteller.
   Den Samsung WLAN-Adapter erhalten Sie bei Ihrem Samsung Fachhändler.
- Sie müssen einen drahtlosen IP-Sharer verwenden, der IEEE 802.11 a/b/g/n unterstützt. (n wird für stabile Betrieb des Funknetzwerks empfohlen.)
- WLAN kann je nach Betriebsbedingungen (AP-Leistung, Entfernung, Hindernisse, Interferenzen durch andere Radiogeräte, usw.), Interferenzen verursachen.
- Setzen Sie den drahtlosen IP-Sharer in den Infrastruktur-Modus. Der Modus Ad-hoc wird nicht unterstützt.
- Der Player unterstützt die folgenden WLAN-Verschlüsselungsalgorithmen : WEP (OPEN/SHARED), WPA-PSK (TKIP/AES), WPA2-PSK (TKIP/AES)
- Aufgrund der Änderungen in den WiFi-Richtlinien kann dieser Player den TKIP Verschlüsselungsalgoithmus im 802.11n Modus nicht unterstützen.
- Um die AllShare Funktion nutzen zu können, muss Ihr PC, wie in der Abbildung dargestellt, mit einem Netzwerk verbunden sein.

Die Verbindung kann über Kabel oder Funk erfolgen.

# Einstellung

# Bevor Sie beginnen

 Schalten Sie das Fernsehgerät ein, nach dem Sie das Gerät angeschlossen haben. Wenn Sie das Gerät das erste Mal an ein Fernsehgerät anschließen, schaltet sich das Gerät automatisch ein und der Plug & Play Bildschirm wird angezeigt.

| Plug & Play              |
|--------------------------|
| Select the OSD Language. |
| Menu Language : English  |
| C <sup>2</sup> Enter     |
|                          |
|                          |
|                          |

- Mit Hilfe der ►▲▼ Tasten die gewünschte Sprache auswählen und anschließend die ENTER Taste drücken.
- Mit den ► ▲ ▼ Tasten das gewünschte Land auswählen, und anschließend die ENTER Taste drücken.
- 4. Geben Sie das 4-stellige Passwort mit Hilfe der Nummerntasten ein. (nur Frankreich)
- 5. Die ►▲▼ Tasten drücken um den gewünschten Uhrmodus auszuwählen.
  - Bei der Auswahl von Auto : Die ENTER Taste drücken.
  - Bei der Auswahl von Manuell : Mit Hilfe der ▲▼ ◀► die Uhr einstellen und anschließend die ENTER Taste drücken.

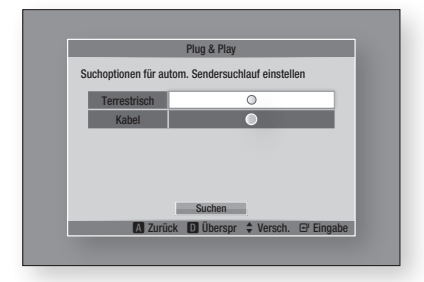

 Mit Hilfe der ▲▼ Tasten die gewünschte Antennenquelle auswählen und anschließend die ENTER Taste drücken.

- Bei der Auswahl von Terrestrisch : Mit Hilfe der ▼ Taste Suchen auswählen, und die ENTER Taste drücken.
- Bei der Auswahl von Kabel : Mit Hilfe der ▼ Taste Weiter auswählen, und die ENTER Taste drücken. Die Option Suche auswählen und mit Hilfe der ▼ Taste die Suchen Taste auswählen.
- Mit Hilfe der ►▲▼ Tasten die gewünschte Kanalreihenfolge auswählen und anschließend die ENTER Taste drücken. (nur Italien)
- Mit Hilfe der 
   Tasten Netzwerkeinstellungen oder Fernsehen auswählen und anschließend die ENTER Taste drücken.
   (Für weitere Informationen über die

Netzwerkeinstellungen schlagen Sie bitte auf den Seiten 38 zu 41 nach)

- 🗞 HINWEIS
  - Wenn das Gerät zum ersten Mal mit dem Fernseher verbunden wird, schaltet sich das Gerät automatisch ein. Dies ist ein normaler Vorgang.
  - Passwort
    - Nur Frankreich : Geben Sie das 4-stellige Passwort mit Hilfe der Nummerntasten ein.
       \* Das Passwort kann nicht auf "0000" gesetzt werden.

Wählen Sie bitte andere Nummern aus.

- Sonstige : Geben Sie das 4-stellige Passwort mit Hilfe der Nummerntasten ein.
   \* Das voreingestellte Passwort lautet 0000.
- Das Menü Kanalreihenfolge wird nur angezeigt, wenn unter Land Italien eingestellt wurde.

## Zugriff auf das Einstellungen Menü

- Die MENU Taste drücken. Das Home-Menü wird angezeigt.
- Mit den ◄► Tasten das gewünschte Home-Menü auswählen und anschließend die ENTER Taste drücken.
- Mit den ▲▼ Tasten das gewünschte Untermenü aus, und anschließend die ENTER Taste drücken.
- Mit den ▲▼ Tasten die gewünschte Option auswählen und anschließend die ENTER Taste drücken.
- 5. Mit der EXIT Taste könne Sie das Menü verlassen.

#### Home-Menü

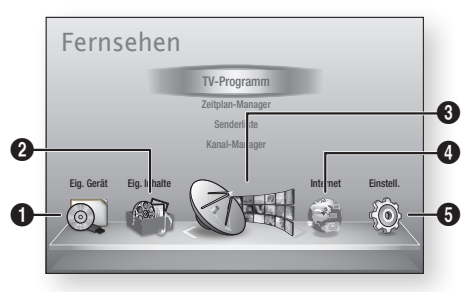

| 0 | Wechselt zu Eig. Gerät.   |
|---|---------------------------|
| 2 | Wechselt zu Eig. Inhalte. |
| 3 | Wechselt zu Fernsehen.    |
| 4 | Wechselt zu Internet.     |
| 6 | Wechselt zu Einstell.     |

#### NINWEIS

- Wählen Sie Smart Hub aus dem Home-Menü aus, wenn das Gerät an ein Netzwerk angeschlossen ist. Laden Sie den gewünschten Inhalt von Samsung Apps herunter. (Siehe Seiten 71 zu 72)
- Die Schritte f
  ür den Zugriff k
  önnen sich je nach ausgew
  ähltem Men
  ü unterscheiden.
- Die OSD (Bildschirmanzeige) dieses Geräts kann sich möglicherweise nach Aktualisierung der Softwareversion ändern.
- Wenn das Gerät sich im Home-Menü befindet und für mehr als 3 Minuten nicht bedient wird, wird der DTV-Bildschirm angezeigt.
- Wenn das Gerät sich in einem anderen Menü einschließlich Einstellungen befindet und für mehr als 5 Minuten nicht bedient wird, wird der Bildschirmschoner auf dem Fernsehgerät angezeigt.

# Fernsehen

- 1. Die MENU Taste drücken. Das Home-Menü wird angezeigt.
- 2. Wählen Sie mit den Tasten ◀► Fernsehen aus.
- Mit den ▲▼ Tasten das gewünschte Untermenü auswählen, und anschließend die ENTER Taste drücken.

- Mit den ▲▼ Tasten die gewünschte Option auswählen und anschließend die ENTER Taste drücken.
- 5. Mit der EXIT Taste könne Sie das Menü verlassen.

# Senderliste

Es können alle gefundenen Sender angezeigt werden.

 Auf der Fernbedienung die CH LIST Taste drücken. Die Senderliste wird angezeigt.

# Senderlisten Bildschirm

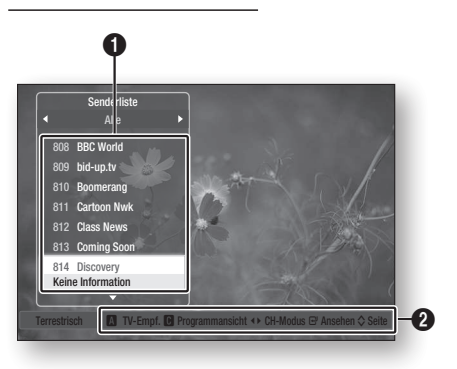

**1** Zeigt die gespeicherten Sender an.

Navigationshilfe : Zeigt die zur Verfügung stehenden Tasten auf der Fernbedienung an.

- ROT (A) : Auswahl von Terrestrisch oder Kabel.
- GELB (C) : Zeigt Programminformationen an.
- CH-Modus : Zeigt den Sendermodus entsprechend dem Sendertyp an. (Alle, TV, Radio, Daten/Sonstige)
  - Ansehen : Zeigt den ausgewählten Sender an.
  - Seite : Wechselt zur nächsten oder vorherigen Seite.
- Mit Hilfe der ▲▼ den gewünschten Kanal auswählen und die ENTER Taste drücken. der ausgewählte Kanal wird angezeigt.

#### HINWEIS

0

 Durch drücken der INFO Taste kann der ausgewählte Kanal angesehen oder aufgenommen werden.

# Einstellung

# Kanal-Manager

Sie können die gespeicherten Sender verwalten.

# Kanal-Manager Bildschirm

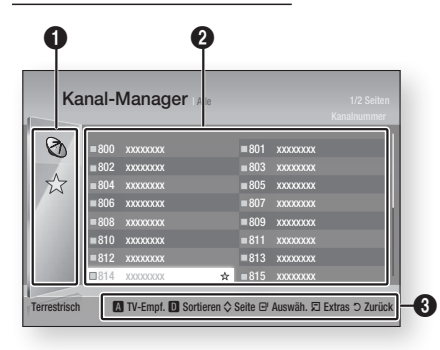

**Bearbeitete Sender** : Mit Hilfe der ◀▲▼ Tasten die bearbeiteten Sender prüfen.

- Sender ( 🗞 ) : Zeigt die Senderliste nach Sendertypen an. (Alle, TV, Radio, Daten/Sonstige)
  - Favouriten (☆): Zeigt alle bevorzugten Sender an. (Favorit 1, Favorit 2, Favorit 3.....)

2 Zeigt die gespeicherten Sender an.

**Navigationshilfe** : Zeigt die zur Verfügung stehenden Tasten auf der Fernbedienung an.

- TV-Empf. : Auswahl von Terrestrisch oder Kabel.
- Sortieren : Sortiert die Liste nach Sendernummer oder Sendername.
- Seite : Wechselt zur nächsten oder vorherigen Seite.
- Auswäh. : Wählt den gewünschten Sender aus.
- Extras : Zeigt die Kanal-Manger Option an.
- Zurück : Rückkehr zum vorherigen Menü.

### Statusanzeigesymbole

6

| Symbol       | Bedeutung                         |
|--------------|-----------------------------------|
| $\checkmark$ | Ausgewählter Sender.              |
|              | Als Favorit eingestellter Sender. |
|              | Gesperrter Sender.                |

# Verwenden der TOOLS Taste

Mit den ▲▼ Tasten den gewünschten Sender auswählen, und anschließend die **TOOLS** Taste drücken.

|          | 7             | Extras                  |
|----------|---------------|-------------------------|
| Ø        | =801 xxxxxxxx | Ansehen                 |
|          | ■803 xxxxxxxx | Zu Favoriten hinzufügen |
| Ŵ        | ≡805 xxxxxxxx | Sperren                 |
| <u> </u> | ≊807 xxxxxxxx | Kanalnr. bearbeiten     |
|          | =809 xxxxxxx  | Entfernen               |
|          | ■811 xxxxxxxx | Alle abwählen           |
|          | =813 xxxxxxxx | Alle wählen             |
|          |               | E Eingabe 🔿 Zurück      |

#### Ansehen

Zum Ansehen des Senders auswählen.

### Zu Favoriten hinzufügen / Favorit. bearb.

Fügt eine Sender zu den Favoriten hinzu.

#### Sperren / Freigabe

Sperrt einen Sender.

#### Kanalnr. bearbeiten

Bearbeiten der Sendernummer.

Wenn die Option Sendernummer nicht im Kanal-Manager angezeigt wird, diese Funktion im Sender Menü aktivieren. (Siehe Seite 37)

Dieses Menü wird nur angezeigt, wenn der Typ der Antennenquelle und das Land wie folgt eingestellt sind.

| Antennenquelle | Land                 |
|----------------|----------------------|
| Terrestrisch   | Niederlande, Italien |

#### Entfernen

Löscht einen Sender.

#### Alle abwählen

Wählt alle Sender ab.

#### Alle wählen

Wählt alle Sender aus.

#### NINWEIS

 Bei Satellitenempfang kann die Möglichkeit der Bearbeitung von Sendernummern von den vorliegenden Spezifikationen abhängen.

# Einstellungen

- 1. Die MENU Taste drücken. Das Home-Menü wird angezeigt.
- 2. Mit Hilfe der ◀► Tasten Einstell. auswählen, und die ENTER Taste drücken.
- Mit den ▲▼ Tasten das gewünschte Untermenü auswählen, und anschließend die ENTER Taste drücken.
- Mit den ▲▼ Tasten die gewünschte Option auswählen und anschließend die ENTER Taste drücken.
- 5. Mit der EXIT Taste könne Sie das Menü verlassen.

# Anzeige

Sie können verschiedene Anzeigeoptionen, wie Bildseitenverhältnis, Auflösung, usw. konfigurieren.

# 3D-Einstell.

Sie können auswählen, ob eine Blu-ray Disk mit 3D-Inhalten im 3D-Modus wiedergeben soll.

| nzeige          |             |                 |           |          |  |
|-----------------|-------------|-----------------|-----------|----------|--|
| udio<br>ender   | _           | 3D-Einst        | ell.      |          |  |
| etzwerk         | 3D Blu-ray- | Wiedergabemod   | : Auto    | ÷        |  |
| ystem<br>prache | Bildgröße   |                 | : 55 Zoll |          |  |
| cherheit        |             | 4.0             | -         |          |  |
| gemein          |             |                 | 🕒 Eingabe | C ZURUCK |  |
| iterstützung    |             | HDMI-Deep Color |           | : Auto   |  |

#### 3D Blu-ray-Wiedergabemod

3D Blu-ray Disks sind in zwei Formaten verfügbar : Blu-ray 3D und ausschließlich 3D. Bevor Sie eine Blu-ray 3D Disk abspielen, können Sie zwischen dem 3D oder 2D Modus auswählen.

- Auto: Erkennt automatisch wenn ein 3D-fähiger Fernseher angeschlossen ist und spielt eine Blu-ray 3D-Disk entsprechend in 3D oder 2D oder eine reine 3D-Disk im 3D ab, wenn der Fernseher 3D unterstützt.
   Reine 3D-Disks werden nicht abgespielt, wenn Ihr Fernsehgerät 3D nicht unterstützt.
- 3D → 3D : Spielen Sie reine 3D und Blu-ray 3D-Disks stets im 3D-Modus.
- 3D → 2D : Spielen Sie 3D Blu-ray Disketten stets im 2D-Modus. Reine 3D Disks werden nicht abgespielt.

#### HINWEIS

 Je nach Inhalt und Position des Bildes auf Ihrem Fernsehbildschirm, können senkrechte schwarze Balken auf der linken oder rechten Seite, bzw. auf beiden Seiten angezeigt werden.

#### Bildgröße

Ermöglicht das Eingeben der aktuellen Bildschirmgröße Ihres Fernsehgeräts, damit das Gerät das Bild entsprechend der Bildschirmgröße des Fernsehgerätes anpassen und ein optimales 3D-Bild anzeigen kann.

(Für 3D Bildschirme mit mehr als 116 Zoll, ist die Einstellung solch eines Bildschirms mit 116 Zoll ebenfalls eine sichere Wahl.)

# ! ACHTUNG

- Wenn Sie 3D-Inhalte genießen möchten, schließen Sie das 3D-Gerät (3D-fähiger AV-Receiver oder Fernsehgerät) über ein Hochgeschwindigkeits-HDMI-Kabel an den HDMI OUT Anschluss des Geräts an. Setzen Sie eine 3D-Brille auf, bevor Sie den 3D-Inhalt wiedergeben.
- Das Gerät gibt 3D-Signale nur über an den HDMI OUT-Anschluss angeschlossene HDMI-Kabel wieder.
- Da die Videoauflösung im 3D-Wiedergabemodus fest auf die Auflösung des original 3D-Videos eingestellt ist, kann die Auflösung nicht an Ihre Vorlieben angepasst werden.
- Einige Funktionen, wie BD Wise, die Einstellung der Bildschirmgröße und Auflösung können im 3D-Wiedergabemodus eventuell nicht richtig funktionieren.
- F
   ür die korrekte Wiedergabe von 3D Signalen m
   üssen Sie ein Hochgeschwindigkeits-HDMI-Kabel verwenden.
- Bei der Betrachtung von 3D-Bildern müssen Sie einen Abstand vom Fernsehgerät von mindestens dreimal die Bildschirmbreite einhalten. Wenn Sie z. B. einen 46 Zoll Bildschirm haben, müssen Sie einen Abstand von 138 Zoll (3,5 Meter) vom Bildschirm einhalten.
  - Um beste 3D-Bilder zu erhalten, müssen Sie den 3D-Videobildschirm in Augenhöhe aufstellen.
- Beim Anschluss dieses Geräts an einige 3D-Geräte kann der 3D-Effekt nicht richtig funktionieren.
- Das "Blu-ray 3D" und "Blu-ray 3D" Logo sind eingetragene Markenzeichen der Blu-ray Disc Association.

# Einstellung

# TV-Bildformat

Sie haben die Möglichkeit, die Bildschirmgröße je nach Art des verwendeten Fernsehgerätes entsprechend anzupassen.

- 16:9 Original : Diese Option einstellen, wenn das Gerät an einen 16:9 Fernsehbildschirm angeschlossen wird. Das Gerät gibt den Inhalt in seinem originalen Bildseitenverhältnis wieder. Im Verhältnis von 4:3 formatierter Inhalt wird mit schwarzen Streifen am linken und rechten Bildschirmrand wiedergegeben.
- **16:9 Voll** : Diese Option einstellen, wenn das Gerät an einen 16:9 Fernsehbildschirm angeschlossen wird. Alle Inhalte werden im Vollbildmodus angezeigt. Im Verhältnis 4:3 formatierter Inhalt wird gedehnt.
- 4:3 Letterbox : Select when you connect the product to a 4:3 TV screen. Das Gerät gibt alle Inhalte in ihrem originalen Bildseitenverhältnis wieder. Im Verhältnis 16:9 formatierter Inhalt wird mit schwarzen Streifen am oberen und unteren Bildschirmrand angezeigt.
- 4:3 Passend : Diese Option einstellen, wenn das Gerät an einen 4:3 Fernsehbildschirm angeschlossen wird. Bei im Verhältnis von 16:9 formatiertem Inhalt werden die sich am linken und rechten Bildrand befindenden Bildteile abgeschnitten.

### 🗞 HINWEIS

- Einige Bildformate sind nicht bei allen Disks verfügbar.
- Wenn Sie Bildformate und Optionen wählen, die vom Bildschirmformat Ihres Fernsehgeräts abweichen, kann das Bild verzerrt erscheinen.
- Wenn Sie 16:9 Original einstellen, kann Ihr Fernsehgerät das Format 4:3 Letterbox (schwarze Streifen an den Bildschirmrändern) anzeigen.

# Smart Hub-Bildschirmgröße

Stellen Sie die Smart Hub Bildschirmgröße auf die optimale Größe ein.

- Größe 1 : Die Smart Hub Bildschirmgröße ist kleiner als die Standardgröße. Es sind möglicherweise schwarze Streifen an den Bildschirmrändern zu sehen.
- Größe 2: Dies ist die Smart Hub Standardeinstellung. Das Gerät zeigt die normale Smart Hub Bildschirmgröße an.
- Größe 3 : Es wird eine größere Smart Hub Bildschirmgröße angezeigt. Das Bild kann eventuell zu groß für Ihren Fernsehbildschirm sein.

# BD Wise (nur bei Samsung Geräten)

Bei BD Wise handelt es sich um Samsungs neueste Geräte-Anschlussfunktion.

Wenn Sie ein Samsung Gerät und ein Samsung-Fernsehgerät mit BD Wise Funktion über ein HDMI aneinander anschließen und BD Wise auf beiden Geräten aktiviert ist, gibt das Gerät das Video mit der Videoauflösung und der Bildfrequenz der BD/ DVD-Disk wieder.

- Aus : Die Wiedergabe erfolgt immer, unabhängig von der Auflösung der Disk, mit der zuvor im Menü Auflösung eingestellten Auflösung. Siehe Auflösung weiter unten.
- Ein : Das Gerät gibt das Video mit der originalen Auflösung und Bildfrequenz der BD/DVD-Disk wieder.

#### S HINWEIS

- Wenn BD Wise aktiviert ist, wird die Auflösung automatisch auf BD Wise gesetzt und es wird BD Wise im Menü Auflösung angezeigt.
- Wenn das Gerät an ein Gerät angeschlossen ist, das BD Wise nicht unterstützt, können Sie die BD Wise-Funktion nicht verwenden.
- Damit BD Wise richtig funktioniert, muss die BD Wise-Funktion im Gerät und Fernsehgerät auf Ein gestellt werden.

# Auflösung

Mit dieser Funktion kann die Auflösung von Component und HDMI-Videosignalen auf Auto, 1080p, 1080i, 720p, 576p/480p, oder 576i/480i gesetzt werden. Die Zahl zeigt die Anzahl der Zeilen des Videos pro Bild an. Das i und das p stehen entsprechend für "Zeilensprungverfahren" und "progressive Abtastung". Je mehr Zeilen, desto höher die Qualität.

- Auto : Stellt die Auflösung automatisch auf die maximale Auflösung des angeschlossenen Fernsehgeräts ein.
- **BD Wise** : Bei Anschluss des Geräts an ein Fernsehgerät mit der BD-Wise Funktion über HDMI, wird automatisch die Auflösung der BD/ DVD-Disk eingestellt. (Die Menüoption BD-Wise erscheint nur, wenn BD-Wise auf **Ein** gesetzt wurde. siehe BD Wise weiter oben.)
- **1080p** : Gibt Videobilder mit 1080 Zeilen und progressiver Abtastung wieder.
- **1080i** : Gibt Videobilder mit 1080 Zeilen im Zeilensprungverfahren wieder.
- **720p** : Gibt Videobilder mit 720 Zeilen und progressiver Abtastung wieder.
- **576p/480p** : Gibt Videobilder mit 576/480 Zeilen und progressiver Abtastung wieder.
- **576i/480i** : Gibt Videobilder mit 576/480 Zeilen im Zeilensprungverfahren wieder.

30 Deutsch

# Auflösung nach Wiedergabemodus

# Bei der Wiedergabe von Blu-ray Disk/E-content/Digital Content

| $\overline{\}$                  | HDMI / verbunden                     |                                      |                           | HDMI / nicht verbunden |                                    |            |
|---------------------------------|--------------------------------------|--------------------------------------|---------------------------|------------------------|------------------------------------|------------|
| Setup                           | HDMI Modus                           |                                      |                           | Component-Modus        |                                    |            |
|                                 | Blu-ray Disc                         | E-contents/<br>Digital<br>contents   | Component/<br>VIDEO-Modus | Blu-ray Disc           | E-contents/<br>Digital<br>contents | Videomodus |
| BD Wise                         | Auflösung der<br>Blu-ray-Disk        | 1080p                                | 576i/480i                 | -                      | -                                  | -          |
| Auto                            | Max.<br>Auflösung des<br>TV-Eingangs | Max.<br>Auflösung des<br>TV-Eingangs | 576i/480i                 | -                      | -                                  | -          |
| 1080p                           | 1080p                                | 1080p                                | 576i/480i                 | -                      | -                                  | -          |
| Film-Bildfrequenz : Auto (24Fs) | 1080p@24F                            | 1080p@24F                            | 480i                      | -                      | -                                  | -          |
| 1080i                           | 1080i                                | 1080i                                | 576i/480i                 | 576i/480i              | 576p/480p                          | 576i/480i  |
| 720p                            | 720p                                 | 720p                                 | 576i/480i                 | 576i/480i              | 576p/480p                          | 576i/480i  |
| 576p/480p                       | 576p/480p                            | 576p/480p                            | 576i/480i                 | 576i/480i              | 576p/480p                          | 576i/480i  |
| 576i/480i                       | -                                    | -                                    | -                         | 576i/480i              | 576i/480i                          | 576i/480i  |

# DVD-Wiedergabe

|           | HDMI / v                          | erbunden                   | HDMI / nicht verbunden |            |  |
|-----------|-----------------------------------|----------------------------|------------------------|------------|--|
| Setup     | HDMI Modus                        | Component/ VIDEO-<br>Modus | Component-Modus        | Videomodus |  |
| BD Wise   | 576i/480i                         | 576i/480i                  | -                      | -          |  |
| Auto      | Max. Auflösung des<br>TV-Eingangs | 576i/480i                  | -                      | -          |  |
| 1080p     | 1080p                             | 576i/480i                  | -                      | -          |  |
| 1080i     | 1080i                             | 576i/480i                  | 576p/480p              | 576i/480i  |  |
| 720p      | 720р                              | 576i/480i                  | 576p/480p              | 576i/480i  |  |
| 576p/480p | 576p/480p                         | 576i/480i                  | 576p/480p              | 576i/480i  |  |
| 576i/480i | -                                 | -                          | 576i/480i              | 576i/480i  |  |

# Einstellung

#### DTV View

| Auggang   |                               | HDMI ange                         | eschlossen                | HDMI nicht angeschlossen |            |  |
|-----------|-------------------------------|-----------------------------------|---------------------------|--------------------------|------------|--|
| Auflösung | Ausgang                       | HDMI Modus                        | Component/<br>VIDEO-MODUS | Component-Modus          | Videomodus |  |
| BD Wise   |                               | 1080p                             | 576i/480i                 | -                        | -          |  |
| Auto      | DTV Smart Auflösung<br>"Auto" | Auflösung der<br>Übertragung      | F76:/400;                 |                          | -          |  |
| Auto      | DTV Smart Auflösung<br>"Aus"  | Max. Auflösung des<br>TV-Eingangs | 5761/4601                 | -                        |            |  |
| 1080p     |                               | 1080p                             | 576i/480i                 | -                        | -          |  |
| 1080i     |                               | 1080i                             | 576i/480i                 | 576p/480p                | 576i/480i  |  |
| 720p      |                               | 720p                              | 576i/480i                 | 576p/480p                | 576i/480i  |  |
| 576p/480p |                               | 576p/480p                         | 576i/480i                 | 576p/480p                | 576i/480i  |  |
| 576i/480i |                               | -                                 | -                         | 576i/480i                | 576i/480i  |  |

#### 🗞 HINWEIS

- Die DTV Smart Auflösung ist nur dann aktiviert, wenn die Option f
  ür die Auflösung auf Auto gestellt ist.
- Falls das an das Gerät angeschlossene Fernsehgerät die Film-Bildfrequenz oder die eingestellte Auflösung nicht unterstützt, wird folgende Meldung angezeigt: "Wenn keine Bilder angez. werden, nachd. Sie "Ja" ausgew. haben, warten Sie 15 Sek. u. kehren Sie zur vorher. Auflösung zur. Möchten Sie die Auflösung ändern?"

Wenn Sie **Ja** auswählen, erscheint der Fernsehbildschirm 15 Sekunden schwarz und kehrt automatisch zu der vorherigen Auflösung zurück.

- Wenn der Bildschirm schwarz bleibt, nachdem Sie Auflösung geändert haben, alle Disks aus dem Gerät entfernen und die STOPP ( ) Taste auf der Vorderseite des Geräts drücken und für mehr als 5 Sekunden gedrückt halten. Alle Einstellungen werden auf die werksseitigen Standardeinstellungen zurückgesetzt. Folgen Sie den Anweisungen auf der vorherigen Seite, um auf die einzelnen Modi zuzugreifen, und wählen Sie die Anzeigeeinstellungen, die von Ihrem Fernsehgerät unterstützt werden.
- Wenn die Werkseinstellungen wieder hergestellt werden, werden alle gespeicherten BD-Daten gelöscht.
- Die Blu-ray Disk muss die Bildfrequenz von 24 Bildern unterstützen, damit das Gerät die Film-Bildfrequenz (24 fps) nutzen kann.
- Wenn sowohl die HDMI als auch die Component Buchsen angeschlossen sind und sie gerade eine Wiedergabe über den Component Ausgang ansehen, ist die Auflösung fest auf 576i/480i eingestellt.

- Beim Kopieren von geschützten DivX-Inhalten wird die Auflösung der Wiedergabe von Component Video auf 576i/480i reduziert.
- Wenn das HDMI-Kabel nicht angeschlossen ist und das Video im Component Modus wiedergegeben wird, können kopiergeschützte DivX-Inhalte nur mit einer Auflösung von 576i/480i wiedergegeben werden.

# DTV-Smart-Auflösung

Verwenden Sie diese Funktion, um die Bildschirmauflösung automatisch für Digitalübertragungen zu optimieren.

- Auto : Die Bildschirmauflösung wird automatisch für Digitalübertragungen optimiert.
- Aus : Ausschalten der DTV Smart Auflösung.

#### S HINWEIS

 Wenn diese Funktion auf Auto gestellt ist und Sie Fernsehsender umschalten, kann die zum Umschalten des Senders benötigte Zeit je nach Fernsehgerät länger dauern, als bei abgeschalteter Funktion.

# HDMI-Farbformat

Hier kann das Farbraumformat für die HDMI-Wiedergabe an die Möglichkeiten des angeschlossenen Geräts (Fernsehgerät, Bildschirm, usw.) angepasst werden.

- Auto : Stellt das Gerät automatisch auf das optimale von Ihrem Gerät unterstützte Format ein.
- YCbCr (4:4:4) : Wenn Ihr Fernsehgerät den YCbCr Farbraum über HDMI unterstützt, stellen Sie diese Option ein, um die normale YCbCr Farbskala wiederzugeben.

- **RGB (Standard)** : Wählen Sie diese Option, um die normale RGB Farbskala wiederzugeben.
- **RGB (Erweitert)** : Wenn Sie das Gerät an ein DVI-Anzeigegerät, wie einen Monitor angeschlossen haben, wählen Sie diese Option aus, um die erweiterte RGB Farbskala wiederzugeben.

# Film-Bildfrequenz (24 fps)

Durch die Einstellung der Film-Bildfrequenz (24 fps) auf **Auto**, haben Sie die Möglichkeit, den HDMI-Ausgang des Geräts auf 24 Bilder pro Sekunde für eine verbesserte Bildqualität einzustellen. Sie können die Film-Bildfrequenz (24 fps) Funktion nur auf Fernsehgeräten nutzen, die diese Bildfrequenz unterstützen. Sie können Film-Bildfrequenz nur dann einstellen, wenn sich das Gerät im HDMI 1080i oder 1080p Auflösungsmodus befindet.

- Auto : Die Film-Bildfrequenz (24 fps) Funktionen werden aktiviert.
- Aus : Film-Bildfrequenz (24 fps) Funktionen sind deaktiviert.

# HDMI-Deep Colour

Mit dieser Option können Sie Video über die HDMI OUT Buchse mit der Deep Colour Farbtiefe wiedergeben. Deep Colour bietet genauere Farbwiedergabe mit größerer Farbentiefe.

- Auto : Das Gerät sendet Videosignale mit Deep Colour an angeschlossene Fernsehgeräte, die HDMI Deep Colour unterstützen.
- Aus : Bildwiedergabe ohne Deep Colour.

# Standbild-Modus

Mit dieser Option können Sie den Bildtyp einstellen, der vom Gerät während der Unterbrechung der DVD-Wiedergabe angezeigt werden soll.

- Auto : Zeigt je nach Inhalt automatisch das beste Standbild an.
- Frame : Wählt bei der Unterbrechung der Wiedergabe eine bewegungsarme Szene aus.
- Feld : Wählt bei der Unterbrechung der Wiedergabe eine aktionsreiche Szene aus.

# **Progressiver Modus**

Mit dieser Funktion kann die Bildqualität bei der Wiedergabe von DVDs verbessert werden.

- Auto: Wenn Sie diese Option einstellen, stellt das Gerät automatisch die beste Bildqualität für die wiedergegebene DVD ein.
- Video : Wählen Sie diese Option für die beste Bildqualität bei DVDs mit Konzerten oder TV-Shows aus.

# Audio

# **Digital-Ausgang**

Mit dieser Funktion können Sie den Digital-Ausgang an die Möglichkeiten des an das Gerät angeschlossenen AV-Receivers anpassen :

- **PCM** : Wählen Sie diese Option, wenn Sie einen HDMI-fähigen AV-Receiver angeschlossen haben.
- Bitstream (Unverarbeitet) : Wählen Sie diese Option, wenn Sie einen HDMI-fähigen AV-Receiver Dolby TrueHD und DTS-HD Master Audio Decodierung angeschlossen haben.
- Bitstream (DTS Re-encoded) : Wählen Sie diese Option, wenn Sie einen AV-Receiver angeschlossen haben, der über einen Optischen Digitaleingang verfügt, der in der Lage ist, DTS zu decodieren.
- Bitstream (Dolby D Re-encoded) : Wählen Sie diese Option, wenn Sie nicht über einen HDMI-fähigen AV-Receiver aber über einen AV-Receiver mit Dolby Digital Decodierung verfügen.

Blu-ray Discs können drei Audio-Ströme enthalten :

- Haupt-Audio : Haupt Audio-Soundtrack.
- BONUSVIEW Audio : Zusätzlicher Soundtrack wie Kommentare von Regisseuren und Schauspielern.
- Navigationssoundeffekte : Bei der Auswahl von einigen Menünavigationsoptionen können Navigationssoundeffekte zu hören sein. Die Navigationssoundeffekte sind je nach Blu-ray-Disk unterschiedlich.

# NINWEIS

- Achten Sie darauf, den richtigen Digitalausgang auszuwählen, da andernfalls kein Ton oder ein Störgeräusch zu hören ist.
- Falls das HDMI-Gerät (AV-Receiver, Fernsehgerät) komprimierte Formate (Dolby digital, DTS) nicht unterstützt, wird das Audiosignal als PCM wiedergegeben.
- Reguläre DVDs haben keinen BONUSVIEW-Audio und keine Navigationssoundeffekte.
- Einige Blu-ray-Disks haben keinen BONUSVIEW-Audio und keine Navigationssoundeffekte.
- Diese Digitalausgabe Einstellung hat keinen Einfluss auf die analoge (L/R) Audio oder HDMI Audio Ausgabe an Ihren Fernseher.
   Beeinflusst die optische und HDMI Audio Wiedergabe, wenn bei Anschluss an einen AV-Receiver.

# Einstellung

# Auswahl des Digitalausgangs

| Setup                                  |                                    | РСМ                             |                | Bitstream<br>(Unverarbeitet)                                 |                                                              | Bitstream<br>(DTS Re-encoded)               | Bitstream<br>(Dolby D<br>Re-encoded)        |
|----------------------------------------|------------------------------------|---------------------------------|----------------|--------------------------------------------------------------|--------------------------------------------------------------|---------------------------------------------|---------------------------------------------|
| Anschluss                              |                                    | HDMI-<br>fähiger AV<br>Receiver | Optisch        | HDMI-<br>fähiger AV<br>Receiver                              | Optisch                                                      | HDMI-fähiger<br>AV Receiver<br>oder Optisch | HDMI-fähiger AV<br>Receiver oder<br>Optisch |
| Audiosignal<br>auf der<br>Blu-ray Disc | PCM                                | Bis zu PCM<br>7.1 Kanal         | PCM 2<br>Kanal | PCM                                                          | PCM 2 Kanal                                                  | DTS Re-encoded                              | Dolby D.<br>Re-encoded *                    |
|                                        | Dolby Digital                      | Bis zu PCM<br>7.1 Kanal         | PCM 2<br>Kanal | Dolby Digital                                                | Dolby Digital                                                | DTS Re-encoded                              | Dolby D.<br>Re-encoded *                    |
|                                        | Dolby Digital<br>Plus              | Bis zu PCM<br>7.1 Kanal         | PCM 2<br>Kanal | Dolby Digital<br>Plus                                        | Dolby Digital                                                | DTS Re-encoded                              | Dolby D.<br>Re-encoded *                    |
|                                        | Dolby TrueHD                       | Bis zu PCM<br>7.1 Kanal         | PCM 2<br>Kanal | Dolby TrueHD                                                 | Dolby Digital                                                | DTS Re-encoded                              | Dolby D.<br>Re-encoded *                    |
|                                        | DTS                                | Bis zu PCM<br>6.1 Kanal         | PCM 2<br>Kanal | DTS                                                          | DTS                                                          | DTS Re-encoded                              | Dolby D.<br>Re-encoded *                    |
|                                        | DTS-HD High<br>Resolution<br>Audio | Bis zu PCM<br>7.1 Kanal         | PCM 2<br>Kanal | DTS-HD High<br>Resolution<br>Audio                           | DTS                                                          | DTS Re-encoded                              | Dolby D.<br>Re-encoded *                    |
|                                        | DTS-HD<br>Master Audio             | Bis zu PCM<br>7.1 Kanal         | PCM 2<br>Kanal | DTS-HD<br>Master Audio                                       | DTS                                                          | DTS Re-encoded                              | Dolby D.<br>Re-encoded *                    |
| Audiosignal<br>auf DVD                 | PCM                                | PCM 2 Kanal                     | PCM 2<br>Kanal | PCM 2 Kanal                                                  | PCM 2 Kanal                                                  | PCM 2 Kanal                                 | PCM 2 Kanal                                 |
|                                        | Dolby Digital                      | Bis zu PCM<br>5.1 Kanal         | PCM 2<br>Kanal | Dolby Digital                                                | Dolby Digital                                                | Dolby Digital                               | Dolby Digital                               |
|                                        | DTS                                | Bis zu PCM<br>6.1 Kanal         | PCM 2<br>Kanal | DTS                                                          | DTS                                                          | DTS                                         | DTS                                         |
| Audiosignal<br>der<br>Übertragung      | Dolby Digital                      | Bis zu PCM<br>5.1 Kanal         | PCM 2<br>Kanal | Dolby Digital                                                | Dolby Digital                                                | DTS Re-encoded                              | Dolby D.<br>Re-encoded *                    |
|                                        | Dolby Digital<br>Plus              | Bis zu PCM<br>5.1 Kanal         | PCM 2<br>Kanal | Dolby Digital<br>Plus***                                     | Dolby Digital                                                | DTS Re-encoded                              | Dolby D.<br>Re-encoded *                    |
|                                        | MPEG1                              | Bis zu PCM<br>5.1 Kanal         | PCM 2<br>Kanal | PCM<br>(bis zu 5.1<br>Kanal)                                 | PCM 2 Kanal                                                  | DTS Re-encoded                              | Dolby D.<br>Re-encoded *                    |
|                                        | HE-AAC                             | Bis zu PCM<br>5.1 Kanal         | PCM 2<br>Kanal | Dolby Digital**<br>Re-encoded<br>(für Mehrkanal<br>Programm) | Dolby Digital**<br>Re-encoded<br>(für Mehrkanal<br>Programm) | DTS Re-encoded                              | Dolby D.<br>Re-encoded *                    |

| Blu-ray Disc-<br>Definition | Alle | Decodiert den Hauptaudio<br>und BONUSVIEW Audio<br>Strom zusammen in<br>PCM Audio und fügt<br>Navigationssoundeffekte<br>hinzu. | Gibt nur den Haupt-<br>Audiostrom wieder, sodass<br>der AV-Receiver den Audio-<br>Bitstrom decodieren kann.<br>Es werden kein<br>BONUSVIEW Audio oder<br>Navigationssoundeffekte<br>wiedergegeben. | Decodiert den<br>Hauptaudio und<br>BONUSVIEW Audio<br>Strom zusammen<br>in PCM Audio, fügt<br>Navigationssoundeffekte<br>hinzu und codiert<br>PCM-Audio erneut in<br>den DTS-Bitstrom. | Decodiert das<br>Hauptaudio und<br>BONUSVIEW Audio<br>Signal zusammen<br>nach PCM Audio, fügt<br>Navigationssoundeffekte<br>hinzu und codiert<br>PCM-Audio erneut in<br>den DTS-Bitstrom. |
|-----------------------------|------|----------------------------------------------------------------------------------------------------|----------------------------------------------------------------------------------------------------|----------------------------------------------------------------------------------------------------|----------------------------------------------------------------------------------------------------|
|-----------------------------|------|----------------------------------------------------------------------------------------------------|----------------------------------------------------------------------------------------------------|----------------------------------------------------------------------------------------------------|----------------------------------------------------------------------------------------------------|

\* Wenn es sich bei dem Ursprungssignal um ein 2 Kanal oder Mono Signal handelt, wird die "Dolby D Reencoded" Einstellung nicht verwendet. Die Wiedergabe erfolgt im PCM 2 Kanal Modus.

\*\* Wenn es sich bei dem HE-AAC Quell Strom um 2-Kanal oder 1-Kanal Signal handelt, muss der Ausgang auf 2-Kanal PCM eingestellt sein.

Für Dolby Digital Plus Ströme bei Internet Inhalten, wird die PCM Wiedergabe über HDMI bis zu 5.1 Kanal unterstützt.

\*\*\* Wenn Audio Beschreibung auf Ein gestellt ist und die Anzahl der Audiokanäle mehr als 2 beträgt, wird die Audio Wiedergabe auf Dolby Digital geändert, selbst dann, wenn der Originalton in Dolby Digital Plus codiert ist.

Wenn hingegen die Anzahl der Audiokanäle 2 (Stereo) oder 1 beträgt und die Audio Beschreibung auf Ein gesetzt ist, wird das Wiedergabeformat auf PCM gesetzt.

#### PCM-Downsampling

Mit dieser Funktion kann die Herabsetzung der 48kHz und 96kHz PCM Abtastfrequenz ein oder ausgeschaltet werden.

- Aus: Wählen Sie diese Option aus, wenn der an das Gerät angeschlossene AV-Receiver für 96kHz geeignet ist.
- Ein: Wählen Sie diese Option aus, wenn der an das Gerät angeschlossene AV-Receiver nicht für 96kHz geeignet ist. 96kHz-Signale werden in 48kHz umgewandelt.

#### HINWEIS

 Auch wenn PCM Downsampling auf Aus eingestellt ist, geben manche Disks über den optischen Digitalausgang nur auf 48kHz reduzierte Audiosignale aus.

#### HDMI

- Wenn Ihr Fernsehgerät für komprimierte Mehrkanal-Formate (Dolby Digital, DTS) nicht geeignet ist, kann das Gerät PCM 2 Kanal reduzierte Audiosignale wiedergeben, selbst wenn Sie Bitstream (entweder Re-Encoded oder Unverarbeitet) im Setup-Menü gewählt haben.
- Wenn Ihr Fernsehgerät nicht PCM-Abtastraten von mehr als 48kHz kompatibel ist, kann das Gerät auf 48kHz reduzierte Audiosignale wiedergeben, selbst wenn PCM Downsampling auf Aus gestellt ist.

# Dynamikumfangsteuerung

Selbst bei geringen Lautstärken hören Sie Dialoge klar und deutlich.

Diese Funktion ist nur aktiv, wenn das Gerät ein Dolby Digital, Dolby Digital Plus oder Dolby TrueHD erkennt.

- Auto : Die Dynamikumfangsteuerung wird auf Grundlage der der vom Dolby TrueHD Soundtrack zur Verfügung gestellten Informationen automatisch eingestellt.
- Aus : Bei Auswahl dieser Option können Sie den Film im Standard-Dynamikumfang genießen.
- Ein : Wenn Film-Soundtracks mit niedriger Lautstärke oder über kleinere Lautsprecher wiedergegeben werden, wird die Kompression so angepasst, dass leise Passagen besser hörbar und dramatische Höhepunkte nicht zu laut werden.

### Downmix-Modus

Mit dieser Funktion können Sie einstellen, wie das Gerät Mehrkanal-Audio auf weniger Kanäle heruntermischt.

- Normal Stereo : Reduziert Mehrkanal-Audio auf zwei Kanal Stereo. Wählen Sie diese Option, wenn Geräte angeschlossen sind die Virtual Surround wie Dolby Pro Logic nicht unterstützen.
- Surround Kompatibel : Reduziert Mehrkanal-Audio in Surround kompatibles Stereo. Wählen Sie diese Option, wenn eine Verbindung mit Geräten besteht, die Virtuelle Surround Funktionen wie Dolby Pro Logic unterstützen.

Deutsch 35

# Einstellung

# DTS Neo:6-Modus

Sie können den Mehrkanal Klang einer Audio CD (CD-DA) genießen.

- Aus : Gibt ein 2-Kanal Audiosignal nur über die Frontlautsprecher wieder.
- Kino : Wiedergabe von 2-Kanal Filmton über mehrere Kanäle.
- Musik : Wiedergabe von 2-Kanal Musik über mehrere Kanäle.

### 🗞 HINWEIS

 Wenn Sie einen HDMI unterstützten AV-Receiver verwenden, steht diese Option zur Verfügung, wenn Sie im Digital Output Setup PCM einstellen.

# Audio-Sync

Wenn das Gerät an ein digitales Fernsehgerät angeschlossen ist, kann es vorkommen, dass Audiosignal nicht synchron mit dem Videosignal wiedergegeben wird. Wenn dies der Fall ist, stellen Sie die Audioverzögerung so ein, dass sie mit dem Videosignal übereinstimmt.

 Die Audioverzögerung kann zwischen 0 und 200 ms eingestellt werden.
 Stellen Sie den optimalen Wert ein.

### 🗞 HINWEIS

 Die Audioverzögerung kann je nach wiedergegebenem Inhalt nicht immer übereinstimmen.

# Sender

Sie können Ihre Fernsehsender mit Funktionen konfigurieren, wie Land oder automatischer Sendersuchlauf.

# TV-Empfang

Wählen Sie einen passenden Antennentyp für digitale Übertragungen aus.

Bevor Ihr Gerät mit der Speicherung der zur Verfügung stehenden Sender beginnen kann, müssen Sie den Typ der an das Gerät angeschlossenen Signalquelle festlegen.

- **Terrestrisch** : Wählen Sie Terrestrisch für den Empfang von Digitalübertragungen.
- Kabel : Wählen Sie Kabel für den Empfang von Digitalübertragungen.

# Land

Stellen Sie hier das Land ein. Geben Sie mit Hilfe der Nummerntasten das vierstellige Passwort ein.

- Mit Hilfe der ►▲▼ Tasten das gewünschte Land auswählen und anschließend die ENTER Taste drücken.
- 2. Drücken Sie die RETURN Taste.

### National HINWEIS

- Passwort
  - Nur Frankreich : Geben Sie das 4-stellige Passwort mit Hilfe der Nummerntasten ein.
  - Sonstige : Geben Sie das 4-stellige Passwort mit Hilfe der Nummerntasten ein.
     \* Das voreingestellte Passwort lautet 0000.

# Autom. Sendesuchlauf

Durchsucht alle Kanäle nach Senden und speichert sie.

Sucht automatisch nach Sendern und speichert sie im Gerät.

Die automatisch zugewiesenen

Programmnummern können nicht mit den aktuellen oder gewünschten Programmnummern übereinstimmen.

Wenn ein Sender mit Hilfe der Kindersicherung gesperrt ist, erscheint das Fenster für die Eingabe des PIN-Codes.

- Terrestrisch : Mit Hilfe der ▼ Taste Suchen auswählen, und die ENTER Taste drücken.
- Kabel : Mit Hilfe der ▼ Taste Weiter auswählen, und die ENTER Taste drücken.
   Die Option Suche auswählen und mit Hilfe der
  - ▼ Taste die **Suchen** Taste auswählen.
  - Suchlaufmodus (Voll / Netzwerk / Schnell) : Sucht nach allen aktiven Sendern und speichert sie im Gerät.
#### NINWEIS

- Wenn Sie Schnell auswählen, können Sie das Netzwerk, die Netzwerk ID, Modulation und Symbolrate manuell durch Drücken der Taste auf der Fernbedienung einstellen.
  - Netzwerk (Auto / Manuell) : Stellt die Netzwerk ID Einstellung entweder auf Auto oder Manuell.
  - Netzwerkkennung : Wenn Netzwerk auf Manuell eingestellt ist, kann die Netzwerk ID mit Hilfe der Nummerntasten eingestellt werden.
  - Frequenz : Zeigt die Frequenz des Kanals an. (Ist von Land zu Land verschieden)
  - Modulation : Zeigt die zur Verfügung stehenden Modulationswerte an.
  - Symbolrate : Zeigt die zur Verfügung stehenden Symbolraten an.

#### Man. Sendereinstellung

Sucht manuell nach Sendern und speichert diese im Gerät.

- Wenn der Sendersuchlauf abgeschlossen ist, werden sie Sender in der Senderliste aktualisiert.

#### HINWEIS

 Bei der Einstellung Antenne → Terrestrisch : Sender, Frequenz, Bandbreite.
 Bei Einstellung Antenne → Kabel : Frequenz, Modulation, Symbolrate

#### Suchoptionen für Kabel

Stellt zusätzliche Suchoptionen, wie Frequenz und Symbolrate für eine Kabelnetzwerksuche ein.

- Startfrequenz / Stoppfrequenz : Stellt die Startoder Stoppfrequenz ein (Von Land zu Land unterschiedlich).
- Symbolrate : Zeigt die zur Verfügung stehenden Symbolraten an.
- Modulation : Zeigt die zur Verfügung stehenden Modulationswerte an.

#### Autom. Sendereinstell. im Standby Modus

Die Funktion Standby Auto Speicherung kann einoder ausgeschaltet werden.

- Aus : Schaltet die Funktion Standby Auto Speichern aus.
- Ein : Schaltet die Funktion Standby Auto Speichern ein.

#### 🗞 HINWEIS

 Dieses Menü Kanalreihenfolge wird nur angezeigt, wenn unter Land Italien eingestellt wurde.

#### Senderliste übertrag.

Mit dieser Funktion kann das Senderverzeichnis importiert oder exportiert werden. Um diese Funktion zu nutzen, muss ein USB-Speichergerät angeschlossen werden. Wenn der Eingabebildschirm für die PIN Nummer erscheint, den vierstelligen PIN eingeben.

- Von USB importieren : Importiert die Senderliste über den USB-Anschluss.
- Auf USB exportieren : Exportiert die Senderliste über den USB-Anschluss. Diese Funktion steht nur zur Verfügung, wenn ein USB-Gerät angeschlossen ist.

#### Kanalnr. bearbeiten

Diese Option für die Bearbeitung der Kanalnummer im Kanal-Manger verwenden. (Siehe Seite 28)

- **Deaktivieren** : Einstellen, wenn Sie die Kanalnummer nicht bearbeiten möchten.
- Aktivieren : Einstellen, wenn Sie die Kanalnummer bearbeiten möchten.

Dieses Menü wird nur angezeigt, wenn der Typ der Antennenquelle und das Land wie folgt eingestellt sind.

| Antennenquelle | Land                 |
|----------------|----------------------|
| Terrestrisch   | Niederlande, Italien |

#### **Common Interface**

Zeigt den CI Menü Informationsbildschirm an.

- CI Menü : Ermöglicht dem Benutzer den Zugriff auf das von der CAM zur Verfügung gestellte Menü. Zeigt das auf der PC Karte gespeicherte CI Menü an.
- Anwendungsinformationen : Zeigt die Informationen auf dem in den CI Steckplatz eingelegten CAM (Conditional Access Module) und auf der in das CAM eingelegten "CI CAM mit CI oder CI+ KARTE" an. Das CAM kann jederzeit bei ein- oder ausgeschaltetem Gerät eingelegt werden.
- 1. Sie könne ein CI CAM bei Fachhändler in Ihrer Nähe oder über Telefon bestellen.
- 2. Die "CI CAM mit CI oder CI+ KARTE" fest in das CAM in Pfeilrichtung einlegen.

# Einstellung

- Das CAM mit der "CI CAM mit CI oder CI+ KARTE" in den Common Interface Steckplatz in Pfeilrichtung einlegen.
- 4. Prüfen Sie, ob ein Bild auf einem verschlüsselten Kanal zu sehen ist.

#### 🗞 HINWEIS

 Dieses Gerät arbeitet mit Cl und Cl+ CAM zusammen.

Bei manchen lokalen DVB-T-Anbietern kann dieses Gerät nicht mit allen CAM Arten kompatibel sein. Falls Probleme auftreten, ziehen Sie die CAM KARTE heraus und führen Sie sie erneut in den Steckplatz ein.

## Netzwerk

Setzen Sie sich zuerst mit Ihrem Internetanbieter in Verbindung, um zu erfahren, ob Sie über eine statische oder dynamische IP-Adresse verfügen. Wenn Sie über eine dynamische IP-Adresse verfügen, empfehlen wir die Auto Einstellung. Wenn Sie eine WLAN-Verbindung nutzen und Ihr Router geeignet ist, können Sie die WPS(PBC) oder die One Foot Connection verwenden. Falls es sich um eine statische IP-Adresse handelt, müssen Sie die Einstellungen manuell für die WLAN und LAN Verbindung vornehmen.

#### Netzwerkeinstellungen

Um die Netzwerkverbindung Ihres Geräts zu konfigurieren, folgen Sie den folgenden Schritten:

- Wählen Sie im Home-Menü mit den ◄► Tasten die Option Einstell. aus, und drücken Sie anschließend die ENTER Taste.
- 2. Mit Hilfe der ▲▼ Tasten Netzwerk auswählen, und die ENTER Taste drücken.
- Mit Hilfe der ▲▼ Tasten Netzwerkeinstellungen auswählen, und die ENTER Taste drücken.
- Mit Hilfe der ▲▼ Tasten Kabel, WLAN (Allgemein), WPS(PBC) oder One Foot Connection auswählen und anschließend die ENTER Taste drücken.
- Wenn Sie über ein Kabelnetzwerk verfügen, gehen Sie zum Punkt Kabelnetzwerk weiter unten. Wenn Sie über ein WLAN-Netzwerk verfügen, gehen Sie zum Punkt WLAN-Netzwerk auf den Seiten 39 zu 41 nach.

#### Kabelnetzwerk

- Einrichten einer Kabelverbindung Auto
- 1. Mit Hilfe der ▲▼ Tasten Kabel auswählen.

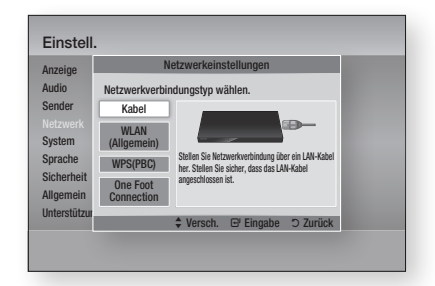

 Die ENTER Taste drücken. Der Netzwerkstatus Bildschirm erscheint. Nachdem die Netzwerkverbindung geprüft wurde, stellt das Gerät eine Verbindung mit dem Netzwerk her.

#### Einrichten einer Kabelverbindung - Manuell

Wenn Sie über eine statische IP-Adresse verfügen oder die automatische Einstellung nicht funktioniert, müssen Sie die Netzwerkeinstellung manuell durchführen.

Um die Werte der Netzwerkeinstellung auf den meisten Windows-Computern anzuzeigen, müssen Sie die folgenden Schritte ausführen:

#### Windows XP

- Klicken Sie mit der rechten Maustaste auf das Netzwerk Symbol in der unteren rechten Ecke des Arbeitsplatzes.
- 2. Klicken Sie auf Status im Pop-up-Menü.
- Im angezeigten Dialogfeld klicken Sie auf Support-Tab.
- Auf dem Support-Tab, die Schaltfläche Details anklicken. Die Netzwerkeinstellungen werden angezeigt.

#### Windows 7

- 1. Klicken Sie auf das Netzwerk Symbol in der unteren rechten Ecke des Arbeitsplatzes.
- 2. In dem Popup-Fenster auf 'Netzwerk- und Freigabecenter öffnen' klicken.
- In dem angezeigten Dialogfenster je nach Ihrer Netzwerkverbindung auf 'LAN-Verbindung' oder 'WLAN-Verbindung' klicken.
- Im Tab Allgemein auf die Schaltfläche 'Details' klicken Die Netzwerkeinstellungen werden angezeigt.

#### HINWEIS

 Je nach Ihrer Windows-Version können die Informationen unterschiedlich sein.

Um die Netzwerkeinstellungen in Ihr Gerät einzugeben, befolgen Sie bitte die folgenden Schritte:

- 1. Mit Hilfe der ▲▼ Tasten Kabel auswählen, und die ENTER Taste drücken.
- Die Tasten drücken, um IP-Einstell. auszuwählen und anschließend die ENTER Taste drücken.
- Im Bildschirm Netzwerkstatus Abbrechen auswählen und anschließend Enter drücken.

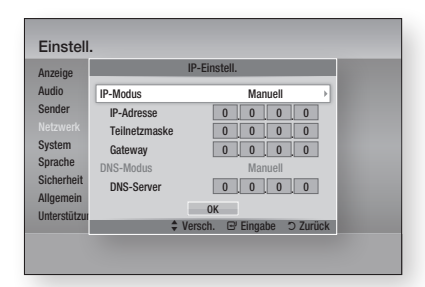

- 4. Drücken Sie die ENTER, um IP-Modus auszuwählen.
- 5. Mit Hilfe der ▲▼ Tasten Manuell auswählen, und die ENTER Taste drücken.
- 6. Drücken Sie die ▼ Taste, um zum ersten Eingabefeld zu gelangen (IP-Adresse).
- 7. Benutzen Sie die Nummerntasten auf Ihrer Fernbedienung um die Nummern einzugeben.
- Wenn sie mit dem jeweiligen Feld fertig sind, mit der ► Taste zum nächsten Feld wechseln. Sie können ebenfalls die anderen Pfeiltasten verwenden, um sich nach oben, unten oder zurück zu bewegen.
- 9. Geben Sie die Werte für IP-Adresse, Teilnetzmaske und Gateway ein.
- 10. Drücken Sie die ▼ Taste, um zu DNS-Modus zu gelangen.
- Betätigen Sie die ▼ Taste, um zum ersten DNS Eingabefeld zu wechseln. Geben Sie die Nummern wie oben ein.
- Die ENTER Taste drücken, um OK auszuwählen. Der Netzwerkstatus-Bildschirm erscheint. Nachdem die Netzwerkverbindung geprüft wurde, stellt das Gerät eine Verbindung mit dem Netzwerk her.

#### **Drahtloses Netzwerk**

Es gibt drei verschiedene Möglichkeiten das WLAN-Netzwerk zu konfigurieren:

- WLAN (Allgemein)
- Verwendung von WPS(PBC)
- One Foot Connection

WLAN (Allgemein) umfasst die automatischen und manuellen Einstellungsprozeduren.

Einrichten der WLAN-Netzwerkverbindung
 Auto

Die meisten WLAN-Netzwerke verfügen über ein optionales Sicherheitssystem, welches von auf das Netzwerk zugreifenden Geräten die Übermittlung eines verschlüsselten Sicherheitscodes oder Sicherheitsschlüssels verlangt. Der Sicherheitscode basiert auf einem Passwort, typischerweise ein Wort oder eine Reihe von Buchstaben und Nummern mit bestimmter Länge, die beim Erstellen der Sicherheitsmaßnahmen eines Funknetzwerkes festgelegt werden. Wenn Sie diese Methode beim Einstellen der Netzwerkverbindung verwenden und einen Sicherheitsschlüssel für ihr WLAN-Netzwerk haben, ist die Eingabe der Passphrase während des Setup-Vorgangs erforderlich.

 Mit Hilfe der ▲▼ Tasten WLAN (Allgemein) auswählen.

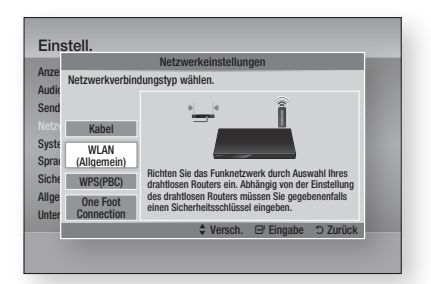

- Die ENTER Taste drücken. Es wird eine Liste der verfügbaren Netzwerke angezeigt.
- Mit den ▲▼ Tasten das gewünschte Netzwerk auswählen und anschließend die ENTER Taste drücken.

Der Sicherheitsbildschirm wird angezeigt.

# Einstellung

 Geben Sie im Sicherheitsbildschirm Ihre Passphrase ein. Geben Sie die Nummern mit Hilfe Ihrer Fernbedienung ein.

Um einen Buchstaben auszuwählen, die

▲▼ ◀ ► Tasten drücken um den Cursor zu bewegen und anschließend die ENTER Taste drücken.

| eige    |        |      | Ne       | tzwei | keins | tellung | gen    |    |        |
|---------|--------|------|----------|-------|-------|---------|--------|----|--------|
| io      | Sicher | hSch | ıl. eing |       |       |         |        | 0  | einge. |
| ler     | -      |      |          |       |       |         |        |    |        |
| verk    | a      | b    | С        | d     | е     | f       | 1      | 2  | 3      |
| m       | g      | h    | i        | j     | k     | 1       | 4      | 5  | 6      |
| he      | m      | n    | 0        | р     | q     | r       | 7      | 8  | 9      |
| erheit  | S      | t    | u        | v     | W     | х       | у      | z  | 0      |
| mein    | a      | A)   | *        | Entf  | ernen | Leer    | rtaste |    |        |
| stützur | A      | Zurü | ck 🖣     | ≻ Ver | sch.  | 🖼 Eir   | ngabe  | ΟZ | urück  |

#### 🗞 HINWEIS

- Die Passphrase sollte sich auf einer der Setup-Anzeigen, die Sie beim Konfigurieren Ihres Modems benutzt haben, finden lassen.
- Nach Abschluss, die GRÜNE (B) Taste auf der Fernbedienung oder die ▲▼◀► Tasten drücken, um den Cursor auf Fertig zu bewegen und anschließend die ENTER Taste drücken. Der Netzwerkstatus Bildschirm wird angezeigt. Nachdem die Netzwerkverbindung geprüft wurde, stellt das Gerät eine Verbindung mit dem Netzwerk her.

## Einrichten der WLAN-Netzwerkverbindung Manuell

Wenn die automatische Einstellung nicht funktioniert, müssen Sie die Netzwerk-Einstellungswerte manuell einstellen.

Um die Werte der Netzwerkeinstellung auf den meisten Windows-Computern anzuzeigen, müssen Sie die folgenden Schritte ausführen:

#### Windows XP

- 1. Klicken Sie rechts unten auf Ihrem Bildschirm auf das Netzwerk Symbol.
- 2. Klicken Sie auf Status im Pop-up-Menü.
- Im angezeigten Dialogfeld klicken Sie auf Support-Tab.
- 4. Auf dem Support-Tab, die Schaltfläche Details anklicken.

Die Netzwerkeinstellungen werden angezeigt.

#### Windows 7

- 1. Klicken Sie auf das Netzwerk Symbol in der unteren rechten Ecke des Arbeitsplatzes.
- 2. In dem Popup-Fenster auf 'Netzwerk- und Freigabecenter öffnen' klicken.
- In dem angezeigten Dialogfenster je nach Ihrer Netzwerkverbindung auf 'LAN-Verbindung' oder 'WLAN-Verbindung' klicken.
- Im Tab Allgemein auf die Schaltfläche 'Details' klicken Die Netzwerkeinstellungen werden angezeigt.

#### S HINWEIS

 Je nach Ihrer Windows-Version können die Informationen unterschiedlich sein.

Um die Netzwerkeinstellungen in Ihr Gerät einzugeben, befolgen Sie bitte die folgenden Schritte:

- Folgen Sie den Schritten 1 bis 4 der Prozedur 'Einrichten der WLAN-Netzwerkverbindung -Auto'.
- Nach Abschluss, die GRÜNE (B) Taste auf der Fernbedienung oder die ▲▼ ◀► Tasten drücken, um den Cursor auf Fertig zu bewegen und anschließend die ENTER Taste drücken.
- 3. Im Bildschirm Netzwerkstatus Abbr. auswählen und anschließend Enter drücken.
- Die Tasten drücken, um IP-Einstell. auszuwählen und anschließend die ENTER Taste drücken.

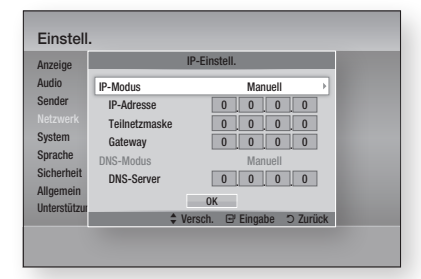

- 5. Drücken Sie die ENTER, um IP-Modus auszuwählen.
- Mit Hilfe der ▲▼ Tasten Manuell auswählen, und die ENTER Taste drücken.
- 7. Drücken Sie die ▼ Taste, um zum ersten Eingabefeld zu gelangen (IP-Adresse).
- 8. Verwenden Sie die Nummerntasten, um die Nummern einzugeben.

- Wenn sie mit dem jeweiligen Feld fertig sind, mit der ► Taste zum nächsten Feld wechseln. Sie können ebenfalls die anderen Pfeiltasten verwenden, um sich nach oben, unten oder zurück zu bewegen.
- 10. Geben Sie die Werte für IP-Adresse, Teilnetzmaske und Gateway ein.
- 11. Drücken Sie die ▼ Taste, um zu DNS-Modus zu gelangen.
- Betätigen Sie die ▼ Taste, um zum ersten DNS Eingabefeld zu wechseln. Geben Sie die Nummern wie oben ein.
- 13. Drücken Sie die OK Taste.
- Der Netzwerkstatus-Bildschirm erscheint. Nachdem die Netzwerkverbindung geprüft wurde, stellt das Gerät eine Verbindung mit dem Netzwerk her.

#### WPS(PBC)

Der einfachste Weg die WLAN-Netzwerkverbindung einzurichten, besteht in der Verwendung der WPS(PBC) Funktion oder der One Foot Connection Funktion.

Wenn Ihr WLAN-Router über eine **WPS(PBC)** Taste verfügt, folgen Sie diesen Schritten:

1. Mit Hilfe der ▲▼ Tasten WPS(PBC) auswählen.

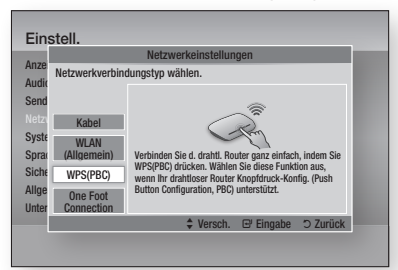

- 2. Die ENTER Taste drücken.
- 3. Drücken Sie innerhalb von 2 Minuten die WPS(PBC) Taste auf Ihrem Router. Das Gerät ruft automatisch alle erforderlichen Netzwerkeinstellungen ab und stellt eine Verbindung zum Netzwerk her.
- Der Netzwerkstatus-Bildschirm erscheint. Nachdem die Netzwerkverbindung gepr
  üft wurde, stellt der Player eine Verbindung mit dem Netzwerk her.

#### One Foot Connection

Wenn Sie über einen Samsung WLAN-Router verfügen, der die Funktion One Foot Connection unterstützt, können Sie die WLAN-Verbindung automatisch einrichten. Um eine Verbindung mit Hilfe der Funktion One Foot Connection herzustellen, folgen Sie den folgenden Schritten: 1. Mit Hilfe der ▲▼ Tasten One Foot Connection auswählen.

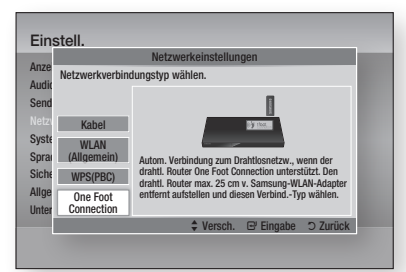

- 2. Die ENTER Taste drücken.
- Um die Verbindung herzustellen, den Samsung WLAN-Router in einem Abstand von 25 cm von Ihrem Gerät aufstellen.
- 4. Warten Sie, bis die Verbindung automatisch hergestellt wurde.

#### Netzwerkstatus

Überprüfen ob eine Verbindung zum Netzwerk und Internet hergestellt wurde.

|                | Netzwerkstatus                                                                 |                 |                      |  |  |  |
|----------------|--------------------------------------------------------------------------------|-----------------|----------------------|--|--|--|
| Inze           |                                                                                | Mac-Adresse     | XX:XX:XX:XX:XX:XX:XX |  |  |  |
| udic           |                                                                                | IP-Adresse      | 0.0.0.0              |  |  |  |
| end            |                                                                                | Teilnetzmaske   | 0.0.0.0              |  |  |  |
| lotzi          | iptime 📶                                                                       | Gateway         | 0.0.0.0              |  |  |  |
| iyste<br>Inrai | Verbindung mit dem Internet erfolgreic<br>Wenn Sie Probleme bei der Nutzung de | h hergestellt.  | 0.0.0.0              |  |  |  |
| iche           | Internetdienstanbieter.                                                        |                 |                      |  |  |  |
| llae           |                                                                                |                 |                      |  |  |  |
| 9              | Notzworkeinstellungen IP-Finst                                                 | ell. Erneut ver | s. OK                |  |  |  |
| Inter          | Notzworkonstollungen II-Emst                                                   |                 |                      |  |  |  |

#### SWL(Samsung Wireless Link)

Mobile Geräte die über die Samsung Wireless Link Funktion verfügen, können über dieses Gerät an Ihr Netzwerk angeschlossen werden.

- Aus : Schaltet Samsung Wireless Link aus.
- Ein : Schaltet Samsung Wireless Link ein.
- Wenn Sie Ein eingestellt haben, mit Hilfe der ▲▼ Tasten SWL verbinden verbinden auswählen und anschließend die ENTER Taste drücken. Befolgen Sie bitte die Anweisungen auf dem Fernsehbildschirm.

#### 🗞 HINWEIS

 Wenn das Gerät ausgeschaltet wird, wird die SWL Netzwerkverbindung getrennt.

# Einstellung

#### **BD-Live-Internet-Verbindung**

Mit dieser Funktion können Sie eine Internetverbindung zulassen oder sperren, wenn Sie den BD-LIVE Dienst verwenden.

- Zulassen (Alle) : Die Internetverbindung wird für alle BD-LIVE-Inhalte zugelassen.
- Zulassen (nur gültige) : Die Internetverbindung wird nur für BD-LIVE-Inhalte mit einem gültigen Zertifikat zugelassen.
- Ablehnen : Für keine BD-LIVE-Inhalte wird eine Internetverbindung zugelassen.

#### 🗞 HINWEIS

- Was ist ein gültiges Zertifikat? Wenn das Gerät BD-LIVE verwendet, um die Disk-Daten und eine Anfrage an den Server für die Zertifizierung der Disk zu senden, verwendet der der Server die übertragenden Daten um zu prüfen, ob die Disk gültig ist und sendet das Zertifikat zurück an das Gerät.
- Die Internetverbindung kann während der Nutzung der BD-LIVE-Inhalte eingeschränkt sein.

## System

#### Plug & Play

Mit der Hilfe von Plug & Play können Länder-, Uhrund Netzwerkeinstellung usw. vorgenommen werden. Für weitere Informationen über die Plug & Play Funktion schlagen Sie bitte im Abschnitt Plug & Play in dieser Bedienungsanleitung nach. (Siehe Seiten 26 zu 46)

#### HINWEIS

 Wenn Sie die Plug & Play Optionen ändern möchten, müssen Sie das Passwort eingeben.

#### Uhr

Hier können die Einstellungen der Zeitfunktionen vorgenommen werden.

- Uhrmodus : Kann auf Auto oder Manuell eingestellt werden.
- Zeit einstellen : Wenn der Uhr-Modus auf Manuell eingestellt wurde, ist dieses Menü aktiv.
- Zeitzone : Sie können die ihrer Region entsprechende Zeitzone auswählen. (Wenn unter Land Spanien oder andere eingestellt wurde, und der Uhr-Modus auf Auto gesetzt ist, erscheint dieses Menü.)

#### HINWEIS

 Wenn die Timerwiedergabe oder die Timeraufnahme mit Hilfe von GUIDE eingestellt wurde, funktioniert die Senderliste oder das Info-Menü auf der Grundlage der Informationen des Fernsehprogramms.
 Wenn der Uhr-Modus auf Manuell eingestellt ist und die Uhrzeit manuell geändert wird, können die Timerwiedergabe oder Timeraufnahme Funktion eingeschränkt sein oder nicht einwandfrei funktionieren.

#### Anynet+(HDMI-CEC)

Bei Anynet+ handelt es sich um eine nützliche Funktion, die den vernetzten Betrieb mit anderen Samsung Geräten zur Verfügung stellt, die über die Anynet+ Funktion verfügen. Um diese Funktion nutzen zu können, muss das Gerät über ein HDMI-Kabel an ein Samsung Fernsehgerät angeschlossen werden. Bei aktiver Anynet+ Funktion könne Sie dieses Gerät mit der Fernbedienung eines Samsung Fernsehgeräts bedienen und die Wiedergabe einer Disk bequem durch Drücken der WIEDERGABE (Im) Taste auf der Fernbedienung des Fernsehgeräts starten.

Für weitere Informationen, schlagen Sie bitte in der Bedienungsanleitung des Fernsehgeräts nach.

- Aus : Die Anynet+-Funktionen sind deaktiviert.
- Ein : Die Anynet+-Funktionen sind aktiviert.

#### S HINWEIS

- Für diese Funktion muss das HDMI-Kabel CEC unterstützen.
- Wenn sich ein Anynet+ Logo auf Ihrem Samsung-Fernsehgerät befindet, wird die Anynet+-Funktion unterstützt.
- Je nach Fernsehgerät stehen für den HDMI-Ausgang bestimmte Auflösungen möglicherweise nicht zur Verfügung.
   Schlagen Sie bitte in der Bedienungsanleitung Ihres Fernsehgeräts nach.
- Wenn die Wiedergabe Taste des Fernsehgeräts gedrückt wird, während sich das Gerät im DTV-Modus befindet, wird die Time Shift Funktion gestartet.

#### Geräteverwaltung

Verwaltung externer Geräte. Es können Optionen verwaltet werden, wie die Formatierung des Geräts und das Standardaufnahmegerät.

| nzeige       |                                         |
|--------------|-----------------------------------------|
| Audio        | Geräteverwaltung                        |
| Sender       | Geräteformat                            |
| Netzwerk     | Gerätenrüfung                           |
| System       | Goräta Loistungstast                    |
| Sprache      | delate-Leistungstest                    |
| Sicherheit   | Standardaufnahmegerät : Nicht verfügbar |
| Allgemein    |                                         |
| Unterstützur | ≜ Beweg, I Eingabe ⊃ Zurück             |

- Geräteformat : Formatiert das Gerät.
- Geräteprüfung : Sucht nach Fehlern auf dem Gerät.
- Geräte-Leistungstest : Testet die Aufnahmeleistung des Geräts.
- Standardaufnahmegerät : Dieses Menü steht nicht zur Verfügung.

- Schließen Sie das externe Speichergerät im Stoppmodus an den USB-Anschluss auf der Vorderseite des Geräts an.
- Wählen Sie Geräteformat aus und drücken Sie anschließend die ENTER Taste. Die Formatierung des Geräts wird gestartet. (In diesem Menü kann ebenfalls der verfügbare Speicherplatz geprüft werden.)

#### HINWEIS

- Es kann einen kurzen Augenblick dauern, bis das externe Gerät erkannt wird.
- Das Gerät muss über einen freien Speicherplatz von wenigstens 375MB verfügen, um die Time Shift Funktion nutzen zu können.
- Falls eine USB-Festplatte f
  ür die Aufnahme verwendet wird, darf die USB-Festplatte w
  ährend der Formatierung nicht abgetrennt werden.
- Die Aufnahmefunktion wird nur für DTV unterstützt.
- Die Aufnahmefunktion unterstützt nicht den Datenkanal.
- Die Maximale Länge der Aufnahme oder von Time Shift hängt vom freien Speicherplatz auf dem Speichergerät und von der Videoauflösung des Fernsehprogramms ab.

#### **BD-Datenmanagement**

Ermöglicht die Verwaltung der von den BD-LIVE Dienst unterstützenden Blu-ray-Disks heruntergeladenen Inhalte.

Sie können Geräteinformationen einschließlich der Speicherkapazität einsehen, BD-Daten löschen oder das Flash Speichermedium wechseln. Über die Option Gerät auswählen können Sie den internen Speicher des Players oder einen externen Speicher (angeschlossenes USB-Gerät) auswählen. Wenn der für die Speicherung der BD-Live Daten erforderliche Speicherplatz nicht ausreicht oder der interne Speicher voll ist, ein externes USB-Gerät anschließen und in diesem Menü Externes Gerät auswählen.

- Aktuelles Gerät : Zeigt das aktuelle Gerät an.
- Gesamtgröße : Zeigt den Gesamtspeicherplatz des Geräts an. (Speicher)
- Verfügbare Größe : Zeigt den freien Speicherplatz des Geräts an. (Speicher)
- **BD-Daten löschen** : Hier drücken, um die BD-Daten zu löschen.
- Gerät auswählen : Auswahl des gewünschten Speichergeräts für die Speicherung der BD-Daten.

#### HINWEIS

 Der f
 f
 ür das BD-Datenmanagement zur Verf
 ügung stehende Speicherplatz kann je nach vorliegenden Bedingungen abweichen.

#### DivX® Video On Demand

Anzeige von DivX® VOD-Registrierungscodes, um DivX® VOD-Inhalt zu erwerben und wiedergeben.

#### Zurück

Mit Ausnahme der Netzwerk und Smart Hub Einstellungen werden alle Einstellungen auf ihre Standardwerte zurückgesetzt.

#### S HINWEIS

Das voreingestellte Passwort lautet 0000.

### Sprache

Sie können die Sprache auswählen, in der das Home-Menü, Diskmenü, usw. angezeigt werden soll.

- Bildschirmmenü : Einstellen der Sprache für das Bildschirmmenü.
- **BD/DVD-Diskmenü** : Einstellen der Sprache für die Anzeige des Diskmenüs.
- **BD/DVD-Audio** : Sprachauswahl für die Audiowiedergabe der Disk.
- **BD/DVD-Untertitel** : Sprachauswahl für die Untertitel der Disk.
- DTV-Audio primär : Auswahl der primären DTV Audiosprache.
- DTV-Audio sekundär : Auswahl der sekundären DTV Audiosprache.
- **DTV-Untertitel primär** : Auswahl der primären DTV Untertitelsprache.
- **DTV-Untertitel sekundär** : Auswahl der sekundären DTV Untertitelsprache.
- **DTV-Videotext primär** : Auswahl der primären DTV Teletextsprache.
- DTV-Videotext sekundär : Auswahl der sekundären DTV Teletextsprache.

#### S HINWEIS

 Die ausgewählte Sprache wird nur dann angezeigt, wenn sie von der Disk oder dem Sender unterstützt wird.

# Einstellung

## Sicherheit

Diese Funktion arbeitet mit Blu-ray-Disks und DVDs zusammen, denen eine Altersbeschränkung oder nummerische Beschränkung zugewiesen wurden, die die Freigabe des Inhalts angibt. Diese Zahlen helfen Ihnen, die Arten von Blu-ray-Disks und DVDs zu kontrollieren, die Ihre Familie ansehen darf.

Wenn Sie auf diese Funktion zugreifen, wird der Sicherheitsbildschirm angezeigt. Geben Sie das Sicherheitspasswort ein. (Das voreingestellte Passwort lautet 0000).

#### S HINWEIS

- Passwort
  - Nur Frankreich : Geben Sie das 4-stellige Passwort mit Hilfe der Nummerntasten ein.
     \* Das Passwort kann nicht auf "0000" gesetzt werden.
- Wählen Sie bitte andere Nummern aus.
  - Sonstige : Geben Sie das 4-stellige Passwort mit Hilfe der Nummerntasten ein.
    - \* Das voreingestellte Passwort lautet 0000.

#### DTV-Sendersperre

Mit Hilfe der DTV-Sendersperre können Sender gesperrt werden, sodass Kinder keinen Zugang zu ihnen haben.

- Aus : Die DTV-Sendersperre ist ausgeschaltet.
- Ein : Die DTV-Sendersperre ist eingeschaltet.

#### DTV-Progr.-Bewertungssp.

Diese Funktion funktioniert mit DTV dem eine Einstufung zugewiesen wurde, die dabei hilft, die Arten von DTV zu kontrollieren, die von Ihrer Familie angesehen werden können. Stellen Sie die gewünschte Stufe ein.

#### **BD-Sicherungsstufe**

Verhindert die Wiedergabe von Blu-ray-Disks mit festgelegter Altersbeschränkung, bis das Passwort eingegeben wurde.

#### DVD-Sicherungsstufe

Verhindert die Wiedergabe von DVDs mit festgelegter Altersbeschränkung, bis das Passwort eingegeben wurde.

Eine hohe Nummer zeigt an, dass das Programm nur für Erwachsene bestimmt ist. Wenn Sie zum Beispiel eine Stufe bis 6 einstellen, werden Disks mit der Stufe 7 oder 8 nicht abgespielt.

#### PIN ändern

Ändern des 4-stelligen Passwortes für Zugriff auf Sicherheitsfunktionen.

#### Falls Sie Ihr Passwort vergessen haben

- Sicherstellen, dass keine Disk eingelegt ist und die MENU Taste drücken, um das Home-Menü anzuzeigen.
- Die STOPP (
  ) Taste auf der Vorderseite des Geräts länger als 5 Sekunden drücken. Alle Einstellungen werden auf die werksseitigen Standardeinstellungen zurückgesetzt.

#### HINWEIS

 Bei der Werkseinstellung der Werkseinstellungen werden alle vom Benutzer gespeicherten BD-Daten gelöscht.

### Allgemein

#### Energiesparmod.

Sie können den Stromverbrauch herabsetzen, indem das fordere Bedienfeld automatisch ausgeschaltet wird, wenn sie das Gerät im Standby-Modus befindet.

- Aus : Die Energiesparfunktion wird nicht genutzt.
- Ein : Schaltet das vordere Bedienfeld automatisch aus, wenn sich das Gerät im Standby-Modus befindet.

#### Lichteffekt

Sie können den Lichteffekt am Gerät einstellen.

- Immer ein : Schaltet den Lichteffekt auf Dauer ein. Wird für die Dauerwiedergabe bei gewerblichem Einsatz oder für Demonstrationszwecke empfohlen.
- Auto : Aktiviert den Lichteffekt wenn Sie das Gerät ein oder ausschalten und wenn Sie eine Disk einlegen bzw. auswerfen.. Diese Einstellung wird für den Heimgebrauch empfohlen.
- Aus : Schaltet das Licht aus.

#### Netzwerk-Fernbedienung

Die Funktion der Netzwerk Fernsteuerung ermöglicht die Steuerung Ihres Geräts mit Hilfe von Geräten wie einem Smart Phone über eine WLAN-Verbindung in ihrem Iokalen Netzwerk. Um die Funktion Netzwerk Fernsteuerung nutzen zu können, folgen Sie diesen Schritten:

- 1. Im Menü Netzwerk Fernsteuerung Ein einstellen.
- Installieren Sie die Samsung Anwendung zur Netzwerk Fernsteuerung Ihres Geräts auf einem kompatiblen tragbaren Gerät.
- Stellen Sie sicher, dass das tragbare Gerät und Ihr Gerät mit dem gleichen WLAN-Router verbunden sind.
- Starten Sie die Anwendung auf Ihrem tragbaren Gerät. Die Anwendung sollte Ihr Gerät finden und in der Liste anzeigen.
- 5. Das Gerät auswählen.
- Wenn Sie diese Funktion das erste Mal verwenden, werden Sie gefragt, ob Sie die Fernbedienung des Geräts zulassen oder ablehnen möchten. Zulassen auswählen.
- 7. Folgen Sie den Anweisungen der Anwendung für die Steuerung des Geräts.

## Unterstützung

#### Software-Update

Mit diesem Menü können Sie Software-Updates herunterladen, welche die Leistung des Geräts verbessern oder zusätzliche Dienste zur Verfügung stellen.

#### Über Internet

Um das Update über das Internet durchzuführen, folgen Sie diesen Schritten:

- Über Internet auswählen, und die ENTER Taste drücken. Die Mitteilung über den Verbindungsaufbau mit dem Server erscheint.
- Wenn ein Download zur Verfügung steht, wird das Download Popup-Fenster mit einem Fortschrittsbalken angezeigt und der Download beginnt.
- Wenn der Download abgeschlossen ist, wird das Upgrade Anfragefenster mit drei Auswahlmöglichkeiten angezeigt: Jetzt Upgraden, Später Upgraden, oder Nicht Upgraden.

- Wenn Sie Jetzt Upgraden wählen, aktualisiert das Gerät die Software, schaltet sich ab und anschließend automatisch wieder ein.
- Wenn Sie innerhalb einer Minute keine Auswahl treffen oder Später Upgraden auswählen, speichert das Gerät das Software Upgrade. Sie könne das Upgrade später mit Hilfe der Über Download Funktion durchführen.
- 6. Wenn Sie Nicht Upgraden auswählen, bricht das Gerät die Aktualisierung ab.

#### HINWEIS

- Ihr Gerät muss mit dem Internet verbunden sein, um die Funktion Über Internet nutzen zu können.
- Das Upgrade ist abgeschlossen, wenn sich das Gerät abschaltet und anschließend selbst wieder einschaltet.
- Das Gerät während des Aktualisierungsvorgangs niemals manuell ein oder aus schalten.
- Samsung Electronics haftet nicht für Fehlfunktionen des Geräts, die auf eine instabile Internetverbindung oder fahrlässiges Handeln des Benutzers während der Software-Aktualisierung zurückzuführen sind.
- Wenn Sie das Upgrade während des Herunterladens der Software abbrechen möchten, müssen Sie die ENTER Taste drücken.

#### Über Sender

Aktualisierung der Software über das Signal des Senders.

#### Per USB

Um das Update über USB durchzuführen, folgen Sie diesen Schritten:

- 1. Besuchen Sie www.samsung.com/ bluraysupport.
- 2. Laden Sie das letzte USB Software Upgrade Zip-Archiv auf Ihren Computer herunter.
- Entpacken Sie das Zip-Archiv auf Ihrem Computer. Sie sollten einen eigenen Ordner mit dem gleichen Namen wie die Zip-Datei anlegen.
- 4. Den Ordner auf ein USB-Flash-Laufwerk kopieren.
- 5. Stellen Sie sicher, dass die Disk-Lade leer ist und stecken Sie das USB-Flash-Laufwerk in den USB-Anschluss des Geräts.
- Im Menü des Geräts nach Einstell. > Unterstützung > Software-Update wechseln.
- 7. Per USB auswählen.

# Einstellung

#### 🗞 HINWEIS

- Es darf keine Disk im Gerät eingelegt sein, wenn die Software über den USB-Anschluss aktualisiert wird.
- Überprüfen Sie nach Abschluss der Aktualisierung im Software-Upgrade-Menü die Firmware-Details.
- Schalten das Gerät während der Software-Aktualisierung nicht aus. Das Gerät könnte beschädigt werden.
- Software-Upgrades über den USB-Anschluss dürfen nur mit einem USB-Memorystick durchgeführt werden.

#### Über Disk

Um das Update über eine Disk durchzuführen, folgen Sie diesen Schritten:

- 1. Besuchen Sie www.samsung.com/ bluraysupport.
- 2. Laden Sie das letzte Disk Software Upgrade Zip-Archiv auf Ihren Computer herunter.
- Entpacken Sie das Zip-Archiv auf Ihrem Computer. Sie sollten einen eigenen Ordner mit dem gleichen Namen wie die Zip-Datei anlegen.
- 4. Schreiben Sie den Ordner auf eine Disk. Wir empfehlen eine CD-R oder DVD-R zu verwenden.
- 5. Schließen Sie die Disk ab, bevor Sie sie aus dem Computer entfernen.
- 6. Legen Sie die Disk in das Gerät ein.
- Im Menü des Geräts nach Einstell. > Unterstützung > Software-Update wechseln.
- 8. Über Disk auswählen.

#### NINWEIS

- Überprüfen Sie nach Abschluss der Aktualisierung im Software-Upgrade-Menü die Firmware-Details.
- Schalten das Gerät während der Software-Aktualisierung nicht aus. Das Gerät könnte beschädigt werden.

#### Über Download

Die Option Über Download ermöglicht das Upgrade mit einer Datei, die das Gerät bereits früher heruntergeladen hat, Sie jedoch entschieden haben, diese Datei nicht sofort zu installieren, oder mit einer Datei, die das Gerät im Standby-Modus heruntergeladen hat (siehe Download im Standby-Modus weiter unten). Um das Update mit Über Download durchzuführen, folgen Sie diesen Schritten:

- 1. Wenn eine Upgrade Software heruntergeladen wurden, erscheint die Nummer der Softwareversion auf der rechten Seite von Über Download.
- 2. Über Download auswählen und anschließend die ENTER Taste drücken.

- 3. Sie werden gefragt, ob Sie das Upgrade durchführen möchten. Ja auswählen. Das Gerät beginnt mit der Aktualisierung
- Wenn die Aktualisierung abgeschlossen ist, schaltet sich das Gerät automatisch aus und wieder ein.

#### HINWEIS

- Überprüfen Sie nach Abschluss der Aktualisierung im Software-Upgrade-Menü die Firmware-Details.
- Schalten das Gerät während der Software-Aktualisierung nicht aus. Das Gerät könnte beschädigt werden.

#### Download im Standby-Modus

Sie könne den Download in den Standby-Modus schalten, sodass das Gerät neue Upgrades herunterlädt, wenn es sich im Standby-Modus befindet. Im Standby-Modus ist das Gerät ausgeschaltet, seine Internetverbindung ist jedoch aktiv. Dies ermöglicht es dem Gerät Upgrades automatisch herunterzuladen, wenn Sie ihn gerade nicht benutzen.

Um den Download in den Standby-Modus zu setzen, folgen Sie den folgenden Schritten:

- Mit Hilfe der ▲▼ Tasten Download im Standby-Modus auswählen, und die ENTER Taste drücken.
- 2. Stellen Sie die gewünschte Uhrzeit des Downloads ein.

Wenn Sie **Aus** eingestellt haben, wird das Gerät Sie mit einer Popup-Nachricht benachrichtigen, wenn neue Upgrades zur Verfügung stehen.

Wenn Sie die gewünschte Uhrzeit eingestellt haben, wird das abgeschaltete Gerät automatisch die neuen Upgrades herunterladen, wenn es sich im Standby-Modus befindet.

Wenn es die neuen Upgrades herunterlädt, werden Sie gefragt, ob Sie das Upgrade installieren möchten, wenn Sie das Gerät einschalten.

#### NINWEIS

 Um die Funktion Download im Standby-Modus nutzen zu können, muss Ihr Gerät mit dem Internet verbunden sein.

## Samsung kontaktieren

Hier erhalten Sie Kontaktinformationen, wenn Sie Hilfe für Ihr Gerät benötigen.

46 Deutsch

# Grundfunktionen

#### Ein Video wiedergeben

### Wiedergabe

1. Eine Disk mit der bedruckten Seite nach oben in den Blu-ray Disk-Player einschieben.

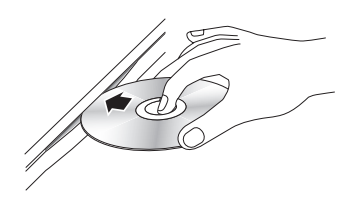

2. Drücken Sie die WIEDERGABE ( 🕞 ) Taste.

#### Tasten für die Wiedergabe

| WIEDERGABE<br>( >) | Startet die Wiedergabe.                                                                                                    |
|--------------------|----------------------------------------------------------------------------------------------------|
| STOPP (            | <ul> <li>Beendet die Wiedergabe.</li> <li>Wenn die Taste einmal gedrückt<br/>wird: Die Stoppposition wird<br/>gespeichert.</li> <li>Wenn die Taste zweimal gedrückt<br/>wird : Die Stoppposition wird nicht<br/>gespeichert.</li> </ul> |
| PAUSE (III)        | Anhalten der Wiedergabe.                                                                                                    |

#### NINWEIS

- Bei manchen Disks wird durch einmaliges
   Drücken der STOPP (
  ) Taste die Stoppposition möglicherweise nicht gespeichert.
- Videodateien mit hohen Bitraten von 20Mbps oder mehr beanspruchen das Gerät stark und können zu einem Anhalten der Wiedergabe führen.

## 3D Wandler

Mit dieser Funktion kann die Wiedergabe von 2D Inhalten in 3D umgewandelt werden.

- 1. Schließen Sie das Gerät über ein HDMI-Kabel an ein 3D-fähiges 3D-Fernsehgerät an.
- Drücken Sie bei der Wiedergabe von 2D-Inhalt die 2D+3D Taste auf der Fernbedienung, um 2D in 3D-Inhalt umzuwandeln.

 Sie können durch wiederholtes Drücken der 2D→3D Taste zwischen 2D und 3D umschalten.

Wenn Sie 3D-Inhalt im 3D-Modus wiedergeben, kann diese Funktion nicht verwendet werden.

#### NINWEIS

- - Wenn das Gerät nicht über ein HDMI-Kabel angeschlossen ist
  - Wenn das angeschlossene Fernsehgerät nicht 3D-fähig ist
  - Wenn Sie 3D-Inhalt wiedergeben (Disk, Datei).
- 2D-Inhalte werden in die folgenden 3D-Formate umgewandelt:
  - 1080p 24fps : Wiedergabe in 1080p 24 fps 3D.
  - Andere : Wiedergabe in 720p 3D.
  - Foto Dateien : Wiedergabe in 720p 3D.
- 2D Inhalte, die vom Gerät in 3D umgewandelt werden können.
  - 2D-Inhalte, die die 3D-Umwandlung unterstützen
  - Smart Hub Inhalte, DVD Video, BD-ROM, VCD, Video Dateien, Foto Dateien, DTV-Programme, und aufgezeichnete DTV-Programme.
- Wenn Sie die 3D-Umwandlung verwenden, steht die BONUSVIEW Funktion nicht zur Verfügung. (Je nach Disk erscheint ein schwarzer Rand.)
- Bei einigen Zuschauer können beim Anschauen von 3D-Inhalten Beschwerden, wie Schwindel, Übelkeit und Kopfschmerzen auftreten.

#### Einstellen der 3D Tiefe

Mit dieser Funktion können Sie die 3D Tiefe für die Umwandlung von 2D nach 3D einstellen. Die Werte reichen von 1 bis 10. Um so höher die eingestellte Nummer, desto tiefer die 3D-Tiefe.

- 1. Wenn Sie umgewandelten 3D-Inhalt anschauen, die **TOOLS** Taste drücken.
- Mit Hilfe der ▲▼ Tasten 3D-Tiefe auswählen und anschließend die ENTER Taste drücken.
- 3. Die 3D-Tiefe mit Hilfe der ◀► einstellen.

# Grundfunktionen

## Disk-Struktur

Die Inhalte einer Disk sind üblicherweise wie folgt dargestellt unterteilt.

#### Blu-ray Disk, DVD-VIDEO

← Titel 1 → ← Titel 2 → • Kapitel 1 ト • Kapitel 2 • • Kapitel 1 ト • Kapitel 2 • • Kapitel 3 ►

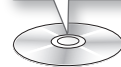

#### Audio CD (CD-DA)

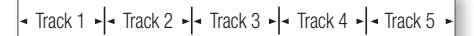

6

#### • MP3, WMA, DivX, MKV und MP4

#### 🗞 HINWEIS

- Die Wiedergabe bei der Aufnahme wandelt die Medien in das Profil 1.0 um, wobei die normale Wiedergabe nur das Profil 2.0 unterstützt. In solch einem Fall treten die folgenden Beschränkungen auf:
  - BONUSVIEW steht nicht zur Verfügung.
  - Diashow Audio steht nicht zur Verfügung.
     (Bei einigen Disks kann der Ton im Disk-Menü nicht wiedergegeben werden.

#### Verwenden des Diskmenüs/ Titelmenüs/Popup-Menüs

## Diskmenü verwenden

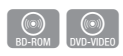

- 1. Drücken Sie während der Wiedergabe DISC MENU die DISC MENU Taste auf der Fernbedienung.
- Mit Hilfe der ▲▼ ◄► Tasten eine Auswahl treffen und anschließend die ENTER Taste drücken.

#### HINWEIS

 Abhängig von der Disk können die Menüpunkte abweichen und dieses Menü ist möglicherweise nicht vorhanden.

## Titelmenü verwenden

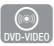

1. Drücken Sie während der Wiedergabe die TITLE MENU Taste auf der Fernbedienung.

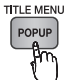

 Mit Hilfe der ▲▼◀► Tasten die gewünschte Auswahl treffen und anschließend die ENTER Taste drücken.

#### S HINWEIS

 Abhängig von der Disk können die Menüpunkte abweichen und dieses Menü ist möglicherweise nicht vorhanden.

## Titelliste abspielen

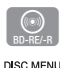

TITLE MENU

POPUP

1. Drücken Sie während der Wiedergabe die DISC MENU oder TITLE MENU Taste.

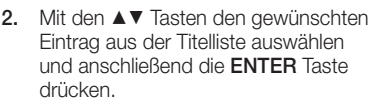

#### NINWEIS

 Wenn Ihre Disk über eine Wiedergabeliste verfügt, drücken Sie die GRÜNE Taste (B), um zur Wiedergabeliste zu wechseln.

## Das Popup-Menü verwenden

- Drücken Sie während der Wiedergabe die POPUP MENU Taste auf der Fernbedienung.
- Wählen Sie mit Hilfe der ▲▼ ◄► Tasten oder der ENTER Taste das gewünschte Menü aus.

S HINWEIS

 Abhängig von der Disk können die Menüpunkte abweichen und dieses Menü ist möglicherweise nicht vorhanden.

#### Such- und Überspringen-Funktionen verwenden

Während der Wiedergabe haben Sie die Möglichkeit, einzelne Kapitel oder Tracks schnell zu durchsuchen sowie mit der Überspringen-Funktion zum nächsten Kapitel/Track zu wechseln.

## Nach gewünschter Szene suchen

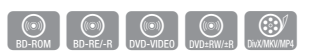

 Drücken Sie während der Wiedergabe die SUCHE (
 ) Taste.

Mit jedem Drücken der **SUCHE** ( ( ) Taste ändert sich die Wiedergabegeschwindigkeit wie folgt:

| BD-ROM,<br>BD-RE/-R,<br>DVD-RW/-R,<br>DVD+RW/+R,<br>DVD-VIDEO |                                                                                                    |
|---------------------------------------------------------------|----------------------------------------------------------------------------------------------------|
| DivX, MKV, MP4                                                | $\blacktriangleright 1 \rightarrow \blacktriangleright 2 \rightarrow \blacktriangleright 3$ $4 1 \rightarrow 4 2 \rightarrow 4 3$ |

 Um zur normalen Wiedergabegeschwindigkeit zurückzukehren, die WIEDERGABE (
) Taste drücken.

#### NINWEIS

Im Suchmodus gibt das Gerät keinen Ton wieder.

## Kapitel Überspringen

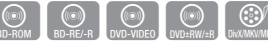

• Drücken Sie während der Wiedergabe die ÜBERSPRINGEN ( Imperied imperied in 1000 ( 1000 ) Taste.

Wenn Sie die ÜBERSPRINGEN ( Im) Taste drücken, wird zum nächsten Kapitel auf der Disk gesprungen.

Wenn Sie die ÜBERSPRINGEN ( Im) Taste drücken, springt das Gerät zum Anfang des aktuellen Kapitels Durch nochmaliges Drücken springt das Gerät zum Anfang des vorhergehenden Kapitels.

#### Wiedergabe in Zeitlupe/ Einzelbildwiedergabe

## Wiedergabe in Zeitlupe

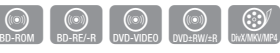

• Drücken Sie im Pause-Modus die SUCHE ( >>> ) Taste.

Jedes Mal, wenn Sie die **SUCHE** ( ) Taste drücken, wird die Wiedergabegeschwindigkeit wie folgt geändert:

▶ 1/8 ▶ 1/4 ▶ 1/2

 Um zur normalen Wiedergabegeschwindigkeit zurückzukehren, die WIEDERGABE (
) Taste drücken.

#### S HINWEIS

 Bei der Zeitlupenwiedergabe gibt das Gerät keinen Ton wieder.

## Einzelbildwiedergabe

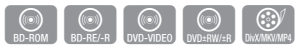

• Drücken Sie im Pause-Modus die PAUSE ( <a>1</a>) Taste.

Jedes Mal, wenn Sie die **PAUSE** ( ) Taste drücken, wird ein neues Bild angezeigt.

 Um zur normalen Wiedergabegeschwindigkeit zurückzukehren, die WIEDERGABE (
) Taste drücken.

#### 🗞 HINWEIS

 Bei der Einzelbildwiedergabe gibt das Gerät keinen Ton wieder.

# Grundfunktionen

#### Verwenden der TOOLS Taste

Während der Wiedergabe können Sie das Disk-Menü durch Drücken der **TOOLS** Taste bedienen.

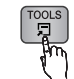

• Extras Menüanzeige

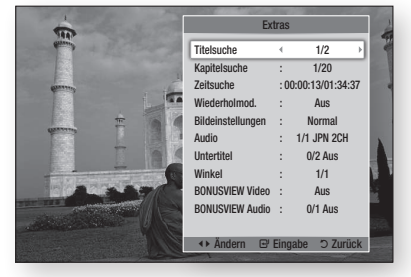

#### 🗞 HINWEIS

Abhängig von der Disk kann das Extras-Menü abweichen.

# Eine gewünschte Szene direkt auswählen

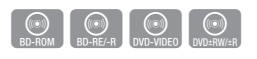

- 1. Drücken Sie während der Wiedergabe die **TOOLS** Taste.
- Mit Hilfe der ▲▼ Tasten Titelsuche, Kapitelsuche, oder Zeitsuche auswählen.
- Mit Hilfe der ◄► oder Zifferntasten den gewünschten Titel, das Kapitel oder die Zeit auswählen und anschließend die ENTER Taste drücken.

## Wiederholung des aktuellen Kapitels oder Titels.

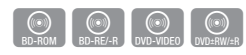

Wiederholung des aktuellen Kapitels oder Titels. Die Wiederholfunktion ist unter Umständen nicht bei allen Disks verfügbar.

1. Drücken Sie während der Wiedergabe die **TOOLS** Taste.

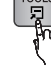

- Mit Hilfe der ▲▼ Tasten Wiederholmod. auswählen.
- Drücken Sie die ◄► Tasten, um Kapitel oder Titel auszuwählen und drücken Sie anschließend die ENTER Taste.

- 4. Drücken Sie die **TOOLS** Taste erneut, um in den normalen Wiedergabemodus zurückzukehren.
- Mit Hilfe der ▲▼ Tasten Wiederholmod. auswählen.
- Drücken sie die ▲▼ Tasten, um Aus zu wählen und anschließend die ENTER Taste.

## Wiederholung eines Abschnitts

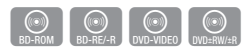

1. Drücken Sie während der Wiedergabe die **TOOLS** Taste.

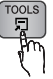

- Mit Hilfe der ▲▼ Tasten Wiederholmod. auswählen.
- Die Tasten drücken, um Wiederhol. A-B auszuwählen und anschließend die ENTER Taste drücken.
- Drücken Sie die ENTER Taste, um den Punkt zu markieren, an dem die Wiederholung starten soll (A).
- Drücken Sie die ENTER Taste, um den Punkt zu markieren, an dem die Wiederholung enden soll (B).
- 6. Drücken Sie die **TOOLS** Taste erneut, um in den normalen Wiedergabemodus zurückzukehren.
- Mit Hilfe der ▲▼ Tasten Wiederholmod. auswählen.
- 8. Die ◀► Tasten drücken um Aus auszuwählen und anschließend die ENTER Taste drücken.

#### NINWEIS

- Wenn Sie die Stelle (B) vor Ablauf von fünf Sekunden festlegen, erscheint eine Verbotsmeldung.
- Abhängig von der Disk können die Menüpunkte abweichen und dieses Menü ist möglicherweise nicht vorhanden.

## Bildeinstellungen einstellen

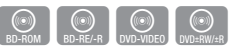

Diese Funktion ermöglicht es Ihnen, die Videoqualität anzupassen, wenn das Gerät an ein Fernsehgerät angeschlossen ist.

- 1. Drücken Sie während der Wiedergabe die **TOOLS** Taste.
- 2. Mit Hilfe der ▲▼ Tasten Bildeinstellungen auswählen, und die ENTER Taste drücken.
- Mit Hilfe der <► Tasten die gewünschten Bildeinstellungen auswählen, und die ENTER Taste drücken.

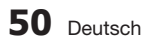

- Dynamisch : Wählen Sie diese Einstellung, um die Schärfe zu erhöhen.
- Normal : Wählen Sie diese Einstellung für die meisten Programme.
- Film : Dies ist die beste Einstellung zum Ansehen von Filmen.
- Benutzer : Einrichten der erweiterten Einstellungen.

HINWEIS

 Wenn Sie die BD-Wise Funktion eingeschaltet haben, wird dieses Menü nicht angezeigt.

## Audiosprache wählen

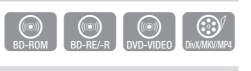

Sie können diese Funktion auch durch Drücken der **AUDIO** Taste auf der Fernbedienung auswählen.

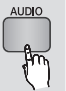

- 1. Drücken Sie während der Wiedergabe die **TOOLS** Taste.
- 2. Mit Hilfe der ▲▼ Tasten Audio auswählen.
- Wählen Sie mit den ◄► Tasten die gewünschte Sprache aus.

#### 🗞 HINWEIS

- Die <> Anzeige wird nicht auf dem Bildschirm angezeigt, wenn der BONUSVIEW Bereich keine Einstellungen für BONUSVIEW-Audio enthält.
- Die Informationen über den Hauptfunktion/ BONUSVIEW Modus werden ebenfalls angezeigt, wenn die Blu-ray-Disk über einen BONUSVIEW Bereich verfügt.

Mit Hilfe der ◀► Taste kann zwischen Hauptfunktion und BONUSVIEW Audio-Modus umgeschaltet werden.

- Die über die Audiosprache Funktion zur Verfügung stehenden Sprachen hängen von den auf der Disk kodierten Sprachen ab. Diese Funktion oder einige Sprachen können nicht zur Verfügung stehen.
- Eine Blu-ray Disk kann bis zu 32 und eine DVD bis zu 8 Audiosprachen speichern.
- Bei einigen Blu-ray-Disks können Sie entweder den englischsprachigen PCM oder Dolby Digital Audio auswählen.
- Wenn Sie die AUDIO Taste auf der Fernbedienung drücken, erscheint der Audio-Balken.
   Drücken Sie die RETURN Taste, um den Audio-Balken auszublenden.

## Untertitelsprache wählen

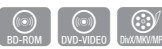

Sie können diese Funktion auch durch Drücken der **AD/SUBTITLE** Taste auf der Fernbedienung auswählen.

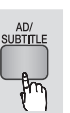

- 1. Drücken Sie während der Wiedergabe die TOOLS Taste.
- 2. Mit Hilfe der ▲▼ Tasten Untertitel auswählen.
- Wählen Sie mit den Tasten ◄► die gewünschte Untertitelsprache aus.

#### Ninweis

- Je nach Blu-ray Disc / DVD können Sie den gewünschten Untertitel im Disk-Menü einstellen. Drücken Sie die DISC MENU Taste.
- Eine Blu-ray-Disk kann bis zu 255 und eine DVD bis zu 32 Untertitelsprachen enthalten.
- Informationen über den Hauptfunktion/BONUSVIEW-Modus werden auch dann angezeigt, wenn die Bluray Disk über einen BONUSVIEW-Bereich verfügt.
- Diese Funktion wechselt gleichzeitig sowohl die primären als auch sekundären Untertitel.
- Es wird entsprechend die Gesamtanzahl der primären oder sekundären Untertitel angezeigt.
- Wenn Sie die AD/SUBTITLE Taste auf der Fernbedienung drücken, erscheint der Untertitel-Balken.

Drücken Sie die **RETURN** Taste, um den Untertitel-Balken auszublenden.

## Kamerawinkel Ändern

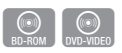

Wenn eine Blu-ray-Disk/DVD mehrere Winkel einer bestimmter Szene enthält, können Sie die WINKEL Funktion verwenden.

- 1. Drücken Sie während der Wiedergabe die **TOOLS** Taste.
- 2. Wählen Sie mit den ▲▼ Tasten Winkel aus.
- 3. Wählen Sie mit den Tasten ◀► den gewünschten Winkel aus.

# Grundfunktionen

## BONUSVIEW Einstellen

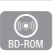

Mithilfe der BONUSVIEW-Funktion können Sie während der Filmwiedergabe zusätzliche Inhalte (z. B. Kommentare) in einem kleinen Bildschirmfenster anzeigen.

Diese Funktion steht nur dann zur Verfügung, wenn die Disk über die BONUSVIEW Funktion verfügt.

- 1. Drücken Sie während der Wiedergabe die **TOOLS** Taste.
- 2. Mit Hilfe der ▲▼ Tasten BONUSVIEW Video oder BONUSVIEW Audio auswählen.
- Wählen Sie mit den Tasten ◄► den gewünschten BONUSVIEW aus.

#### 🗞 HINWEIS

- Wenn Sie BONUSVIEW -Video umschalten, wird BONUSVIEW-Audio automatisch in Übereinstimmung mit BONUSVIEW-Video umgeschaltet.
- 2D Inhalt wird in 3D umgewandelt, wenn die BONUSVIEW Funktion nicht verwendet wird. (In Abhängigkeit von der Disk kann ein schwarzer Streifen auf beiden Seiten des Bildschirms angezeigt werden.)

#### Musikwiedergabe

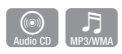

# Wiedergeben von Audio CD (CD-DA)/MP3

- 1. Legen Sie eine Audio-CD (CD-DA) oder eine MP3-Disk ein.
  - Bei einer Audio-CD (CD-DA) wird der erste Titel automatisch abgespielt.
  - Bei MP3-Disks die ▲▼ Tasten drücken, um Musik zu wählen und anschließend die ENTER Taste drücken.

## Bildschirmelemente für Audio-CD (CD-DA)/MP3

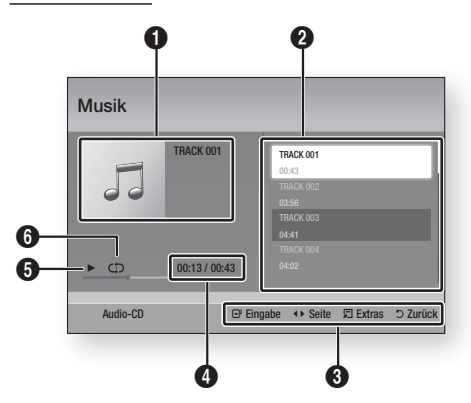

| 0 | Zeigt Informationen über das Musikstück an.                               |
|---|---------------------------------------------------------------------------|
| 2 | Zeigt die Wiedergabeliste an.                                             |
| 6 | Zeigt die verfügbaren Tasten an.                                          |
| 4 | Zeigt die aktuelle Wiedergabedauer und die Gesamtdauer der Wiedergabe an. |
| 6 | Zeigt den aktuellen Wiedergabestatus an.                                  |
| 6 | Zeigt den Wiederholungsstatus an.                                         |

 Mit den ▲▼ Tasten den gewünschten Titel auswählen und anschließend die ENTER Taste drücken.

# Eine Audio-CD (CD-DA)/MP3 wiederholen

 Drücken Sie während der Playlist Wiedergabe die TOOLS Taste.

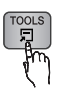

- Mit Hilfe der ▲▼ Tasten Wiederholmod. auswählen, und anschließend die ◀▶ Tasten drücken, um den gewünschten Wiederholmodus auszuwählen.
- Mit Hilfe der ▲▼ Tasten Zufallswiederg. auswählen, und anschließend die ◀► Tasten drücken, um Ein oder Aus einzustellen.
- 4. Die ENTER Taste drücken.

| Aus                  | Die Titel werden in der aufgenommenen<br>Reihenfolge abgespielt.                                                                                                    |
|----------------------|----------------------------------------------------------------------------------------------------|
| (CC) Ein Lied        | Wiederholung des aktuellen Titels.                                                                                                    |
| (CD) Alle            | Alle Titel werden wiederholt.                                                                                                    |
| (⊐¢) Zufallswiederg. | Mit dieser Option Zufall werden<br>die Titel in zufälliger Reihenfolge<br>wiedergegeben. Um diese Funktion<br>zu verwenden, stellen Sie bitte<br>Zufallswiederg. auf <b>Ein</b> . |

## Wiedergabeliste

- Legen Sie eine Audio-CD (CD-DA) oder eine MP3-Disk ein.
  - Bei einer Audio-CD (CD-DA) wird der erste Titel automatisch abgespielt.
  - Bei MP3-Disks die ▲▼ Tasten drücken, um Musik zu wählen und anschließend die ENTER Taste drücken.
- Um zu der Musikliste zu wechseln, die STOPP (
  ) oder RETURN Taste drücken. Der Bildschirm mit der Musikliste wird angezeigt.
- 3. Drücken Sie die GELBE (C) Taste.
- Mit Hilfe der ▲▼ ◄► Tasten, um zu dem gewünschten Titel zu wechseln und anschließend die ENTER Taste drücken. Am Titel erscheint ein Häkchen. Diesen Vorgang wiederholen um weitere Titel hinzuzufügen.

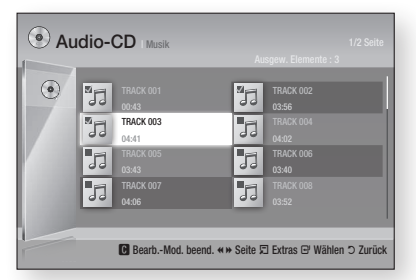

- Um einen Titel aus der Liste zu löschen, wechseln Sie zu dem Titel und drücken Sie die ENTER Taste erneut. Das Häkchen am Titel wird entfernt.
- 6. Nach Abschluss die TOOLS Taste betätigen.
- Mit den ▲▼ Tasten Ausw. wiederg. auswählen und anschließend die ENTER Taste drücken.

Die ausgewählten Titel werden automatisch wiedergegeben.

| Musik      |                                                                |
|------------|----------------------------------------------------------------|
| TRACK 001  | TRACK 001<br>00-43<br>TRACK 002<br>03:56<br>TRACK 003<br>04:41 |
| ▶ <u> </u> |                                                                |
| Audio-CD   | 🖼 Eingabe 🗐 Extras 🔿 Zurück                                    |

8. Um zu der Musikliste zu wechseln, **RETURN** Taste drücken.

#### S HINWEIS

 Sie können auf Audio CDs (CD-DA) eine Wiedergabeliste mit maximal 99 Titeln erstellen.

# Grundfunktionen

#### Bilder wiedergeben

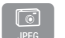

## JPEG-Dateien wiedergeben

- 1. Legen Sie eine JPEG Disk ein.
- Mit Hilfe der ▲▼ Tasten Fotos auswählen, und die ENTER Taste drücken.
- Mit den ▲▼ ◀► Tasten den gewünschten Ordner auswählen und anschließend die ENTER Taste drücken.
- Mit den ▲▼ ◀► Tasten das gewünschte Foto auswählen und anschließend die ENTER Taste drücken.

#### 🗞 HINWEIS

• Sie können den Untertitel und die PG-Grafik im Vollbildschirmmodus nicht vergrößern.

## Verwenden der TOOLS Taste

Durch Drücken der **TOOLS** Taste könne Sie verschiedene Funktionen verwenden.

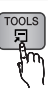

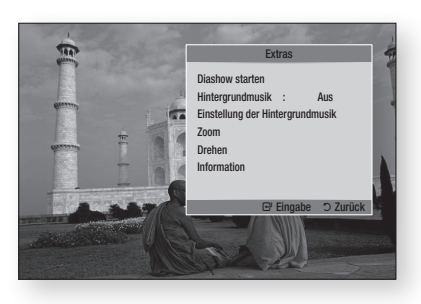

- Diashow starten : Startet die Diashow.
- Einstellungdmusik : Wählen Sie diese Option, wenn sie während der Diashow Musik hören möchten.
- Einstellng der Hintergrundmusik : Dient zur Einstellung der Hintergrundmusik Optionen.
- Zoom : Vergrößert das aktuelle Bild. (bis zu vierfache Vergrößerung.)
- Drehen : Dreht das Bild. (Das Bild wird entweder im Uhrzeigersinn oder gegen den Uhrzeigersinn gedreht.)

• Information : Zeigt die Bildinformation an, inklusive Name und Größe, usw.

#### 🗞 HINWEIS

 Um die Hintergrundmusik Funktion aktivieren zu können, muss sich die Bilddatei im gleichen Ordner befinden, wie die Musikdatei. Die Audioqualität kann durch die Bitrate der MP3-Datei, die Bildgröße und die Kodierungsmethode beeinträchtigt werden.

#### Verwenden der Diashow Funktion

- 1. Drücken Sie die TOOLS Taste.
- Mit den ▲▼ Tasten Diaschow starten auswählen und anschließend die ENTER Taste drücken. Die Diashow wird gestartet.
- 3. Um die Diashow zu unterbrechen, die **TOOLS** Taste erneut drücken.

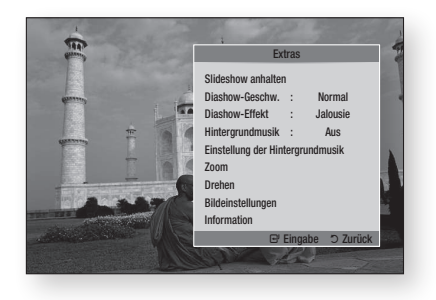

- Mit Hilfe der ▲▼ Tasten Slideshow anhalten auswählen, und die ENTER Taste drücken.
- Mit der gleichen Methode könne Sie ebenfalls die Geschwindigkeit der Diashow und Effekte einstellen.

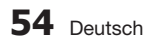

#### Wiedergabe eines USB-Speichergeräts

Sie können den USB-Anschluss verwenden, um Multimediadateien (wie MP3, JPEG, DivX, usw.) über ein USB-Speichergerät abzuspielen.

1. Gehen Sie zum Home-Menü.

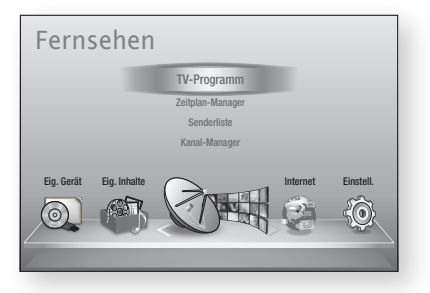

 Schließen Sie das USB-Gerät im Stoppmodus an den USB-Anschluss auf der Vorderseite des Geräts an.

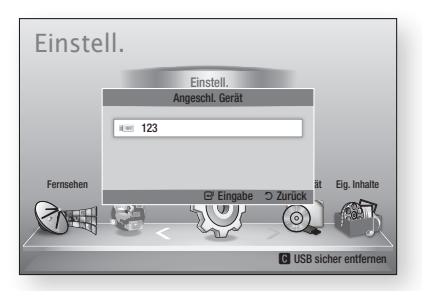

- 3. Die ENTER Taste drücken.
- Wählen Sie mit den ▲▼ ◄► Tasten die gewünschten Videos, Musikstücke oder Fotos aus, und drücken Sie anschließend die ENTER Taste.
- Weitere Informationen über die Wiedergabe von Video-, Musik- oder Fotodateien finden Sie auf den Seiten 47 zu 54.

#### NINWEIS

- Sie müssen das USB-Speichergerät sicher entfernen, (führen Sie die "USB sicher entfernen"-Funktion durch) um die gespeicherten Daten auf Ihrem USB-Gerät nicht zu beschädigen. Drücken Sie die MENU Taste, um zum Home-Menü zu wechseln, wählen Sie die GELBE (C) Taste aus und betätigen sie anschließend die ENTER Taste.
- Wenn Sie während der Wiedergabe eines USB-Speichergerätes eine Disk einlegen, wird der Gerätemodus automatisch auf "DVD oder CD" gestellt.

# DTV Funktionen

#### Anzeigebildschirm

- 1. Nachdem die Sendersuche abgeschlossen ist, können Sie Fernsehprogramme ansehen.
- Zum Umschalten der Fernsehsender die PROG (∧/∨) Taste drücken. (Um direkt auf einen Fernsehsender umzuschalten, mit Hilfe der Nummerntasten auf der Fernbedienung die Nummer des gewünschten Fernsehsenders drücken.

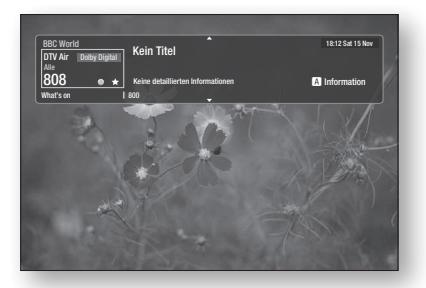

- Wenn Sie nach der Wiedergabe einer Blu-ray/ DVD/CD oder anderem Inhalt, einschlie
  ßlich Internet Inhalte über Smart Hub oder AllShare ein Fernsehprogramm anschauen möchten, müssen Sie die MENU Taste auf der Fernbedienung betätigen.
- Wenn die Sendersuche bereits abgeschlossen ist, können Sie durch Drücken der MENU Taste in den DTV-Modus wechseln.

#### 🗞 HINWEIS

• Das Symbol kann je nach Dienstinformationen des Signals unterschiedlich sein.

#### Verwenden der TOOLS Taste

Drücken Sie, während Sie einen Sender anschauen, die **TOOLS** Taste.

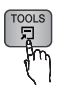

#### • Extras Menüanzeige

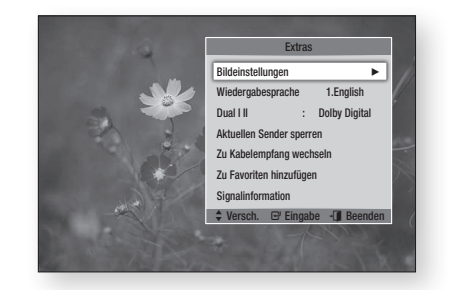

### Bildeinstellungen

- 1. Drücken Sie, während Sie einen Sender anschauen, die **TOOLS** Taste.
- Die ▲▼ Tasten drücken, um Bildeinstellungen auszuwählen und anschließend die ENTER Taste drücken. Für weitere Informationen über dieses Menü, schlagen Sie bitte auf Seite 50 zu 51 nach.

## Audiosprache wählen

- 1. Drücken Sie, während Sie einen Sender anschauen, die **TOOLS** Taste.
- Mit Hilfe der ▲▼ Tasten Wiedergabesprache auswählen.
- Mit den ◄► Tasten die gewünschte Audiosprache auswählen und anschließend die ENTER Taste drücken.

## Einstellen von Dual I II

Sie können diese Funktion auch durch Drücken der **AUDIO** Taste auf der Fernbedienung auswählen.

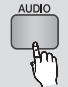

- 1. Drücken Sie, während Sie einen Sender anschauen, die TOOLS Taste.
- 2. Mit Hilfe der ▲ ▼ Tasten Dual I II auswählen.
- Mit den ◄► Tasten die gewünschte Audio Einstellung auswählen und anschließend die ENTER Taste drücken.

### Aktuellen Sender sperren

Sie können einen Fernsehsender mit Hilfe eines PIN-Codes sperren.

- 1. Drücken Sie, während Sie einen Sender anschauen, die TOOLS Taste.
- Mit Hilfe der ▲▼ Tasten Aktuellen Sender sperren auswählen und anschließend die ENTER Taste drücken. Der Bildschirm für die PIN-Einstellung wird angezeigt..
- Geben Sie eine 4-stellige PIN-Nummer ein. Wenn die Einstellung des PIN-Codes abgeschlossen ist, kann dieser Sender erst nach vorheriger Freigabe angesehen werden.
- Wenn Sie einen gesperrten Sender entsperren möchten, müssen Sie die TOOLS Taste drücken, während Sie den gesperrten Sender ausgewählt haben.
- Mit Hilfe der ▲▼ Tasten Aktuellen Sender sperren auswählen und anschließend die ENTER Taste drücken.
- 6. Für die Freigabe des Fernsehsenders den PIN-Code eingeben.
- HINWEIS
  - Auf das Menü Aktuellen Sender sperren kann zugegriffen werden, wenn unter Land Niederlande eingestellt ist.

## Zu Kabelempfang wechseln

Wenn Sie einen Kabelsender ansehen möchten, müssen Sie dieses Menü auswählen.

- 1. Drücken Sie, während Sie einen Sender anschauen, die **TOOLS** Taste.
- Drücken sie die ▲▼ Tasten, um Zu Kabelempfang wechseln zu wählen und anschließend die ENTER Taste.

## Zu Favoriten hinzufügen

- 1. Drücken Sie, während Sie einen Sender anschauen, die **TOOLS** Taste.
- Drücken Sie die ▲▼ Tasten, um Zu Favoriten hinzufügen auszuwählen und drücken Sie anschließend die ENTER Taste.
- Mit Hilfe der ▲▼ Tasten den gewünschte Sender auswählen und anschließend die ENTER Taste drücken.
- 4. Mit Hilfe der ◀► Tasten OK auswählen, und die ENTER Taste drücken.

## Signalinformation

- 1. Drücken Sie, während Sie einen Sender anschauen, die **TOOLS** Taste.
- Mit Hilfe der ▲▼ Tasten Signalinformation auswählen und anschließend die ENTER Taste drücken. Sie können nun die Signalinformationen prüfen.

Einstellen der Audiobeschreibung & und der Untertitelsprache

## Einstellen der Audiobeschreibung

Sie können dem Hauptaudio zusätzlich eine verbale Beschreibung hinzufügen.

- 1. Drücken Sie, während Sie einen Sender anschauen, die AD/SUBTITLE Taste.
- Die ▲▼ Tasten drücken, um Audio f. Sehgesch. auszuwählen und anschließend die ENTER Taste drücken.
- Wenn Ein ausgewählt wird, wird das Lautstärkemenü aktiviert. Stellen Sie die Lautstärke für die Audiobeschreibung zwischen 0~100 ein.
- S HINWEIS
  - Sie können Audiobeschreibung durch Drücken der AD/SUBTITLE Taste umschalten nachdem Sie die AD/SUBTITLE Taste das erste Mal gedrückt haben.

## Einstellen der Untertitelsprache

- 1. Drücken Sie, während Sie einen Sender anschauen, die AD/SUBTITLE Taste.
- Mit Hilfe der ▲▼ Tasten das Untertitel Menü auswählen, und die ENTER Taste drücken.

# DTV Funktionen

- Untertitel : Kann auf Ein oder Aus eingestellt werden. Wenn Sie Ein auswählen, werden Untertitelmodus und Untertitelsprache aktiviert.
- Untertitelmodus : Stellt den gewünschten Untertitel-Modus ein.
- Untertitelsprache : Stellt den gewünschten Untertitelsprache ein.

#### Anzeigen des Programmführers

Die EPG (Electronic Programme Guide) Informationen werden von den Sendern zur Verfügung gestellt. Mit Hilfe der von den Sendern zur Verfügung gestellten Sendertabellen können Sie im Voraus Sender festlegen die Sie ansehen möchten, sodass der Sender automatisch zur festgelegten Zeit auf den ausgewählten Sender gewechselt wird. Je nach Senderstatus können die Einträge leer oder nicht mehr aktuell sein.

Sie können diese Funktion auch durch Drücken der GUIDE Taste auf der Fernbedienung auswählen.

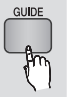

- 1. Die MENU Taste drücken. Das Home-Menü wird angezeigt.
- 2. Wählen Sie mit den ◀► Tasten Fernsehen aus.
- 3. Mit Hilfe der ▲ ▼ Tasten TV-Programm auswählen und anschließend die ENTER Taste drücken.

Der TV-Programm Bildschirm wird angezeigt.

Programmführer

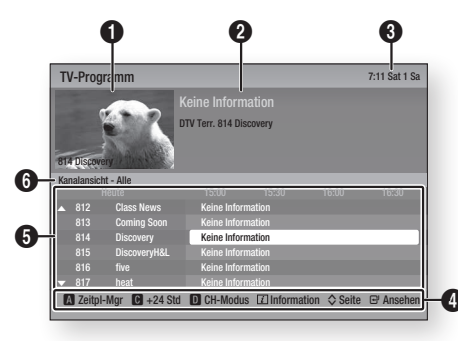

- Ø Zeigt den Sender Bildschirm an. 0 Zeigt Sender Informationen an. Zeigt die aktuelle Uhrzeit und das Datum an. 6 Navigationshilfe : Zeigt die zur Verfügung stehenden Tasten auf der Fernbedienung an. • ROT (A) : Einstellung der Programmplanung. • GELBE (C) : Zeiat die Sender vom ietziaen Zeitpunkt bis 24 Stunden im Voraus an. Wenn Sie die GELBE (C) Taste auswählen, wird die GRÜNE (B) Taste angezeigt. Drücken Sie diese Taste um eine Liste der Sender anzeigen, die 24 Stunden zurück liegen. • BLAU (D) : Wechseln der Sender Ansicht (Alle. TV. Radio, Daten/andere, Favoriten 1.2.3....)
  - **PROG**  $(\Lambda/V)$  Tasten : Wechselt zum nächsten oder vorherigen Programm.
  - ENTER Taste

4

- Wenn Sie ein gerade übertragendes Programm auswählen, kann der ausgewählte Sender im Vollbildmodus angesehen werden.
- Wenn ein in Zukunft ausgestrahltes Programm ausgewählt wird, kann Timerwiedergabe oder Timeraufnahme eingestellt werden. Drücken Sie die ◀► Tasten um Timerwiedergabe oder Timeraufnahme, auszuwählen und anschließend erneut die ENTER Taste drücken. Das Timer Symbol wird auf dem TV-Programm Bildschirm angezeigt.
- 6 Zeigt die gespeicherten Sender an.
- 6 Zeigt den Anzeigemodus an.

#### Zeitplan-Manager

Bevor Sie diese Funktion nutzen, muss die Uhr eingestellt sein. (Siehe Seite 42)

Sie können diese Funktion auch durch Drücken der GUIDE Taste auf der Fernbedienung auswählen.

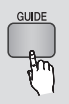

- Die MENU Taste drücken. 1. Das Home-Menü wird angezeigt.
- Wählen Sie mit den ◀► Tasten Fernsehen aus.
- 3. Mit Hilfe der ▲▼ Tasten TV-Programm auswählen und anschließend die ENTER Taste drücken.

Der TV-Programm Bildschirm wird angezeigt.

- Mit Hilfe der ▲▼ ◄► Tasten den Sender auswählen, für den Timerwiedergabe oder Timeraufnahme eingestellt werden soll und die ROTE (A) Taste drücken.
- 5. Die ENTER Taste drücken.
- Drücken Sie die ◄► Tasten, um Timer-Wdg. oder Timer-Aufnahme auszuwählen und drücken Sie anschließend die ENTER Taste.

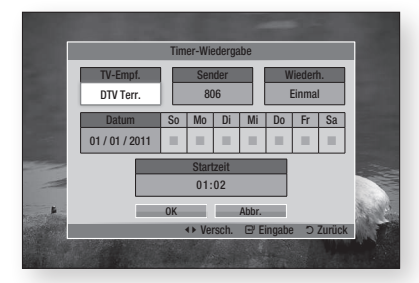

- Mit Hilfe der ▲▼ ◄► Tasten die Eingabefelder ausfüllen und die ENTER Taste drücken.
- 8. Drücken Sie die ENTER Taste erneut.

#### S HINWEIS

 Wenn das Programm im Zeitplan-Manager auf Timerwiedergabe oder Timeraufnahme eingestellt ist, wird das Timer Symbol nicht auf dem TV-Programm Bildschirm angezeigt.

### Löschen oder Bearbeiten des Plans

- 1. Die ROTE (A) Taste im Programmführer Bildschirm drücken.
- Mit den ▲▼◀► Tasten den geplanten Sender auswählen der gelöscht oder bearbeitet werden soll und anschließend die ENTER Taste drücken.
- Drücken Sie die ◄► Tasten, um Programmier. abbr. oder Bearb. auszuwählen und drücken Sie anschließend die ENTER Taste.
- 🗞 HINWEIS
  - Wenn das reservierte Programm im Zeitplan-Manager bearbeitet wird, wird das Timer Symbol nicht auf dem TV-Programm Bildschirm angezeigt.

#### Wiedergabe von DTV mit 3D Effekt

Sie können 3D Effekte mit allen live TV-Programmen und aufgenommenen TV-Programmen erleben.

- Während Sie sich ein Fernsehprogramm oder ein aufgezeichnetes Fernsehprogramm ansehen, die 2D→3D auf der Fernbedienung drücken. Das 3D-Menü wird angezeigt.
  - 2D⇒3D : Wandelt ein 2D-Bild in ein 3D-Bild um.
  - Nebeneinander : Zeigt zwei Bilder nebeneinander an.
  - Übereinander : Zeigt zwei Bilder übereinander an.

| 3D                                                                                                    |
|----------------------------------------------------------------------------------------------------|
| Wählen sie mit den tasten LUKS/RECHTS der Fernbedienung<br>das passende Symbol zum bild auf dem Bildschim. |
| <br>↔ Vers.                                                                                                |
| A CAR                                                                                                    |

- Mit den ◄► Tasten den gewünschten 3D Modus auswählen, und anschließend die ENTER Taste drücken.
- Wenn Die die 2D⇒3D Taste w\u00e4hrend der 3D Wiedergabe erneut dr\u00fccken, wird in den 2D Modus umgeschaltet.

#### S HINWEIS

- Wenn Sie den Fernsehsender während der Wiedergabe von DTV in 3D im Nebeneinander Modus wechseln, wird das angezeigte Bild automatisch in den 2D Modus umgeschaltet.
- Wenn der 3D Effekt f
  ür den Nebeneinander Modus aktiviert ist, kann der 3D Modus nicht eingestellt werden.
- Wenn das Fernsehprogramm den Nebeneinander oder Übereinander Modus bzw. die Auto Erkennungsfunktion nicht unterstützt, steht das 3D Menü nicht zur Verfügung.

# DTV Funktionen

#### Verwenden des Teletext Dienstes

Wenn das DTV-Programm Teletext unterstützt, können Sie de Teletextdienst nutzen. Damit die Teletextinformationen richtig angezeigt werden, muss der Senderempfang stabil sein. Ansonsten können Informationen fehlen nicht oder einige Seiten nicht angezeigt werden.

- 1. Drücken Sie, während Sie einen Sender anschauen, die TTX/MIX Taste.
- Durch wiederholtes Drücken der TTX/MIX Taste, kann der Teletext Modus geändert oder verlassen werden.

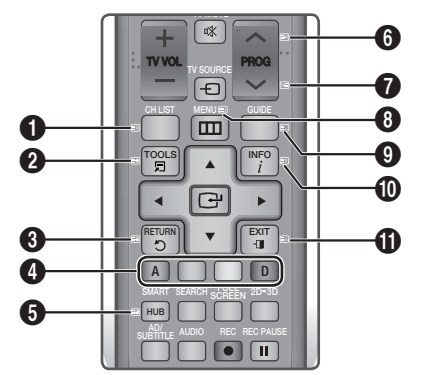

| 0 | (speichern) : Speichert die Teletextseiten.                                                                                                    |
|---|----------------------------------------------------------------------------------------------------|
| 0 | (Größe): Zeigt den Teletext in der oberen<br>Bildschirmhälfte in doppelter Größe an. Um den<br>Tart in dis unters Ulifte musehischen die Tarte |
| 0 | Text in die untere Hante zu verschieben, die Taste                                                                                             |

noch einmal drücken. Für die normale Anzeige erneut drücken.

(E3) (halten) : Hält die Anzeige auf der aktuellen Seite an, falls sekundäre Seiten vorhanden sind, die automatisch angezeigt werden. Zum Ausschalten dieser Funktion die Taste erneut drücken.

Farbige Tasten (rot, grün, gelb, blau) : Wenn das FASTEXT-System von der Sendeanstalt verwendet wird, werden die verschiedenen Themen auf der Seite farbig dargestellt und können durch Drücken der farbigen Tasten ausgewählt werden. Drücken

- Gen fabigen hasten ausgewahrt werden. Drucken Sie die Taste mit der entsprechenden Farbe. Eine neue farbcodierte Seite wird angezeigt. Elemente können auf die gleiche Weise ausgewählt werden. Um die vorherige oder nächste Seite anzuzeigen, die entsprechende farbige Taste drücken.
- (Unterseite) : Zeigt die zur Verfügung stehende Unterseite an.

| 6 | E1 (Seite vor) : Zeigt die nächste Teletext Seite an.                                                                                                    |
|---|----------------------------------------------------------------------------------------------------|
| 0 | (Seite zurück) : Zeigt die vorherige Teletext<br>Seite an.                                                                                                    |
| 8 | (Index) : Zeigt die Index Seite (Inhaltsangabe)<br>an während Sie Teletext lesen.                                                                                                    |
| 9 | <ul> <li>(Modus) : Stellt den Teletextmodus ein (LIST/<br/>FLOF). Wenn diese Taste im LIST Modus gedrückt<br/>wird, wird der Modus in den Speicherlistenmodus<br/>geschaltet. Im Speicherlistenmodus kann eine<br/>Teletext Seite in einer Liste mit Hilfe der</li> <li>(Speichern) Taste gespeichert werden.</li> </ul> |
| 0 | (E) (Anzeigen) : Zeigt versteckten Text an (Quiz<br>Antworten, zum Beispiel) Zur anzeige des normalen<br>Bildschirms, noch einmal drücken.                                                                                                    |
| 0 | (EX) (Abbrechen) : Verkleinert die Teletext Anzeige, sodass sie mit der aktuellen Übertragung überlappt.                                                                                                    |

### Typische Teletext Seite

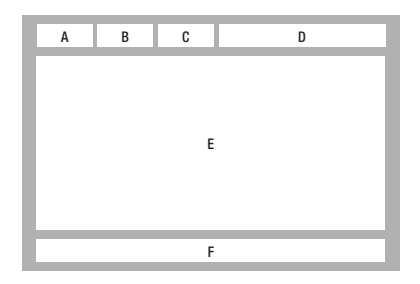

| Teil | Inhalt                                   |
|------|------------------------------------------|
| А    | Ausgewählte Seitennummer.                |
| В    | Senderindentifizierung                   |
| C    | Aktuelle Seitennummer oder Suchangaben.  |
| D    | Datum und Uhrzeit.                       |
| Е    | Text.                                    |
| F    | Status Information. FASTEXT Information. |

#### S HINWEIS

 Das Teletext TTX/MIX Steuerelement steht nur zur Verfügung, wenn der DTV-Sender das Teletext Signal unterstützt.

6

## Erweiterte Funktionen

#### Aufnahme

Dieses Gerät verfügt über die Möglichkeit, auf externen Geräten aufzuzeichnen.

#### Vor der Aufnahme

Das angeschlossene Gerät muss für die Aufzeichnung von TV-Programmen mit Hilfe des Menüs Gerät formatieren formatiert werden. Überprüfen Sie bitte über dieses Menü den zur Verfügung stehenden Speicherplatz. (Für weitere Informationen über die Geräteverwaltung, schlagen Sie bitte auf Seiten 42 zu 43 nach)

## Aufnahme des gerade wiedergegebenen Fernsehsenders

- Die PROG (\Lambda/\V) oder Nummerntasten drücken, um den aufzuzeichnenden Fernsehsender einzustellen.
- 2. Drücken Sie die REC ( ) Taste.

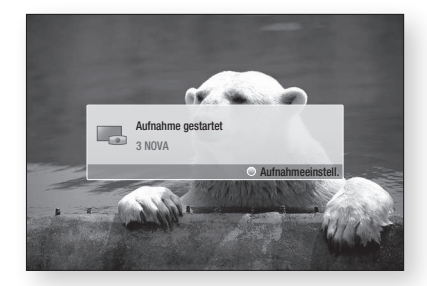

- Wenn Sie die Länge der Aufnahme einstellen möchten, müssen Sie die REC (
  ) Taste während der Aufnahme drücken.
- Wählen Sie mit den ▲▼ Tasten die gewünschte Länge der Aufnahme aus, und drücken Sie anschließend die ENTER Taste.

#### Unterbrechen einer Aufnahme

- 1. Drücken Sie die **REC PAUSE** (I) Taste, um eine Aufnahme zu unterbrechen.
- Drücken Sie die REC PAUSE ( ) oder REC ( ) Taste, um mit der Aufnahme fortzufahren.

#### Abbrechen einer Aufnahme

 Drücken Sie die STOPP (
) Taste, um eine Aufnahme abzubrechen. Die Meldung "Die Aufnahme wurde abgeschlossen." wird angezeigt.

#### Wiedergabe während der Aufnahme

Während der Aufnahme eines Fernsehsenders können Sie eine Szene suchen oder an den Anfang der Aufnahme gehen.

- SUCHE ( <</li>
   ) Tasten : Suchen der gewünschten Szene.
   > 1 → >> 2 → >> 3 →
  - $\blacktriangleright 4 \rightarrow \flat 5 \rightarrow \flat 5 \rightarrow \flat 7$
  - **◄** 1 **→ ◄** 2 **→ ◄** 3 **→**
  - $4 \rightarrow 4 \rightarrow 5 \rightarrow 4 6 \rightarrow 4 7$
- 2. ÜBERSPRINGEN ( I ) Taste : Kehrt zum Anfang der Aufnahme zurück.
- ÜBERSPRINGEN ( ) Taste : Springt an die gleiche Stelle, an der sich das aufgezeichnete Programm befindet.
- 5. ► Taste : Springt von der aktuellen Position 20 Sek. vor.
- 6. PAUSE ( III ) Taste : Hält die Szene an, wobei die Aufnahme fortgesetzt wird.
- STOPP (I) Taste : Wenn Sie eine bereits vergangene Szene ansehen, wird an die Stelle gesprungen, an der sich das aktuell aufgenommene Programm befindet. Wenn Sie die Szene der Aufnahme ansehen, die gerade gesendet wird, wird die Aufnahme abgebrochen.

# Wiedergabe einer Disk während der Aufnahme eines Fernsehprogramms

Sie können eine Disk wiedergeben, während Sie ein Fernsehprogramm aufnehmen.

## Wenn die Disk bereits vor dem Beginn der Aufnahme geladen ist

- 1. Während der Aufnahme des Fernsehprogramms die MENU Taste auf der Fernbedienung drücken.
- Im Home-Menü die ◄► Tasten drücken, um Eig. Gerät auszuwählen.
- Mit den ▲▼ Tasten die wiederzugebende Disk auswählen und anschließend die ENTER Taste drücken.

#### Wenn die Disk nicht geladen ist

- 1. Legen Sie eine Disk in den Schlitz ein.
- 2. Die Disk wird geladen und wiedergegeben, während mit der Aufnahme fortgefahren wird.

#### 🗞 HINWEIS

 Dieses Gerät unterstützt Blu-ray Video, DVD Video und CD-DA.

#### Wiedergabe von aufgezeichneten Fernsehsendungen während der Aufnahme eines Fernsehprogramms.

- 1. Während der Aufnahme des Fernsehprogramms die MENU Taste auf der Fernbedienung drücken.
- Im Home-Menü die ◀► Tasten drücken, um Eig. Inhalte auszuwählen.
- 3. TV-Aufzeichnungen auswählen und ENTER drücken.

#### 🗞 HINWEIS

- Um die Aufnahme abzubrechen, in den Betriebsmodus auf DTV-Wiedergabe umschalten und die STOPP (
   STOPP (
   ) Taste drücken.
- Das aufgenommene Fernsehprogramm wird nicht unter 'TV-Aufzeichnungen' in 'Eig. Inhalte' angezeigt.

## Time Shift Funktion

Sie können ein Live Fernsehprogramm unterbrechen oder beginnen ein Fernsehprogramm an dem Punkt anzusehen, an dem Sie die Time Shift Funktion gestartet haben.

## Die Time Shift Funktion mit der PAUSE Taste starten.

- 1. Wenn Sie einen Fernsehsender anschauen, die PAUSE ( III ) Taste drücken.
- Das Bild des Fernsehprogramms wird angehalten und der Time Shift Balken wird angezeigt.

II Auf der linken Seite des Time Shift Balkens wird Pause angezeigt.

#### Time Shift mit der WIEDERGABE Taste starten.

- 1. Wenn Sie einen Fernsehsender anschauen, die WIEDERGABE ( 🕞 ) Taste drücken.
- Die Time Shift Funktion startet und der Time Shift Balken wird angezeigt. Die Live Fernsehübertragung wird auf der linken Seite des Time Shift Balkens angezeigt.

#### Time Shift Information

Sie können sich die aktuellen Informationen über die Time Shift Funktion anzeigen lassen.

- 1. Bei aktivierter Time Shift Funktion die ENTER Funktion auf Ihrer Fernbedienung betätigen.
- 2. Der Time Shift Balken wird wie unten dargestellt angezeigt.
- Time Shift Bildschirm

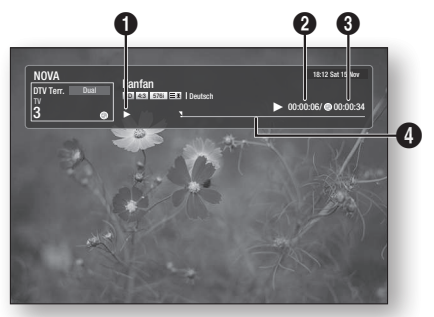

| 0 | Modus Anzeige : Zeigt den aktuellen Status der<br>Time Shift Funktion an. |
|---|---------------------------------------------------------------------------|
| 2 | Zeigt den aktuellen Wiedergabepunkt an.                                   |
| 3 | Zeigt die Aufnahmedauer der Time Shift Funktion an.                       |
| 4 | Zeigt den Fortschrittsbalken an.                                          |

#### Wiedergabesteuerungstaste bei eingeschalteter Time Shift Funktion.

- 1. SUCHE ( Imp) Tasten : Suchen der gewünschten Szene.
  - $1 \rightarrow p 2 \rightarrow p 3 \rightarrow$  $4 \rightarrow p 5 \rightarrow p 6 \rightarrow p 7$

  - $44 \rightarrow 445 \rightarrow 446 \rightarrow 447$
- 2. ÜBERSPRINGEN ( I ) Taste : Springt zum Anfang der Time Shift Aufnahme.
- ÜBERSPRINGEN ( ) Taste : Springt an die gleiche Stelle, an der sich das aufgezeichnete Programm befindet.
- Taste : Springt von der aktuellen Position 20 Sek. zurück.
- 5. ► Taste : Springt von der aktuellen Position 20 Sek. vor.

- PAUSE ( 
  ) Taste : Hält die Szene an, während die Time Shift Funktionen weiter fortgesetzt wird.
- STOPP (
  ) Taste : Wenn Sie eine bereits vergangene Szene ansehen, wird an die Stelle gesprungen, an der sich das aktuell aufgenommene Programm befindet. Wenn Sie die gerade gesendete Szene ansehen, wird die Time Shift Funktion abgebrochen.

#### Abbrechen von Time Shift

- Wenn der Time Shift Balken sich nicht im PAUSE oder VERGANGEN Modus befindet, die STOPP (
  ) Taste drücken. Die Meldung "Wollen Sie Timeshift anhalten?" wird angezeigt.
- 2. Die Ja Taste auswählen und die ENTER Taste drücken, um Time Shift zu beenden.
- Wenn sich der Time Shift Balken im PAUSE oder VERGANGEN Modus befindet, wird vom Time Shift Modus zu dem gesendeten Fernsehprogramm gewechselt, wenn die STOPP (
  ) Taste das erste Mal gedrückt wird.
- Die STOPP (
  ) Taste erneut drücken und es wird die gleiche Meldung wie oben angezeigt.
- 5. Ja auswählen und anschließend die ENTER Taste drücken.

#### Wiedergabe des aufgenommenen Titels

- Im Home-Menü die ◄► Tasten drücken, um Eig. Inhalte. auszuwählen.
- Mit Hilfe der ▲▼ Tasten die TV-Aufzeichnung auswählen, und die ENTER Taste drücken. Die Liste mit den TV-Aufzeichnungen wird angezeigt.
- Mit den ▲▼◀► Tasten den wiederzugebenden Titel auswählen und anschließend die ENTER Taste drücken. Der ausgewählte Titel wird wiedergegeben.
- Drücken Sie während der Wiedergabe die ENTER Taste. Es werden fünf Szenen als Miniaturen angezeigt.
- Mit Hilfe der ◄► die gewünschte Szene auswählen und anschließend die ENTER Taste drücken, um die Wiedergabe vom Beginn der Szene an zu starten.

## Netzwerkdienste

Sie können verschiedene Netzwerkdienste wie Smart Hub oder BD-LIVE in Anspruch nehmen, wenn Sie das Gerät an ein Netzwerk anschließen.

Lesen Sie sich die folgende Anleitung durch, bevor Sie irgendeinen Netzwerkdienst verwenden.

- Schließen Sie das Gerät an ein Netzwerk an. (Siehe Seiten 24 zu 25)
- 2. Die Netzwerkeinstellungen konfigurieren. (Siehe Seiten 38 zu 41)

#### Smart Hub verwenden

Mit Hilfe von Smart Hub können Sie Filme, Videos und Musik direkt aus dem Internet wiedergeben, auf verschiedene gebührenpflichtige oder gebührenfreie Anwendungen zugreifen und diese auf Ihrem Fernsehgerät ansehen. Die Inhalte umfassen Nachrichten, Sport, Wetterberichte, Börsenkurse, Karten, Fotos und Spiele.

Sie können diese Funktion auch durch Drücken der **SMART HUB** Taste auf der Fernbedienung auswählen.

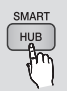

## Erster Start von Smart Hub

Um Smart Hub das erste Mal zu starten, befolgen Sie bitte die folgenden Anweisungen :

1. Gehen Sie zum Home-Menü.

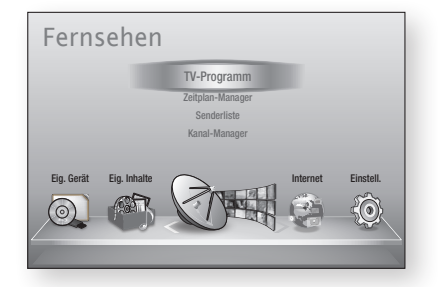

2. Mit Hilfe der ◀► Tasten Internet auswählen, und die ENTER Taste drücken.

- Der Smart Hub Bildschirm wird angezeigt. In manchen Fällen wird sofort anschließend der Länderauswahl Bildschirm angezeigt.
- Wenn der Länderauswahl Bildschirm angezeigt wird, die ▲▼ Tasten drücken, um Ihr Land auszuwählen und anschließend die ENTER Taste drücken.
- HINWEIS
  - Manche Anwendungen sind nur in bestimmten Ländern verfügbar.
- 5. Der Bildschirm mit den Dienstleistungsvereinbarungen wird angezeigt.

Wenn Sie zustimmen möchten, mit den ▲► Tasten Zustimmen auswählen und anschließend die ENTER Taste drücken.

#### S HINWEIS

- Es kann einige Sekunden dauern, bis die Bildschirme angezeigt werden.
- 6. Der Service Update Bildschirm wird angezeigt und es werden eine Reihe von Diensten und Anwendungen installiert. Nachdem der Installation wird er geschlossen. Die heruntergeladenen Anwendungen und Dienste werden auf dem Smart Hub Bildschirm angezeigt. Dies kann ein wenig Zeit in Anspruch nehmen.
- 🗞 HINWEIS
  - Smart Hub kann während des Installationsprozesses vorübergehend geschlossen werden.
  - Nach der Installation erscheint eine Reihe von Bildschirmen. Sie können die ENTER Taste drücken um diese zu schließen oder warten, bis sich selbst schließen.
- Um eine Anwendung zu starten, die ▲▼◀► Tasten drücken, um ein Widget zu markieren und anschließend die ENTER Taste drücken.

#### Smart Hub Übersicht

a

0

6

4

6

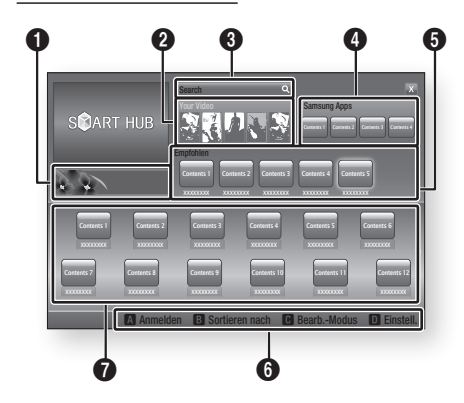

Anleitung : Zeigt eine Smart Hub Anleitung, eine Einführung in das Gerät und Anleitungen neuer Anwendungen an.

Your Video : Stellt Empfehlungen für Videos auf der Grundlage Ihrer Vorlieben zur Verfügung.

- Zeigt Filmempfehlungen auf der Grundlage Ihrer bisherigen Vorlieben an.
- Sie können einen Film auswählen, sich eine Liste von VOD (Video on Demand) Anbietern anzeigen lassen, die den Film im Programm haben und den Anbieter für die Übertragung des Films auswählen. (In manchen Gebieten steht das Streaming nicht zur Verfügung)
- Für Anweisungen wie Sie Mein Video verwenden können, besuchen Sie bitte www.samsung.com.

Search : Führt eine integrierte Suche bei Ihren Video Anbietern und allen angeschlossenen AllShare-Geräten durch.

- Verwendung zusammen mit Smart Hub (außer wenn Sie eine Blu-ray-Disk wiedergeben).
- Für einen einfachen Zugriff die SEARCH Taste auf der Fernbedienung verwenden.
- Für Anweisungen wie Sie die Suchfunktion verwenden können, besuchen Sie bitte www. samsung.com.

Samsung Apps : Sie können diverse

- kostenpflichtige oder kostenlose Anwendungen herunterladen.
- **Empfohlen** : Zeigt empfohlene, von Samsung verwaltete Inhalte an.

#### Navigationshilfe : Zeigt die Tasten auf der Fernbedienung an, die für die Navigieren in Smart Hub verwendet werden können.

- ROT (A) : Anmelden bei Smart Hub.
  - GRUNE (B) : Anwendungen sortieren.
  - GELBE (C) : Anwendungen bearbeiten.
  - BLAUE (D) : Ändern der Smart Hub Einstellungen.

 Meine Anwendungen : Zeigt Ihre persönliche
 Sammlung von Anwendungen an, die Sie ergänzen, bearbeiten oder löschen können.

#### S HINWEIS

6

- Samsung Electronics haftet nicht f
  ür irgendwelche Unterbrechungen des Smart Hub-Dienstes die, aus welchen Gr
  ünden auch immer, vom Internetdienstanbieter verursacht werden.
- Der Smart Hub Dienst lädt Daten herunter und verarbeitet Daten über das Internet, sodass Sie Internet Inhalte auf Ihrem Fernsehgerät genießen können.

Wenn die Internetverbindung instabil ist, kann der Dienst verzögert funktionieren oder unterbrochen werden.

Darüber hinaus kann sich das Gerät bei bestimmten Internetbedingungen automatisch abschalten. Wenn dies eintritt, überprüfen Sie die Internetverbindung und versuchen Sie es erneut.

- Anwendungsdienste können eventuell nur in englischer Sprache zur Verfügung stehen und die Inhalte, können von Ihrer Region abhängig sein.
- Weitere Informationen über den Smart Hub-Dienst finden Sie auf der Website des entsprechenden Dienstanbieters.
- Die angebotenen Dienste können vom Anbieter des Smart Hub Dienstes ohne Ankündigung geändert werden.
- Der Inhalt des Smart Hub Dienstes kann sich je nach der Firmware Version des Geräts unterscheiden.

## Netzwerkdienste

#### Verwenden der Tastatur

Mithilfe der Fernbedienung können Sie die Bildschirm-Tastatur benutzen, um Buchstaben, Zahlen und Symbole einzugeben.

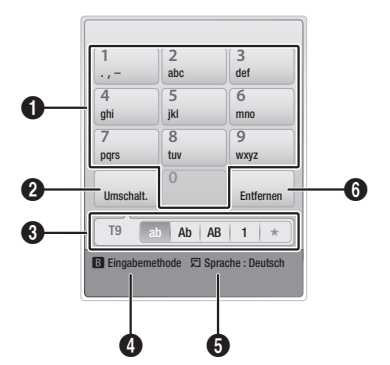

| 0 | Die aktuelle Tastatur.<br>Eingabe von Buchstaben, Zahlen und Symbolen.                                                              |
|---|----------------------------------------------------------------------------------------------------|
| 0 | Drücken Sie <b>DISC MENU</b> Taste auf der<br>Fernbedienung, um den Eingabemodus umzuschalten.<br>: ab, Ab, AB Zahlen oder Symbole. |
| 3 | Anzeige des aktuellen Eingabemodus.                                                                                                 |
| 4 | Drücken Sie die <b>GRÜNE (B)</b> Taste auf der<br>Fernbedienung, um die Eingabemethode zu ändern.<br>(T9 oder ABC)                  |
| 6 | Drücken Sie die <b>TOOLS</b> Taste auf der<br>Fernbedienung, um die Sprache zu ändern.                                              |
| 6 | Drücken Sie die <b>TITLE MENU</b> Taste auf der<br>Fernbedienung, um ein Zeichen zu löschen.                                        |

#### Eingabe von Text, Zahlen und Symbolen

Um Text einzugeben, die Nummerntaste auf der Fernbedienung drücken, die dem einzugebenden Buchstaben entspricht. Drücken Sie die Tasten mehrmals in kurzen Abständen, um einen Buchstaben auszuwählen, der sich hinter dem ersten Buchstaben auf der Bildschirm-Tastatur befindet. Wenn Sie zum Beispiel den Buchstaben b eingeben möchten, müssen Sie die Taste 2 kurz hintereinander zweimal drücken. Um den ersten auf einer Taste angegebenen Buchstaben einzugeben, die Taste drücken, loslassen und warten. Um sich innerhalb des Texts zu bewegen, verwenden Sie die Pfeiltasten. Um Text zu löschen, den Curser auf die rechte des zu löschenden Buchstaben bewegen und die **TITLE MENU** Taste drücken. Um die Groß-Kleinschreibung zu ändern oder Zahlen oder Interpunktionszeichen einzugeben, die **DISC MENU** Taste drücken.

#### Erstellen eines Kontos

Um Ihre eigene, exklusive Konfiguration von Smart Hub einzurichten, müssen Sie ihr eigenes Smart TV Konto erstellen.

Um ein Konto zu erstellen, folgen Sie diesen Schritten:

 Drücken Sie die ROT (A) Taste auf Ihrer Fernbedienung. Der Konto erstellen Bildschirm wird angezeigt.

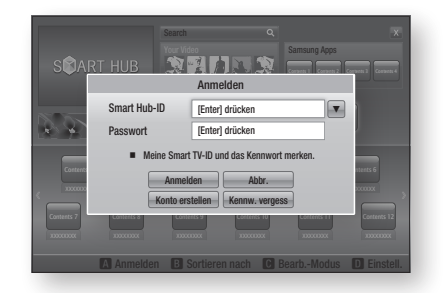

- Die ▲▼◀► Tasten drücken, um Konto erstellen auszuwählen und anschließend die ENTER Taste drücken.
- Auf dem nächsten Bildschirm Smart Hub-ID auswählen und anschließend die ENTER Taste drücken.
   Ein Eingabebildschirm und eine Tastatur werden angezeigt.
- 4. Geben Sie mit Hilfe der Tastatur Ihre E-Mail-Adresse ein. Diese dient Ihnen als Ihre ID.

#### 🗞 HINWEIS

- Die Tastatur funktioniert wie eine Handy-Tastatur.
- Wenn die Eingabe abgeschlossen ist, die ENTER Taste drücken, um OK auszuwählen und anschließend die ENTER Taste drücken. Der Konto erstellen Bildschirm wird geschlossen.
- 6. Passwort auswählen und anschließend die ENTER Taste drücken. Ein Eingabebildschirm und eine Tastatur werden angezeigt.
- Geben Sie mit Hilfe der Tastatur das Passwort ein. Das Passwort kann aus einer beliebigen Kombination aus Buchstaben, Zahlen und Symbolen bestehen.
- HINWEIS
  - Drücken Sie die ROT (A) Taste auf Ihrer Fernbedienung um das Passwort bei der Eingabe anzuzeigen.

- Wenn die Eingabe abgeschlossen ist, die ENTER Taste drücken, um OK auszuwählen und anschließend die ENTER Taste drücken. Der Konto erstellen Bildschirm wird geschlossen.
- 9. Kennwort bestät. auswählen und anschließend die ENTER Taste drücken.
- 10. Wiederholen Sie die Schritte 7 und 8.
- Wenn der Konto erstellen Bildschirm geschlossen wird, Konto erstellen auszuwählen und anschließend die ENTER Taste drücken. Das Bestätigungsfenster wird angezeigt.
- OK auswählen und anschließend die ENTER Taste drücken. Das Fenster 'Fortfahren um den Dienst' zu registrieren wird angezeigt.
- 13. Zur Registr. auswählen und anschließend die ENTER Taste drücken.
- 14. Das Fenster 'Dienst Konto registrieren erscheint.
  - Wenn Sie über bestehende Konten bei irgendeinem der aufgelisteten Anbieter verfügen, können Sie das Anbieter-Konto und das Anbieter-Konto-Passwort mit Ihrem Smart TV Konto verknüpfen. Die Registrierung vereinfacht den Zugriff auf die Webseite des Anbieters. Für die Registrierungsanweisungen gehen Sie bitte zu Schritt zwei unter Kontenmanagement im Einstellungen Menü.
  - Wenn Sie über keine Anbieterkonten verfügen oder Sie die bestehenden Konten jetzt nicht registrieren möchten, OK auswählen und anschließend die ENTER Taste drücken. Das Fenster schließt sich nach ungefähr einer Minute selbst.

#### NINWEIS

- Sie müssen eine E-Mail-Adresse als ID verwenden.
- Sie können bis zu 10 Benutzerkontonamen registrieren.
- Sie benötigen kein Konto, um Smart Hub verwenden zu können.

#### Beim Konto anmelden

Um sich bei Ihrem Smart TV Konto anzumelden, folgen Sie diesen Schritten:

- Wenn der Smart Hub Hauptbildschirm auf Ihrem Bildschirm angezeigt wird, die ROTE (A) Taste auf der Fernbedienung drücken. Der Konto erstellen Bildschirm wird angezeigt.
- 2. Den Abwärtspfeil neben dem Smart Hub-ID Feld auswählen und anschließend die ENTER Taste drücken.

- Wählen Sie ihre ID aus der angezeigten Liste aus, und drücken Sie die ENTER Taste. Der Konto erstellen Bildschirm wird geschlossen.
- Passwort auswählen und anschließend die ENTER Taste drücken. Ein Eingabebildschirm und eine Tastatur werden angezeigt.
- Geben Sie mit Hilfe der Tastatur und Ihrer Fernbedienung das Passwort ein. Wenn die Eingabe abgeschlossen ist, die ENTER Taste drücken, um OK auszuwählen und anschließend die ENTER Taste drücken.

#### HINWEIS

 Wenn Sie möchten, dass Smart Hub Ihr Passwort automatisch einträgt, wählen Sie bitte nachdem Sie ihr Passwort eingegeben haben Meine Smart TV ID und Passwort speichern und drücken Sie die ENTER Taste. Ein Häkchen erscheint. Smart Hub wird nun das Passwort automatisch eintragen, wenn Sie Ihre ID auswählen oder eingeben.

## Das Einstellungen Menü - BLAUE (D)

Das Einstellungen Menü ermöglicht Ihnen den Zugriff auf Funktionen für die Kontoverwaltung, den Service Manager, das Zurücksetzen und die Einstellung der Eigenschaften.

Um auf das Einstellungen Menü zuzugreifen und die Menüoptionen auszuwählen, befolgen Sie bitte die folgen Schritte:

- 1. Drücken Sie die **BLAUE (D)** Taste auf Ihrer Fernbedienung.
- Mit den ▲▼ Tasten eine Menüoption auswählen und anschließend die ENTER Taste drücken.

Die Funktionen im Einstellungen Menü werden im Folgenden beschrieben.

#### S HINWEIS

 Die im Einstellungen Menü aufgelistete Position Service Manager steht nicht für Blu-ray-Disk Player zur Verfügung.

#### Kontenmanagement

Das Kontenmanagement Menü enthält Funktionen, mit denen Sie Ihre Dienstanbieterkonten registrieren, Ihr Smart Hub Passwort ändern und Ihr Smart TV Konto löschen oder deaktivieren können.

## Netzwerkdienste

#### Dienstekonto registrieren

Wenn Sie über bestehende Konten bei irgendeinem der von der Funktion Dienst Konto registrieren aufgelisteten Anbieter verfügen, können Sie das Anbieter-Konto und das Anbieter-Konto-Passwort mit Ihrem Smart TV Konto verknüpfen. Wenn Sie das Konto verknüpfen, können Sie sich über Smart Hub bei dem Konto anmelden, ohne Ihren Kontonamen oder das Passwort eingeben zu müssen.

Um die Funktion Dienst Konto registrieren nutzen zu können, folgen Sie diesen Schritten:

- Im Kontenmanagement Dienst Konto registrieren auswählen und anschließend die ENTER Taste drücken. Das Fenster 'Dienst Konto registrieren erscheint.
- Mit den ▲▼ Tasten einen Dienstanbieter auswählen, mit dem Sie ihr Smart TV Konto verknüpfen möchten und anschließend die ENTER Taste drücken.

#### 🗞 HINWEIS

- Wenn Sie über ein Samsung Konto verfügen und Sie die Funktion Samsung Apps unter Smart Hub verwenden möchten, müssen Sie Ihr Samsung Apps Konto hier registrieren. Siehe weitere Informationen auf Seite 71 zu 72.
- Mit Hilfe der ▲▼ Tasten Registrieren auswählen und anschließend mit Hilfe der Fernbedienung und der Bildschirmtastatur Ihre ID und das Passwort eingeben. Nach Abschluss die ENTER Taste betätigen.

#### 🗞 HINWEIS

- Hierbei handelt es sich um die ID und das Passwort, das Sie normalerweise bei der Anmeldung auf Ihrem Konto auf dieser Seite verwenden.
- Wenn Sie die ID und das Passwort richtig eingegeben haben, erscheint die Meldung 'Registrierung erfolgreich'.
- Wenn Sie OK gedrückt haben, die Schritte 2 bis 4 wiederholen, um einen weiteren Dienstanbieter zu verknüpfen.
- 6. Wenn Sie den Vorgang abgeschlossen haben, die RETURN Taste drücken.

#### Kennwort ändern

Mit der Passwort ändern Funktion können Sie Ihr Smart Hub Passwort ändern. Zum Ändern des Passworts, befolgen Sie bitte die folgenden Schritte:

- 1. Kennwort ändern auswählen und anschließend die ENTER Taste drücken.
- 2. Geben Sie das aktuelle Passwort ein. Der nächste Bildschirm wird angezeigt.
- Auf dem nächsten Bildschirm das neue Passwort in die erste Zeile eingeben. Zum Bestätigen das Passwort erneut in die zweite Zeile eingeben.
- Die Meldung 'Passwortänderung abgeschlossen' erscheint. Drücken Sie die ENTER Taste oder warten Sie, bis sich das Fenster schließt - ca. 5 Sekunden.

#### Aus TV-Kontoliste entfernen

Die Funktion 'Dienst Konten löschen' löscht alle Ihren registrierten Dienst Konten, die Sie im Fenster 'Dienst Konto registrieren' registriert haben.

#### Konto deaktivieren

Die Funktion Konto deaktivieren deaktiviert Ihr Smart TV Konto und löscht das Konto und alle Ihre Kontoeinstellungen vollständig aus Smart Hub.

#### Zurückset.

Die Zurücksetzen Funktion initialisiert alle heruntergeladenen Widgets, löscht alle Benutzerkonten und Einstellungen vom Gerät und setzt alle Smart Hub Einstellungen auf die Werkseinstellungen zurück. Danach wird Smart Hub neu gestartet, als würde es das erste Mal starten. Ihr Konto verbleibt jedoch auf dem Smart Hub Server. Um sich in Ihrem Konto anzumelden, müssen Sie Ihre ID und das Passwort im Konto erstellen Bildschirm eingeben.

Um die Funktion Zurücksetzen nutzen zu können, folgen Sie diesen Schritten:

- Im Einstellungen Menü Zurücksetzen auswählen und anschließend die ENTER Taste drücken. Das Zurücksetzen wird angezeigt.
- Geben Sie das Sicherheitspasswort ein. Hierbei handelt es sich um das Passwort, das Sie bei der Zugriffsbeschränkung für BDs oder DVDs eingerichtet haben (Siehe Seite 44). Wenn Sie kein Passwort eingerichtet haben, 0000 eingeben.

- Nach einigen Augenblicken wird Smart Hub automatisch zurückgesetzt. Der Bildschirm kann für einen Moment schwarz werden, danach erscheint Smart Hub erneut. Nach einigen Augenblicken wird die Reinitialisierungsprozedur gestartet.
- Um die Reinitialisierung abzuschließen, gehen Sie zu Schritt 4 unter Erster Start von Smart Hub. (Siehe Seite 64)

#### S HINWEIS

 Wenn Sie Ihr Passwort vergessen haben, halten Sie die STOPP (
) Taste auf der Vorderseite des Geräts ohne eingelegte Disk mindestens 5 Sekunden lang gedrückt.

#### Eigenschaften

Das Eigenschaften Menü beinhaltet drei Funktionen für die Anzeige von Smart Hub Informationen:

#### Detail

Listet Smart Hub Informationen, wie der Versionsnummer, der Anzahl der installierten Dienste, der Speicherbelegung und der einmaligen Produkt-ID auf.

#### Vertragsbedingungen

Zeigt die Dienstleistungsvereinbarungen an.

### Das Bearbeiten Modus Menü -GELBE (C)

Die Funktionen im Bearb. Mod. Menü ermöglicht die Bearbeitung von Widgets in dem Bereich Meine Anwendungen auf dem Smart Hub Bildschirm. Mit Hilfe dieser Funktion können Sie den Zugriff zu Widgets sperren oder freigeben, Neue Ordner erstellen und Widgets in diese Ordner verschieben, Ordner umbenennen, Widgets löschen, und die Position der Widgets auf dem Bildschirm ändern. Um auf das Bearb. Mod. Menü zuzugreifen und die Menüoptionen auszuwählen, befolgen Sie bitte die folgen Schritte:

- Drücken Sie die GELBE (C) Taste auf Ihrer Fernbedienung. Der Bearb. Mod. Menü Balken erscheint am unteren Rand des Bildschirms.
- Mit den ▲▼◀► Tasten eine Menüoption auswählen und anschließend die ENTER Taste drücken.

Die Funktionen im Bearb. Mod. Menü werden im Folgenden beschrieben.

#### HINWEIS

- Eventuell werden einige Positionen nicht auf dem Bildschirm angezeigt. Um diese Positionen anzuzeigen, die ◄► Tasten betätigen, um sich zum Bildschirmrand zu bewegen und anschließend noch einmal drücken, um die Positionen anzuzeigen.
- Der Balken kann durch Markieren des X auf der rechten unteren Seite und anschließendes Drücken der ENTER Taste geschlossen werden.

#### Vers.

Mit der Verschieben Funktion können Sie die Position eines Widgets auf dem Bildschirm verschieben. Um die Verschieben Funktion zu verwenden, folgen Sie diesen Schritten:

- 1. Drücken Sie die GELBE (C) Taste auf Ihrer Fernbedienung.
- Ein Widget auswählen, und die ENTER Taste drücken. Es wird ein Häkchen über dem Widget angezeigt.
- Mit den ▲▼ ◄► Tasten Vers. auswählen und anschließend die ENTER Taste drücken. Ein Positionsänderungssymbol wird über dem Widget angezeigt.
- Mit Hilfe der ▲▼ ◄► Tasten das Symbol verschieben. Wenn sich das Symbol an der gewünschten Stelle befinden, die ENTER Taste drücken. Das Widget wird an die neue Position verschoben.

#### Zu Ordn. wechs.

Mit der Funktion In Ordner verschieben können Sie Widgets in einen Ordner verschieben. Um die Funktion In Ordner verschieben nutzen zu können, folgen Sie diesen Schritten:

- 1. Drücken Sie die GELBE (C) Taste auf Ihrer Fernbedienung.
- Ein Widget auswählen, und die ENTER Taste drücken. Wenn bereits ein Ordner angelegt wurde, kann das Widget verschoben werden.
- Mit den ▲▼◀► Tasten In Ordner verschieben auswählen und anschließend die ENTER Taste drücken. Das Fenster In Ordner verschieben wird geöffnet.
- Mit den ▲▼ ◄► Tasten einen Ordner auswählen und anschließend die ENTER Taste drücken. Die Nachricht In Ordner verschoben erschient und wird dann ausgeblendet. Das Widget wurde in den Ordner verschoben.

## Netzwerkdienste

#### Auf Widgets in einem Ordner zugreifen

- 1. Das Bearb. Mod. Menü schließen.
- In Meine Anwendungen die ▲▼◀► Tasten drücken, um einen Ordner auszuwählen und anschließend die ENTER Taste drücken. Der Ordner wird geöffnet.
- Wählen Sie ein Widget aus und drücken Sie die ENTER Taste. Die Anwendung des Widgets oder der Dienst werden gestartet.

#### Elemente in einem Ordner bearbeiten

Wählen Sie ein Ordner aus und drücken Sie die **ENTER** Taste. Der Ordner wird geöffnet. Drücken Sie die **GELBE (C)** Taste auf Ihrer Fernbedienung. Die Bearbeitungsschaltflächen erscheinen am unteren Bildschirmrand.

Diese Schaltflächen funktionieren genauso, wie die Bearbeitungstasten im Bearb. Mod. auf dem Hauptbildschirm. Wenn Sie z. B. ein Widget zurück zu Meine Anwendungen auf dem Hauptbildschirm verschieben wollen:

- 1. Wählen Sie das Widget aus.
- In Ordner verschieben auswählen, und die ENTER Taste drücken. Das Fenster In Ordner verschieben wird geöffnet.
- Meine Anwendungen auswählen, und die ENTER Taste drücken. Das Fenster In Ordner verschieben wird geschlossen und das Widget kehrt auf den Bildschirm Meine Anwendungen zurück.

#### Neuer Ordner

Mit der Funktion Neuer Ordner können Sie neue Ordner erstellen und benennen. Wenn Sie einen Ordner erstellt haben, können Sie Widgets in diesen Ordner verschieben. Um die Funktion Neuer Ordner nutzen zu können, folgen Sie diesen Schritten:

- 1. Drücken Sie die GELBE (C) Taste auf Ihrer Fernbedienung.
- Mit den ▲▼◀► Tasten den Cursor auf Neuen Ordner bewegen und anschließend die ENTER Taste drücken. Wenn bereits ein Ordner angelegt wurde, kann das Widget verschoben werden.
- Mit Hilfe der Tastatur den Ordnernamen eingeben und anschließend die ENTER Taste drücken.

Das Fenster Neuer Ordner wird geschlossen und der neue Ordner erscheint auf dem Smart Hub Bildschirm.

#### Ordner umben

Mit der Funktion Ordner umbenennen können Sie Ordner benennen. Um die Funktion Ordner umbenennen nutzen zu können, folgen Sie diesen Schritten:

- 1. Drücken Sie die GELBE (C) Taste auf Ihrer Fernbedienung.
- Mit den ▲▼◀► Tasten einen Ordner auswählen und anschließend die ENTER Taste drücken.
- Mit den ▲▼ ◄► Tasten Ordner umbenennen auswählen und anschließend die ENTER Taste drücken. Das Fenster Ordner umbenennen und eine Tastatur werden angezeigt.
- Mit Hilfe der Tastatur einen neuen Namen eingeben und anschließend die ENTER Taste drücken. Das Fenster Ordner umbenennen wird geschlossen und der neue Name erscheint unter dem Ordner.

#### Sperren

Mit der Sperren Funktion können Sie einige Widgets in Meine Anwendungen sperren, sodass nicht ohne die Eingabe des Sicherheitscodes geöffnet werden können

Um die Funktion Sperren nutzen zu können, folgen Sie diesen Schritten:

- 1. Drücken Sie die GELBE (C) Taste auf Ihrer Fernbedienung.
- Mit den ▲▼ ◀► Tasten ein Widget auswählen und anschließend die ENTER Taste drücken. Wenn ein Widget gesperrt werden kann, wird die Sperren Menüposition aktiviert.
- Mit den ▲▼ ◄► Tasten Sperren auswählen und anschließend die ENTER Taste drücken. Das Fenster Dienst sperren wird angezeigt.
- Geben Sie den Sicherheitscode ein (Siehe Seite 44). Wenn Sie keinen Sicherheitscode erstellt haben, geben Sie 0000 ein.
- Drücken Sie die ENTER Taste. Das Fenster Dienst sperren, das die Sperrung bestätigt, wird angezeigt und anschließend geschlossen. Es wird ein Sperrsymbol neben dem Widget angezeigt.

#### Freigabe

- 1. Drücken Sie die **GELBE (C)** Taste auf Ihrer Fernbedienung.
- Drücken Sie die Tasten ▲▼ ◀ ►, um ein gesperrtes Widget auszuwählen, und drücken Sie die Taste ENTER.
- Mit den ▲▼ ◀► Tasten Freigeben auswählen und anschließend die ENTER Taste drücken. Das Fenster Dienst sperren wird angezeigt.
- 4. Geben Sie den Sicherheitscode ein (Siehe Seite 44). Wenn Sie keinen Sicherheitscode erstellt haben, geben Sie 0000 ein.
- Drücken Sie die ENTER Taste. Das Fenster Dienstsperrung aufgehoben, das die Freigabe bestätigt, wird angezeigt und anschließend geschlossen.

#### Entfernen

Mit der Funktion Löschen können Sie Widgets aus Meine Anwendungen löschen. Um die Funktion Löschen nutzen zu können, folgen Sie diesen Schritten:

- 1. Drücken Sie die GELBE (C) Taste auf Ihrer Fernbedienung.
- Drücken Sie die Tasten ▲▼◀▶, um ein Widget auszuwählen, und drücken Sie die Taste ENTER.
- Mit den ▲▼◀► Tasten Löschen auswählen und anschließend die ENTER Taste drücken. Die Meldung "Möchten Sie die ausgew. Elemente löschen?" wird angezeigt.
- 4. Ja auswählen und anschließend die ENTER Taste drücken. Das Widget wird gelöscht.

## Das Sortieren Menü - GRUNE (B)

Mit den Funktionen im Sortieren Menü können Sie die Widgets in Meine Anwendungen nach Name, Datum, Nutzungshäufigkeit und Kategorie sortieren. Wenn Sie die Position eines Widgets manuell ändern, wird im Sortieren Menü automatisch Benutzerdefiniert angezeigt. Um die Widgets in Meine Anwendungen zu sortieren, folgen Sie diesen Schritten:

- 1. Drücken Sie die **GRÜNE (B)** Taste auf Ihrer Fernbedienung.
- Drücken Sie die Tasten ▲▼◀►, um eine Sortiermethode auszuwählen, und drücken Sie die Taste ENTER. Smart Hub sortiert die Widgets nach der von Ihnen ausgewählten Methode.

#### Samsung Apps

Samsung Apps ermöglicht es Ihnen, gebührenpflichtige und gebührenfreie Anwendungen und Dienste auf Ihr Gerät herunterzuladen und diese auf Ihrem Fernsehgerät wiederzugeben.

Diese Anwendungen und Dienste umfassen Videos, Musik, Fotos, Spiele, Nachrichten, Sport, usw.Widgets für die neuen Anwendungen erscheinen unter Meine Anwendungen. Weitere Anwendungen und Dienste werden regelmäßig hinzugefügt.

## Gebührenpflichtige Anwendungen

Wenn Sie gebührenpflichtige Anwendungen herunterladen möchten, müssen Sie ein Samsung Apps Konto anlegen und eine Kreditkarte für dieses Konto angeben.

Um ein Samsung Apps Konto anzulegen, besuchen Sie bitte die Webseite www.samsung.com.

#### S HINWEIS

 Der Dienst kann in einigen Ländern nicht zur Verfügung stehen.

#### Zugriff auf den Samsung Apps Bildschirm

Um auf den Samsung Apps Bildschirm zuzugreifen, die ▲▼ ◀► Tasten drücken um zu dem Samsung Apps Bereich auf dem Smart Hub Hauptbildschirm zu navigieren und anschließend die ENTER Taste drücken. Der Samsung Apps Bildschirm wird angezeigt.

#### HINWEIS

 Wenn Sie diesen Bildschirm das erste Mal aufrufen, wird das Fenster mit den Nutzungsbedingungen angezeigt. Wenn Sie zustimmen möchten, wählen Sie bitte Zustimmen aus und drücken Sie anschließend die ENTER Taste.

#### Verwenden des Samsung Apps Bildschirms

Um den Samsung Apps Bildschirm nutzen zu können, folgen Sie diesen Schritten:

- Drücken Sie die Tasten ◄►, um zu der Kategorieliste auf der linken Seite zu gelangen.
- Mit Hilfe der ▲▼ Tasten die Kategorie markieren. Nach ein paar Sekunden werden auf dem Samsung Apps Bildschirm die Anwendungen in dieser Kategorie angezeigt. Die Sortieren Tabs werden am oberen Rand angezeigt.
- 3. Mit Hilfe der ► Taste zu den angezeigten Anwendungen oder Diensten navigieren.

## Netzwerkdienste

- Mit den ▲▼ ◄► Tasten die Anwendung oder den Dienst auswählen und anschließend die ENTER Taste drücken. Der Anwendungsdetails Bildschirm mit der Beschreibung der Anwendung oder des Dienstes wird angezeigt.
- Jetzt herunterladen auswählen, und die ENTER Taste drücken. Wenn die Anwendung oder der Dienst gebührenfrei ist, wird er heruntergeladen und ausgeführt. Wenn eine Gebühr entrichtet werden muss, folgen Sie den Anweisungen auf dem Bildschirm um den Download abzuschließen.
- 🗞 HINWEIS
  - Einige Anwendungen sind gebührenfrei, erfordern jedoch die Registrierung bei dem Anbieter oder ein Pay-Account mit dem zu verwendenden Anbieter.
  - Widgets f
     ür Anwendungen und Dienste die Sie von Samsung Apps heruntergeladen haben, befinden sich in Meine Anwendungen.

#### Nach Tabs sortieren

Mit Hilfe der ▲▼ ◀► Tasten können Sie auf Nach Tabs sortieren am oberen Bildschirmrand zugreifen. Jede dieser Tabs zeigt die Dienste oder Anwendungen in der ausgewählten Kategorie an, die nach den auf den Tabs angegebenen Kriterien sortiert sind (Empfohlen, Häufigste Downloads, Neueste, Name).

Sie können ebenfalls die **BLAUE (D)** Taste auf Ihrer Fernbedienung verwenden, um auf Nach Tabs sortieren zuzugreifen. Durch wiederholtes Drücken der **BLAUE (D)** Taste wechseln Sie von einem Tab zum nächsten.

#### Samsung Apps nach Kategorien

Die folgenden Kategorien stehen zur Verfügung:

- Neuigkeiten : Zeigt die zuletzt registrierten Anwendungen an.
- Video : Zeigt verschiedene Video Medien wie Filme, TV-Shows und Kurzvideos an.
- **Spiel** : Zeigt verschiedene Spiele, wie Sudoku und Schach an.
- Sport : Zeigt verschiedene Sportdienste wie Match Informationen, Bilder und Kurzvideos an.
- Lifestyle : Umfasst verschiedene Lifestyle Mediendienste wie Musik, Foto Management Tools und soziale Netzwerke wie Facebook und Twitter.
- Information : Umfasst verschiedene Informationsdienste, wie Nachrichten, Börse und Wetter.
- **Sonstiges** : Umfasst sonstige unterschiedliche Dienste.

### Eigenes Konto

Mein Konto stellt Ihnen den Zugriff auf Samsung Apps Bestellung und den Download Verlauf und auf den My Apps Cash Bildschirm zur Verfügung. Sie müssen über ein Samsung Apps Konto verfügen, um auf diese Informationen zugreifen zu können.

#### Hilfe

Wenn Sie Fragen zu Samsung Apps haben, sehen Sie bitte zuerst in der Hilfe nach. Falls keiner der Ratschläge zutrifft, besuchen Sie bitte www. samsung.com.

Um die Hilfe Funktion nutzen zu können, folgen Sie diesen Schritten:

- 1. Mit Hilfe der ▲▼ ◀► Tasten Hilfe auswählen, und die ENTER Taste drücken.
- 2. Mit Hilfe der ▲▼ Tasten den Hilfe Text scrollen.
- 3. Die Taste ◄ drücken, um die Hilfe zu verlassen.

#### Verwenden der farbigen Tasten auf Ihrer Fernbedienung mit Samsung Apps

- ROT (A) (Anmelden) : Anmelden auf Ihrem Smart TV Konto
- GRUNE (B) (Miniaturansichten/Listenansicht) : Umschalten der Anwendungen zwischen Miniatur und Listenansicht.
- BLAUE (D) (Sortieren nach) : Sortiert die Anwendungen in einer Kategorie nach Empfohlen, Häufigste Downloads, Neueste, oder Name.
- Zurück : So kehren Sie zum vorherigen Menü zurück

#### NINWEIS

 Die Internet Dienste können vom Anbieter ohne vorherige Ankündigung hinzugefügt oder entfernt werden.

Anweisungen für die Verwendung von Mein Video oder Suche Funktion finden Sie auf www.samsung.com

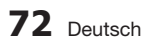
### BD-LIVE™

Sobald der Blu-ray Disk-Player mit dem Netzwerk verbunden ist, können sie bei Verwendung einer BD-LIVE fähigen Disk verschiedene filmbezogene Serviceinhalte genießen.

- Schließen Sie einen USB Speicherstick an die USB-Buchse an der Seite des Players an und prüfen Sie den zur Verfügung stehenden Speicherplatz. Das Speichergerät muss für den BD-LIVE-Service mindestens über 1GB freien Speicherplatz verfügen.
- 2. Legen Sie eine Blu-ray Disk ein, die BD-LIVE unterstützt.
- **3.** Wählen Sie die vom Disk-Hersteller zur Verfügung gestellten BD-LIVE-Inhalte.

#### HINWEIS

• Wie Sie BD-LIVE und dessen Funktionen nutzen können, kann je nach Disk variieren.

### AllShare-Funktion verwenden

Mit AllShare können Sie auf Ihrem PC oder DLNA kompatiblen Mobiltelefon oder NAS gespeicherte Musik, Video und Foto Dateien auf dem Player wiedergeben.

Damit Sie die AllShare Funktion mit Ihrem Gerät nutzen können, muss das Gerät an ein Netzwerk angeschlossen sein. (Siehe Seiten 24 zu 25)

Um AllShare mit Ihrem PC nutzen zu können, müssen Sie die AllShare Software auf Ihrem PC installieren.

Wenn Sie über ein DLNA kompatibles Mobiltelefon oder NAS verfügen, können Sie AllShare ohne zusätzliche Software nutzen.

Sie können die PC Software herunterladen und erhalten ausführliche Anweisungen für die Nutzung von AllShare auf der Webseite www.samsung.com.

# Anhang

### Problembehebung

Bevor Sie sich an den Kundendienst wenden, überprüfen Sie bitte die folgenden Punkte.

| PROBLEM                                                                 | LÖSUNG                                                                                                    |
|-------------------------------------------------------------------------|----------------------------------------------------------------------------------------------------|
| Die Fernbedienung funktioniert nicht.                                   | <ul> <li>Überprüfen Sie die Batterien der Fernbedienung. Ersetzen Sie die Batterien, falls erforderlich.</li> <li>Verwenden Sie die Fernbedienung in einer Entfernung von maximal 6,1 m zum Fernsehgerät.</li> <li>Entfernen Sie die Batterien, und halten Sie eine oder mehrere Tasten für einige Minuten gedrückt, um den Mikroprozessor vollständig zu entladen und die Fernbedienung auf die Werkseinstellung zurückzusetzen. Legen Sie die Batterien wieder ein und versuchen Sie erneut, die Fernbedienung zu verwenden.</li> </ul> |
| Disk wird nicht wiedergegeben.                                          | <ul> <li>Überprüfen Sie, ob die Disk mit der Beschriftung nach oben eingelegt<br/>wurde.</li> <li>Überprüfen Sie den Regionalcode der Blu-ray-Disk/DVD.</li> </ul>                                                                                                    |
| Das Disk-Menü wird nicht angezeigt.                                     | Gehen Sie sicher, dass die Disk überhaupt Disk-Menüs hat.                                                                                                    |
| Die Verbotsmeldung erscheint auf dem<br>Bildschirm.                     | <ul> <li>Diese Meldung zeigt einen ungültigen Tastendruck an.</li> <li>Die Blu-ray-Disk/DVD's-Software unterstützt die Option (z. B. Winkel) nicht.</li> <li>Sie haben einen Titel, ein Kapitel oder eine Abtastzeit außerhalb des zulässigen Bereichs gewählt.</li> </ul>                                                                                                    |
| Der Wiedergabemodus weicht von der<br>Auswahl im Menü Einstellungen ab. | <ul> <li>Einige der im Setup-Menü ausgewählten Funktionen funktionieren nicht<br/>einwandfrei, wenn die Disk nicht für die Ausführung der entsprechenden<br/>Funktion vorgesehen ist.</li> </ul>                                                                                                    |
| Das Bildseitenformat kann nicht geändert werden.                        | <ul> <li>Die Bildschirmeinstellung ist durch die BD/DVD festgelegt.</li> <li>Dies ist keine Fehlfunktion des Geräts.</li> </ul>                                                                                                    |
| Keine Tonwiedergabe.                                                    | <ul> <li>Überprüfen Sie, ob Sie im Menü Tonoptionen den richtigen digitalen<br/>Ausgang gewählt haben.</li> </ul>                                                                                                    |
| Der Bildschirm ist blockiert                                            | <ul> <li>Wenn der HDMI-Ausgang mit einer Auflösung eingestellt ist, die Ihr<br/>Fernsehgerät nicht unterstützt (z. B. 1080p), wird möglicherweise kein Bild<br/>wiedergegeben.</li> <li>Die MENU Taste drücken, um das Home-Menü anzuzeigen.<br/>Die STOPP ( ) Taste auf der Vorderseite des Geräts ohne eingelegte<br/>Disk mindestens 5 Sekunden lang gedrückt halten.</li> <li>Beim Zurücksetzen auf die Werkseinstellungen werden alle vom Benutzer<br/>gespeicherten BD-Daten gelöscht.</li> </ul>                                   |

| PROBLEM                                                                          | LÖSUNG                                                                                                    |
|----------------------------------------------------------------------------------|----------------------------------------------------------------------------------------------------|
| Sie haben das Passwort vergessen                                                 | <ul> <li>Die MENU Taste drücken, um das Home-Menü anzuzeigen.<br/>Die STOPP ( ) Taste auf der Vorderseite des Geräts ohne eingelegte<br/>Verwenden Sie diese Option nur wenn unbedingt nötig.</li> <li>Beim Zurücksetzen auf die Werkseinstellungen werden alle vom Benutzer<br/>gespeicherten BD-Daten gelöscht.</li> </ul> |
| Wenn andere Probleme auftreten sollten.                                          | <ul> <li>Suchen Sie im Inhalt nach den Abschnitten des Benutzerhandbuchs,<br/>die das aktuelle Problem behandeln, und befolgen Sie die Anweisungen<br/>nochmals.</li> <li>Wenn das Problem nicht behoben werden kann, wenden Sie sich an einen<br/>Samsung-Kundendienst in Ihrer Nähe.</li> </ul>                            |
| Das Bild rauscht oder ist verzerrt                                               | <ul><li>Überprüfen Sie die Disk auf Verunreinigungen oder Kratzer.</li><li>Reinigen Sie die Disk.</li></ul>                                                                                                    |
| Keine HDMI-Ausgang.                                                              | <ul> <li>Prüfen Sie die Verbindung zwischen dem Fernsehgerät und dem HDMI-<br/>Anschluss des Geräts.</li> <li>Überprüfen Sie, ob Ihr Fernsehgerät die HDMI-Eingangsauflösungen<br/>576p/480p/720p/1080i/1080p unterstützt.</li> </ul>                                                                                        |
| Ungewöhnliche HDMI-Wiedergabe.                                                   | Wenn auf dem Bildschirm nur Rauschen angezeigt wird, bedeutet dies,<br>dass der Fernseher HDCP (High-bandwidth Digital Content Protection) nicht<br>unterstützt.                                                                                                    |
| All Share-Funktion                                                               |                                                                                                    |
| Ich kann durch AllShare veröffentlichte<br>Ordner sehen, nicht aber die Dateien. | <ul> <li>AllShare zeigt nur Dateien an, die den Bild, Musik und Film Kategorien<br/>entsprechen. Dateien, die diesen Kategorien nicht entsprechen können<br/>nicht angezeigt werden.</li> </ul>                                                                                                    |
| Unterbrechungen bei Videowiedergabe.                                             | <ul> <li>Überprüfen Sie die Stabilität des Netzwerks.</li> <li>Anschluss des Netzwerkkabels überprüfen und ob das Netzwerk überlastet ist.</li> <li>Die drahtlose Verbindung zwischen dem DLNA-fähigen Gerät und dem Player ist instabil.<br/>Prüfen Sie die Verbindung.</li> </ul>                                          |
| AllShare Verbindung zwischen TV und PC ist instabil.                             | <ul> <li>Die IP-Adresse in einem Subnetzwerk muss einmalig sein. Wenn dies nicht der Fall ist können IP-Adressenkonflikte auftreten.</li> <li>Prüfen Sie ob Sie eine Firewall aktiviert haben.<br/>Wenn ja, deaktivieren Sie die Firewall.</li> </ul>                                                                        |

# Anhang

| PROBLEM                                                                                                    | LÖSUNG                                                                                                    |  |
|----------------------------------------------------------------------------------------------------|----------------------------------------------------------------------------------------------------|--|
| BD-LIVE                                                                                                    |                                                                                                    |  |
| Keine Verbindung zum BD-LIVE Server.                                                                                                    | <ul> <li>Prüfen Sie mit Hilfe des Netzwerkstatus Menüs, ob der Aufbau der<br/>Netzwerkverbindung erfolgreich war. (Siehe Seite 41)</li> <li>Das Gerät muss für den BD-LIVE-Dienst mindestens über 1GB freien<br/>Speicherplatz verfügen.<br/>Sie können den zur Verfügung stehenden Speicherplatz unter<br/>BD-Datenmanagement prüfen (Siehe Seite 43)</li> <li>Überprüfen Sie, ob das BD-LIVE Internetverbindungsmenü auf Zulassen<br/>(Alle) eingestellt ist.</li> <li>Wenn oben genannten Maßnahmen fehlschlagen, setzen Sie sich mit<br/>Anbieter des Inhalts in Verbindung oder aktualisieren Sie Firmware Version<br/>des Geräts auf die neueste Version.</li> </ul> |  |
| Fehler während der Benutzung von BD-LIVE-<br>Service.                                                                                    | <ul> <li>Das Gerät muss für den BD-LIVE-Dienst mindestens über 1GB freien<br/>Speicherplatz verfügen.</li> <li>Sie können den zur Verfügung stehenden Speicherplatz unter<br/>BD-Datenmanagement prüfen (Siehe Seite 43)</li> </ul>                                                                                                    |  |
| Aufnahme                                                                                                    |                                                                                                    |  |
| Die Meldung "Leistungstest fehlgeschlagen"<br>wird angezeigt und die Timeraufnahme sowie<br>die Time Shift Funktion funktionieren nicht. | <ul> <li>Die Verwendung von USB-Speichergeräten geringer Qualität, welche die<br/>Aufnahmefunktion nicht unterstützen, können diesen Fehler hervorrufen.<br/>Es wird empfohlen, eine USB-Festplatte für die Speicherung zu verwenden.</li> <li>Es wird empfohlen, USB-Festplatten mit wenigstens 5400 U/min zu<br/>verwenden. RAID USB-Festplatten werden nicht unterstützt.</li> </ul>                                                                                                    |  |

### 🗞 HINWEIS

• Wenn die Werkseinstellungen wieder hergestellt werden, werden alle gespeicherten BD-Daten gelöscht.

# Reparaturen

Wenn Sie uns Ihr Gerät zur Reparatur zusenden, kann eine Verwaltungsgebühr erhoben werden, wenn:

- 1. Wenn Sie einen Kundendienstmitarbeiter zu sich nach Hause bestellen und kein Defekt am Gerät festgestellt wird.
- 2. Sie das Gerät zu einem Reparaturdienst bringen und kein Defekt am Gerät festgestellt wird.

Wir teilen Ihnen die Höhe der Verwaltungsgebühr mit, bevor wir einen Hausbesuch durchführen oder mit Arbeiten an Ihrem Gerät beginnen.

Wir empfehlen Ihnen, diese Anleitung sorgfältig durchzulesen, online unter www.samsung.com nach einer Lösung zu suchen oder sich mit dem Samsung Kundendienst in Verbindung zu setzen.

| Technische Daten           |                                     |                                                                                                    |  |
|----------------------------|-------------------------------------|----------------------------------------------------------------------------------------------------|--|
|                            | 0                                   |                                                                                                    |  |
|                            | Gewicht                             | 1.8 Kg                                                                                                    |  |
| Allgemein                  | Abmessungen                         | 430 (W) X 256 (D) X 37 (H) mm                                                                                  |  |
| Aligentein                 | Betriebstemperaturbereich           | +5°C bis +35°C                                                                                                 |  |
|                            | Zulässiger Luftfeuchtigkeitsbereich | 10 % bis 75 %                                                                                                  |  |
|                            | Composite Video                     | 1-Kanal: 1.0 Vp-p (75Ω Verbraucher)                                                                            |  |
|                            |                                     | Blu-ray/DVD Disk: 576i/480i                                                                                    |  |
| Video Ausgang<br>Komponent |                                     | Y : 1.0 Vp-p (75Ω Verbraucher)                                                                                 |  |
|                            |                                     | $P_{R}$ : 0.70 Vp-p (75 $\Omega$ Verbraucher)                                                                  |  |
|                            | Komponent Video                     | $P_B$ : 0.70 Vp-p (75 $\Omega$ Verbraucher)                                                                    |  |
|                            |                                     | Blu-ray Disk: 576i/480i                                                                                        |  |
|                            |                                     | DVD: 576p/480p, 576i/480i                                                                                      |  |
| Video/Audio                | HDMI                                | 1080p, 1080i, 720p, 576p/480p                                                                                  |  |
|                            |                                     | PCM Audio, Audio-Bitstrom                                                                                      |  |
| Audioouogong               | Analoger Audioausgang               | 2 Kanäle, (2Vrms ± 10%)                                                                                        |  |
| Audioausgang               | Digitaler Audioausgang              | Optischer Ausgang                                                                                              |  |
|                            | Ethernet                            | 100BASE-TX Anschluss                                                                                           |  |
| Netzwerk                   | Wireless LAN                        | Wird unterstützt, wenn der Player mit dem Samsung Wireless LAN verbunden ist. (Modellbezeichnung : WIS12ABGNX) |  |
|                            | Sicherheit                          | WEP (OPEN/SHARED)<br>WPA-PSK (TKIP/AES)<br>WPA2-PSK (TKIP/AES)                                                 |  |
|                            | WPS(PBC)                            | Unterstützt                                                                                                    |  |

- Netzwerkgeschwindigkeiten von 10Mbps oder weniger werden nicht unterstützt.
- Gestaltung und Spezifikationen vorbehaltlich Änderungen.
- Weitere Informationen über Energiespargründe und Energieverbrauch finden Sie am Etiketten-Aufkleber auf dem Gerät.
- Gewicht und Abmessungen können von den Angaben abweichen.

### Compliance und Kompatibilität

NICHT ALLE Disks sind kompatibel

- Entsprechend der nachfolgend und in der gesamten Anleitung, einschließlich des Abschnitts Merkmale der einzelnen Datenträger, aufgeführten Beschränkungen, können folgende Disktypen wiedergegeben werden: beschriebene, im Handel erhältliche BD-ROM-, DVD-Video- und Audio-CD (CD-DA)-Disks; BD-RE/-R-, DVD-RW/-R-Disks; und CD-RW/-R-Disks.
- Andere als die zuvor genannten Disks können mit diesem Produkt nicht wiedergegeben werden und/ oder sind für diesen nicht vorgesehen. Einige der oben genannten Disks können aufgrund eines oder mehrerer der nachfolgend aufgeführten Gründe möglicherweise nicht abgespielt werden.
- Samsung kann nicht garantieren, dass Dieses Produkt jede Disk wiedergeben kann, die mit einem BD-ROM-, BD-RE/-R-, DVD-VIDEO-, DVD-RW/-R-, DVD+RW/+R- oder CD-RW/-R-Logo gekennzeichnet ist. Dieses Produkt führt möglicherweise nicht alle Funktionsbefehle und Funktionen einer Disk aus. Diese und andere Probleme mit der Diskkompatibilität und Funktionen bei neuen und bereits etablierten Diskformaten, ergeben sich aus folgenden Gründen:
  - Blu-ray ist ein neues und noch in der Entwicklung begriffenes Format. Dieses Produkt kann unter Umständen nicht alle Funktionen von Blu-ray Disks ausführen, da einige Funktionen optional sein mögen, weitere Funktionen erst nach Herstellung dieses Gerätes in das Blu-ray Diskformat hinzugefügt wurden oder bestimmte, bereits verfügbare Funktionen erst zeitversetzt verfügbar waren;
  - Dieses Produkt unterstützt nicht alle neuen und bestehenden Diskformat-Versionen.
  - Neue und bestehende Diskformate werden möglicherweise überarbeitet, verändert, aktualisiert, verbessert und/oder ergänzt.
  - Einige Disks sind so hergestellt, dass sie während der Wiedergabe nur bestimmte oder beschränkte Funktionen zulassen.
  - Einige Funktionen sind möglicherweise optionale, zusätzliche Funktionen, die erst nach Herstellung dieses Produkts hinzugefügt wurden. Bestimmte, bereits vorhandene Funktionen sind möglicherweise erst zeitversetzt verfügbar.
  - Einige Disks, die mit dem BD-ROM, BD-RE/-R, DVD-VIDEO, DVD-RW/-R, DVD+RW/+R und CD-RW/-R-Logo gekennzeichnet sind, entsprechen unter Umständen noch immer nicht den Diskstandards.
  - Einige Disks können möglicherweise aufgrund ihres Zustandes oder aufgrund der Aufnahmebedingungen nicht abgespielt werden.
  - Bei der Erstellung der Blu-ray Disc, DVD-Software und/oder bei der Herstellung der Disks können Fehler auftreten.
  - Dieses Produkt unterscheidet sich auch in seiner Funktionsweise von herkömmlichen Produkt und anderen AV-Geräten.
  - Diese werden in dieser Anleitung genannt oder, wenn es sich um neu entdeckte Ursache(n) handelt, vom Kundendienst von SAMSUNG bekannt gegeben.
- Sollten Kompatibilitätsprobleme oder Funktionsstörungen auftreten, wenden Sie sich bitte an den Kundendienst von SAMSUNG.
   Sie können sich an den Kundendienst von SAMSUNG auch bezüglich möglicher Aktualisierungen das Produkt wenden.
- Weitere Informationen zu Wiedergabebeschränkungen und Diskkompatibilität finden Sie in dieser Anleitung in den Abschnitten Vorsichtsma
  ßnahmen, Wichtige Informationen zum Gebrauch der Bedienungsanleitung, Merkmale der einzelnen Datenträger und Vor der Wiedergabe.

### Kopierschutz

• Da AACS (Advanced Access Content System) als Kopierschutzverfahren für das BD-Format anerkannt ist, ähnlich dem CSS (Content Scramble System) für das DVD-Format, gelten für AACS-geschützte Inhalte beschränkungen bezüglich Wiedergabe, analogern Ausgangssignal usw. Die Funktionen und Beschränkungen möglicherweise nach der Herstellung des Geräts von AACS übernommen oder geändert wurden. Darüber hinaus werden das BD-ROM-Zeichen und BD-Format für das BD-Format verwendet. Dadurch gelten für Inhalte, die durch das BD-ROM-Zeichen und/der BD- geschützt sind, bestimmte Beschränkungen, einschließlich Wiedergabebeschränkungen, Für weitere Informationen zu AACS, BD-ROM-Zeichen, BD+ oder diesem Gerät wenden Sie sich an den Kundendienst von SAMSUNG.

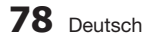

- Viele BD/DVDs sind mit einem Kopierschutz versehen. Deshalb sollten Sie Ihr Produkt nur direkt an das Fernsehgerät, und nicht über den Videorekorder anschließen. Bei BDs/DVDs mit Kopierschutz erzeugt die Wiedergabe über Videorekorder ein verzerrtes Bild.
- Bei diesem Produkt kommen Technologien zum Urheberrechtsschutz zum Einsatz, die durch US-Patente und Rovi Corporation Rechte zum Schutz geistigen Eigentums geschützt sind. Reverse Engineering und Disassemblierung sind verboten.
- Durch die nicht autorisierte Aufnahme, Verwendung, Anzeige, Vervielfältigung und Überarbeitung von Fernsehprogrammen, Videobändern, BDs, DVDs, CDs und anderer Materialien machen Sie sich gemäß den US-amerikanischen Urheberrechten sowie den Urheberrechten anderer Länder möglicherweise zivilrechtlich und/oder strafrechtlich haftbar.
- Bei Blu-ray Disc-Player Wiedergabe mit progressiver Abtastung : DER BENUTZER WIRD DARAUF HINGEWIESEN, DASS NICHT ALLE HOCHAUFLÖSENDEN FERNSEHGERÄTE VOLLSTÄNDIG MIT DIESEM PRODUKT KOMPATIBEL SIND UND DASS ES DAHER BEI DER WIEDERGABE ZUM AUFTRETEN VON ARTEFAKTEN KOMMEN KANN. FALLS PROBLEME BEI DER WIEDERGABE MIT PROGRESSIVER ABTASTUNG AUFTRETEN, WIRD EMPFOHLEN, DIE AUSGABE AUF STANDARDDEFINITION UMZUSCHALTEN. WENN SIE FRAGEN ZUR KOMPATIBILITÄT DIESES PRODUKTS MIT UNSEREN FERNSEHGERÄTEN HABEN, KONTAKTIEREN SIE BITTE UNSER KUNDENSERVICECENTER
- Cinavia Hinweise : Dieses Gerät nutzt die Cinavia Technologie um die Erstellung illegaler Kopien kommerziell produzierter Filme und Videos sowie deren Soundtracks zu verhindern. Wenn die verbotene Nutzung einer illegalen Kopie festgestellt wird, erscheint eine Meldung und die Wiedergabe bzw. der Kopiervorgang werden abgebrochen.

Mehr Informationen über die Cinavia Technologie finden Sie im Online Kundeninformationszentrum unter http://www.cinavia.com. Wenn Sie zusätzliche Informationen über Cinavia über E-Mail erhalten möchten, senden Sie bitte eine Postkarte mit Ihrer E-Mail Adresse an: Cinavia Consumer Information Centre, P.O. Box 86851, San Diego, CA, 92138, USA.

Dieses Gerät nutzt geschützte Technologie unter der Lizenz von Verance Corporation und ist durch das U.S. Patent 7.369.677 und andere in der USA und weltweit ausgestellten & angemeldeten Patenten sowie durch die Urheberrechte und die Sicherung von Betriebsgeheimnissen bestimmter Aspekte dieser Technologie geschützt. Cinavia ist eine Handelsmarke von Verance Corporation. Copyright 2004-2010 Verance Corporation. Alle Rechte vorbehalten für Verance Reverse Engineering oder Demontage sind verboten.

### Netzwerkdienst Haftungsausschluss

Alle Inhalte und Dienste auf die mit Hilfe dieses Geräts zugegriffen werden kann gehören Drittpersonen und sind durch Urheberrechte, Patente, Warenzeichen und/oder andere Leistungsschutzrechte geschützt. Diese Inhalte und Dienste werden ausschließlich für den persönlichen, nicht kommerziellen Gebrauch zur Verfügung gestellt. Es ist verboten Inhalte oder Dienste auf eine Art und Weise zu nutzen, die nicht vom Eigentümer der Inhalte oder dem Dienstanbieter genehmigt wurden. Ohne Einschränkung des vorstehenden, dürfen Sie ohne die ausdrückliche Genehmigung des Eigentümers der Inhalte oder des Dienstanbieters die durch dieses Gerät wiedergegebenen Inhalte oder Dienste auf keine Art und Weise verändern, kopieren, neu veröffentlichen, hochladen, versenden, übertragen, übersetzen, verkaufen, abgeleitete Arbeiten erstellen, sich zunutze machen oder vertreiben. DIE INHALTE UND DIENSTE VON DRITTPERSONEN WERDEN "WIE GESEHEN" ZUR VERFÜGUNG GESTELLT. SAMSUNG ÜBERNIMMT WEDER DIREKT NOCH INDIREKT UND UNTER KEINEN UMSTÄNDEN KEINE GARANTIE FÜR DIE DERART ZUR VERFÜGUNG GESTELLTEN INHALTE UND DIENSTE. SAMSUNG LEHNT AUSDRÜCKLICH ALLE INDIREKTEN GEWÄHRLEISTUNGSPFLICHTEN. EINSCHLIEESLICH JEDOCH NICHT AUSSCHLIESSLICH DER GEWÄHRLEISTUNGSPFLICHT FÜR DIE VERKEHRSFÄHIGKEIT ODER EIGUNUNG FÜR EINEN BESTIMMTEN ZWECK AB. SAMSUNG ÜBERNIMMT KEINE GARANTIE FÜR DIE FEHLERFREIHEIT, GÜLTIGKEIT, RECHTZEITIGKEIT, LEGALITÄT ODER VOLLSTÄNDIGKEIT ALLER INHALT ODER DIENSTE, DIE ÜBER DIESES GERÄT ZUR VERFÜGUNG GESTELLT WERDEN, UND UNTER KEINEN UMSTÄNDEN; EINSCHLIESSLICH FAHRLÄSSIGKEIT, KANN SAMSUNG WÉDER VERTRAGLICH NOCH RECHTLICH FÜR IRGENDWELCHE DIREKTEN, INDIREKTEN, ZUFÄLLIGEN, BESONDEREN ODER HERVORGEHENDEN SCHÄDEN, ANWALTSGEBÜHREN, AUSGABEN, ODER IRGENDWELCHE ANDEREN SCHÄDEN VON IHNEN ODER DRITTEN ZUR VERANTWORTUNG GEZOGEN WERDEN, DIE AUS DER ODER IN FOLGE VON INFORMATIONEN ENTSTANDEN SIND, ODER AUS DER VERWENDUNG VON BELIEBIGEN INHALTEN ODER DIENSTEN RESULTIEREN, AUCH WENN SIE ÜBER DIE MÖGLICHKEIT VON SOLCHEN SCHÄDEN UNTERRICHTET WAREN.

# Anhang

Dienste von Drittanbietern können zu jeder Zeit geschlossen oder unterbrochen werden und Samsung erklärt und garantiert nicht, das irgendwelche beliebigen Inhalte oder Dienste zu jeder Zeit zur Verfügung stehen. Inhalte und Dienste werden von Drittpersonen mit Hilfe von Netzwerkund Übertragungsvorrichtungen übertragen, über die Samsung keine Kontrolle hat. Ohne die Allgemeingültigkeit dieses Haftungsausschlusses einzuschränken, lehnt Samsung die Verantwortung oder Haftung für beliebige Unterbrechungen oder die Unterbrechung von beliebigen Inhalten oder Diensten, die über dieses Gerät zur Verfügung gestellt werden, ausdrücklich ab.

Samsung ist weder verantwortlich noch haftbar für die mit den Inhalten oder Diensten in Verbindung stehenden Kundenservice. Alle Fragen oder Serviceanfragen bezüglich der Inhalte oder Dienste müssen direkt an den entsprechenden Anbieter des Inhalts oder Dienstes gerichtet werden.

## Lizenzen

- Dolby" sowie das Doppel-D-Symbol sind registrierte Warenzeichen der Dolby Laboratories.
- Hergestellt unter Lizenz, US-Patentnummern; 5,956,674;5,974,380; 6,226,616; 6,487,535; 7,212,872; 7,333,929; 7,392,195; 7,272,567 & anderen U.S. und weltweit ausgestellten & angemeldeten Patenten. DTS-HD, das Symbol, & DTS-HD und das Symbol zusammen sind registrierte Warenzeichen & DTS-HD Master Audio ist ein Warenzeichen der DTS, Inc. Das Produkt beinhaltet Software. © DTS, Inc. Alle Rechte vorbehalten.
- DivX
  - ÜBER DIVX VIDEO: Bei DivX® handelt es sich um ein von DivX entwickeltes, digitales Videoformat, LLC ist ein Tochterunternehmen der Rovi Corporation. Hierbei handelt e sich um ein offizielles DivX Certified® Gerät, mit dem DivX Videos wiedergegeben werden können. Nähere Informationen und Softwareanwendungen zum Konvertieren Ihrer Videodateien in DivX Videos finden Sie unter www.divx.com.
  - ÜBER DIVX VIDEO-ON-DEMAND: Dieses DivX Certified<sup>®</sup> Gerät muss registriert werden, damit Video-On-Demand-Inhalte (VOD) wiedergegeben werden können. Um den Registrierungscode zu erzeugen, wechseln Sie in den DivX VOD-Bereich im Setup-Menü des Geräts. Besuchen Sie vod. divx.com für weitere Informationen über den Abschluss der Registrierung.
  - DivX-Certified® für die Wiedergabe von DivX® -Videos mit einer Auflösung bis zu HD 1080p, einschließlich Premium-Inhalt
     DivX®, DivX Certified® und die dazugehörigen Logos sind Markenzeichen von Rovi Corporation oder ihrer Tochtergesellschaften und sind urheberrechtlich geschützt.
     Geschützt durch eines oder mehrere der folgenden US-Patente : 7,295,673; 7,460,668; 7,515,710; 7,519,274
- Die Begriffe HDMI und High-Definition Multimedia Interface sowie das HDMI Logo sind Warenzeichen oder eingetragene Warenzeichen von HDMI Licensing LLC in den Vereinigten Staaten und anderen Ländern.
- Oracle und Java sind eingetragene Markenzeichen von Oracle und/oder deren verbundenen Unternehmen. Andere Namen können Marken ihrer entsprechenden Eigentümer sein.

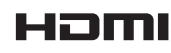

TRUE

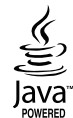

- Rovi Flow-Down Lizenzbedingungen (Nutzungsbedingungen)
  - Dieses Gerät beinhaltet Software und Technologien der Rovi Corporation ("Rovi"). Die Rovi Software und Technologie (gemeinsam die "Rovi Technologie" genannt) ermöglicht es dem Endnutzer auf Musikdaten ("Rovi Daten") über das Internet und auf anderen Wegen in den Rovi Datenbanken (die "Rovi Datenbanken") zuzugreifen, die sich auf Rovi Servern (die "Rovi Servern") befinden und weitere Funktionen auszuführen. Sie dürfen auf die Rovi Daten nur im Sinne der bereitgestellten Endnutzer Funktionen dieser Anwendungssoftware zugreifen und diese nutzen.
  - Sie versichern, dass Sie die Rovi Daten, die Rovi Technologie und die Rovi Server ausschließlich f
    ür den pers
    önlichen, nicht kommerziellen Bedarf verwenden. Sie stimmen zu, die Rovi Daten nicht an Dritte weiterzuleiten, zu kopieren oder zu Übertragen. Sie versichern, dass Sie die Rovi Daten, die Rovi Technologie, die Rovi Datenbanken und die Rovi Server nur zu den in dieser Lizenz festgelegten Bedingungen nutzen.
  - Sie stimmen zu, dass Ihre nicht ausschließliche Lizenz für den Zugriff auf die Rovi Datenbanken und die Nutzung der Rovi Daten, der Rovi Technologie und der Rovi Server endet, wenn Sie diese Beschränkungen missachten. Wenn Ihre Lizenz abläuft, versichern Sie, dass Sie vollständige und gesamte Nutzung der Rovi Daten, der Rovi Technologie und der Rovi Server einstellen. Rovi behält sich alle Rechte auf die der Rovi Daten, die Rovi Technologie und die Rovi Server, einschließlich der Eigentumsrechte vor. Sie stimmen zu, das Rovi ihre aus dieser Vereinbarung hervorgehenden Rechte gegen Sie direkt im eigenen Namen geltend machen kann.
  - Rovi behält sich das Recht vor, Daten aus den Rovi Datenbanken zu löschen oder Datenkategorien aus allen Gründen, die Rovi als ausreichend erachtet, zu ändern. Es wird keine Garantie erteilt, das die Rovi Technologie oder die Rovi Server fehlerfrei sind und das die Rovi Technologie und die Rovi Server ohne Unterbrechungen funktionieren werden. Rovi ist nicht verpflichtet, Ihnen neue erweiterte oder zusätzliche Datentypen oder Kategorien zur Verfügung zu stellen, die Rovi eventuell in der Zukunft einführt und hat das Recht, den Online Dienst jederzeit einzustellen.
  - Bei den Daten, die Sie zur Nutzung einreichen, wird es sich nicht um persönliche Daten oder persönlich identifizierbare Daten handeln, sonder eher um Daten über Musikalben und dazugehörige Daten, die nicht in der Rovi Lookup Datenbank enthalten sind. Sie bestätigen nach bestem Wissen und Gewissen, dass das Album, auf das sich die bereitgestellten Daten beziehen, kommerziell erhältlich ist und das Sie als Endnutzer über die gesetzlichen Rechte zur Bereitstellung dieser Daten verfügen.
  - Für den Fall, dass Sie, der Endnutzer, irgendwelche Informationen oder Originalwerke deren Urheber Sie sind, für das Hinzufügen zu den Rovi Datenbanken bereitstellen, erklären und garantieren Sie, dass Sie der einzige Autor dieses/dieser Werks/Werke sind und übertragen hiermit alle Urheberrechte, einschließlich des Rechts die Urheberrechte auf dieses Werk/diese Werke als Teil der Rovi Datenbank zu registrieren, auf Rovi.
  - SIE ERHALTEN DIE LIZENZ AUF DIE ROVI TECHNOLOGIE UND ALLE POSITIONEN DER ROVI DATEN "WIE GESEHEN". ROVI ERTEILT KEINE ERKLÄRUNG ODER GARANTIE, AUSDRÜCKLICH ODER STILLSCHWEIGEND, HINSICHTLICH DER RICHTIGKEIT ALLER ROVI DATEN AUF DEN ROVI SERVERN. ROVI LEHNT SÄMTLICHE AUSDRÜCKLICHEN ODER STILLSCHWEIGENDEN GARANTIEN, EINSCHLIESSLICH, JEDOCH NICHT AUSSCHLIESSLICH DER STILLSCHWEIGENDEN GARANTIE AUF VERKEHRSFÄHIGKEIT, EIGNUNG FÜR BESTIMMTE ZWECKE, TITEL UND DIE NICHTÜBERTRETUNG VON GESETZEN, AB. ROVI ÜBERNIMMT KEINE GARANTIE FÜR DIE ERGEBNISSE, DIE AUS IHRER VERWENDUNG DER ROVI TECHNOLOGIE ODER DER ROVI SERVER HERVORGEHEN. IN KEINEM FALL ÜBERNIMMT ROVI DIE HAFTUNG GEGENÜBER IHNEN ODER DRITTEN FÜR BELIEBIGE FOLGESCHÄDEN ODER ZUFÄLLIGE SCHÄDEN ODER DEN VERLUST VON PROFITEN ODER EINNAHMEN, DIE AUS DER NUTZUNG DER ROVI DATEN, DER ROVI TECHNOLOGIE ODER ÜBRIGE HERVORGEHEN.

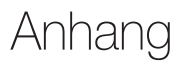

- Hinweise zu Open Source Lizenzen
  - Wenn Sie Open Source Software verwenden, sind Open Source Lizenzen auf dem Produkt verfügbar.
- Das Blu-ray Disc<sup>™</sup> und Blu-ray<sup>™</sup> Logo sind eingetragene Markenzeichen der Blu-ray Disc Association.

### Erklärung - nur EU

 Hiermit erklärt Samsung Electronics, dass dieses BD Player Gerät mit den wesentlichen Anforderungen und die relevanten Bestimmungen der Richtlinie 1999/5/EC übereinstimmt. Die offizielle Übereinstimmungserklärung finden Sie auf http://www.samsung.com, unter Support > Produktsuche und geben Sie den Produktnamen oder die Artikelnummer ein. Dieses Gerät darf in allen EU-Ländern betrieben werden. Dieses Gerät darf in Frankreich nur in Innenräumen verwendet werden.

# DEUTSCHLAND

Auf dieses Samsung-Produkt wird vom Hersteller eine vierundzwanzigmonatige Garantie gegen Material- und Verarbeitungsfehler gegeben. Die Garantiezeit beginnt mit dem Kauf des Gerätes beim Fachhändler. Sollte es erforderlich werden, Garantieleistungen in Anspruch zu nehmen, wenden Sie sich bitte an den Fachhändler, bei dem Sie das Gerät erworben haben. Garantieleistungen können jedoch auch von Samsung-Vertragswerkstätten in anderen Ländern eingefordert werden; dabei gelten die Garantiebedingungen des jeweiligen Landes. Bei Fragen zu unseren Vertragswerkstätten wenden Sie sich bitte an folgende Adresse:

### Samsung Electronics GmbH Samsung House Am Kronberger Hang 65824 Schwalbach/Ts. Deutschland

#### Samsung-Hotline: 01805 - SAMSUNG(726-7864 € 0,14/Min) Fax: 01805 - 121214

- GARANTIEBEDINGUNGEN
- 1. Bei der Anmeldung von Garantieansprüchen muss der Kunde die vollständig und richtig ausgefüllte Garantiekarte sowie die Originalrechnung oder den vom Händler ausgestellten Kassenbeleg oder eine entsprechende Bestätigung vorlegen. Die Seriennummer am Gerät muss lesbar sein.
- 2. Es liegt im Ermessen von Samsung, ob die Garantie durch Reparatur oder durch Austausch des Gerätes bzw. des defekten Teils erfüllt wird. Weitere Ansprüche sind ausgeschlossen.
- 3. Garantie-Reparaturen müssen von Samsung-Fachhändlern oder Samsung-Vertragswerkstätten ausgeführt werden. Bei Reparaturen, die von anderen Händlern durchgeführt werden, besteht kein Anspruch auf Kostenerstattung, da solche Reparaturen sowie Schäden, die dadurch am Gerät entstehen können, von dieser Garantie nicht abgedeckt werden.
- 4. Soll das Gerät in einem anderen als dem Land betrieben werden, für das es ursprünglich entwickelt und produziert wurde, müssen eventuell Veränderungen am Gerät vorgenommen werden, um es an die technischen und/oder sicherheitstechnischen Normen dieses anderen Landes anzupassen. Solche Veränderungen sind nicht auf Material oder Verarbeitungsfehler des Gerätes zurückzuführen und werden von dieser Garantie nicht abgedeckt. Die Kosten für solche Veränderungen sowie für dadurch am Gerät entstandene Schäden werden nicht erstattet.
- 5. Ausgenommen von der Garantieleistung sind:
  - a) Regelmäßige Inspektionen, Wartung und Reparatur oder Austausch von Teilen aufgrund normaler Verschleißerscheinungen;
  - b) Transport- und Fahrtkosten sowie durch Auf- und Abbau des Gerätes entstandene Kosten;
  - c) Missbrauch und zweckentfremdete Verwendung des Gerätes sowie falsche Installation;
  - d) Schäden, die durch Blitzschlag, Wasser, Feuer, höhere Gewalt, Krieg, falsche Netzspannung, unzureichende Belüftung oder andere von Samsung nicht zu verantwortende Gründe entstanden sind.
- 6. Diese Garantie ist produktbezogen und kann innerhalb der Garantiezeit von jeder Person, die das Gerät legal erworben hat, in Anspruch genommen werden.
- 7. Die Rechte des Käufers nach der jeweils geltenden nationalen Gesetzgebung, d. h. die aus dem Kaufvertrag abgeleiteten Rechte des Käufers gegenüber dem Verkäufer wie auch andere Rechte, werden von dieser Garantie nicht angetastet. Soweit die nationale Gesetzgebung nichts anderes vorsieht, beschränken sich die Ansprüche des Käufers auf die in dieser Garantie genannten Punkte. Die Samsung Ltd. sowie deren Tochtergesellschaften und Händler haften nicht für den indirekten bzw. in Folge auftretenden Verlust von Disks, Daten, Video- und Audiokassetten oder anderem ähnlichen Material bzw. Zusatzgeräten.

### EUROPÄISCHE GARANTIEKARTE

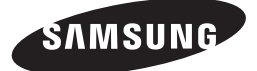

#### Kontakt zu Samsung

Falls Sie Fragen oder Anregungen zu Samsung-Produkten haben, wenden Sie sich bitte an den Samsung-Kundendienst.

| Area       | Contact Centre 🖀                                                                                        | Web Site                                                            |
|------------|----------------------------------------------------------------------------------------------------|---------------------------------------------------------------------|
| ALBANIA    | 42 27 5755                                                                                              | www.samsung.com                                                     |
| AUSTRIA    | 0810 - SAMSUNG (7267864,<br>€ 0.07/min)                                                                 | www.samsung.com                                                     |
| BELGIUM    | 02-201-24-18                                                                                            | www.samsung.com/be<br>(Dutch)<br>www.samsung.com/be_<br>fr (French) |
| BOSNIA     | 05 133 1999                                                                                             | www.samsung.com                                                     |
| BULGARIA   | 07001 33 11                                                                                             | www.samsung.com                                                     |
| CROATIA    | 062 SAMSUNG (062 726 7864)                                                                              | www.samsung.com                                                     |
| CZECH      | 800 - SAMSUNG (800-726786)                                                                              | www.samsung.com                                                     |
| DENMARK    | 70 70 19 70                                                                                             | www.samsung.com                                                     |
| FINLAND    | 030 - 6227 515                                                                                          | www.samsung.com                                                     |
| FRANCE     | 01 48 63 00 00                                                                                          | www.samsung.com                                                     |
| GERMANY    | 01805 - SAMSUNG(726-7864<br>€ 0,14/Min)                                                                 | www.samsung.com                                                     |
| CYPRUS     | 8009 4000 only from landline                                                                            | www.samsung.com                                                     |
| GREECE     | 80111-SAMSUNG (80111 726<br>7864) only from land line<br>(+30) 210 6897691 from mobile<br>and land line | www.samsung.com                                                     |
| HUNGARY    | 06-80-SAMSUNG(726-7864)                                                                                 | www.samsung.com                                                     |
| ITALIA     | 800-SAMSUNG(726-7864)                                                                                   | www.samsung.com                                                     |
| KOSOVO     | +381 0113216899                                                                                         | www.samsung.com                                                     |
| LUXEMBURG  | 261 03 710                                                                                              | www.samsung.com                                                     |
| MACEDONIA  | 023 207 777                                                                                             | www.samsung.com                                                     |
| MONTENEGRO | 020 405 888                                                                                             | www.samsung.com                                                     |

| Area        | Contact Centre 🕿                                                                                        | Web Site                                                 |
|-------------|----------------------------------------------------------------------------------------------------|----------------------------------------------------------|
| NETHERLANDS | 0900-SAMSUNG (0900-<br>7267864) (€ 0,10/Min)                                                            | www.samsung.com                                          |
| NORWAY      | 815-56 480                                                                                              | www.samsung.com                                          |
| POLAND      | 0 801-1SAMSUNG(172-678)<br>+48 22 607-93-33                                                             | www.samsung.com                                          |
| PORTUGAL    | 808 20-SAMSUNG (808 20<br>7267)                                                                         | www.samsung.com                                          |
| Romania     | 08010 SAMSUNG (08010 726<br>7864) only from landline<br>(+40) 21 206 01 10 from mobile<br>and land line | www.samsung.com                                          |
| SERBIA      | 0700 Samsung (0700 726<br>7864)                                                                         | www.samsung.com                                          |
| SLOVAKIA    | 0800 - SAMSUNG(0800-726<br>786)                                                                         | www.samsung.com                                          |
| SPAIN       | 902 - 1 - SAMSUNG (902 172<br>678)                                                                      | www.samsung.com                                          |
| SWEDEN      | 0771 726 7864 (SAMSUNG)                                                                                 | www.samsung.com                                          |
| Switzerland | 0848 - SAMSUNG(7267864,<br>CHF 0.08/min)                                                                | www.samsung.com/ch<br>www.samsung.com/ch_<br>fr (French) |
| U.K         | 0330 SAMSUNG (7267864)                                                                                  | www.samsung.com                                          |
| EIRE        | 0818 717100                                                                                             | www.samsung.com                                          |
| LITHUANIA   | 8-800-77777                                                                                             | www.samsung.com                                          |
| LATVIA      | 8000-7267                                                                                               | www.samsung.com                                          |
| ESTONIA     | 800-7267                                                                                                | www.samsung.com                                          |

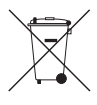

### Korrekte Entsorgung der Batterien dieses Produkts

(In den Ländern der Europäischen Union und anderen europäischen Ländern mit einem separaten Altbatterie-Rücknahmesystem)

Die Kennzeichnung auf der Batterie bzw. auf der dazugehörigen Dokumentation oder Verpackung gibt an, dass die Batterie zu diesem Produkt nach seiner Lebensdauer nicht zusammen mit dem normalen Haushaltsmüll entsorgt werden darf. Wenn die Batterie mit den chemischen Symbolen *Hg*, *Cd* oder *Pb* gekennzeichnet ist, liegt der Quecksilber-, Cadmium- oder Blei-Gehalt der Batterie über den in der EG-Richtlinie 2006/66 festgelegten Referenzwerten. Wenn Batterien nicht ordnungsgemäß entsorgt werden, können sie der menschlichen Gesundheit bzw. der Umwelt schaden.

Bitte helfen Sie, die natürlichen Ressourcen zu schützen und die nachhaltige Wiederverwertung von stofflichen Ressourcen zu fördern, indem Sie die Batterien von anderen Abfällen getrennt über Ihr örtliches kostenloses Altbatterie-Rücknahmesystem entsorgen.

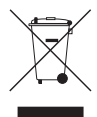

### Korrekte Entsorgung von Altgeräten (Elektroschrott)

(In den Ländern der Europäischen Union und anderen europäischen Ländern mit einem separaten Sammelsystem)

Die Kennzeichnung auf dem Produkt, Zubehörteilen bzw. auf der dazugehörigen Dokumentation gibt an, dass das Produkt und Zubehörteile (z. B. Ladegerät, Kopfhörer, USB-Kabel) nach ihrer Lebensdauer nicht zusammen mit dem normalen Haushaltsmüll entsorgt werden dürfen. Entsorgen Sie dieses Gerät und Zubehörteile bitte getrennt von anderen Abfällen, um der Umwelt bzw. der menschlichen Gesundheit nicht durch unkontrollierte Mülbeseitigung zu schaden. Helfen Sie mit, das Altgerät und Zubehörteile fachgerecht zu entsorgen, um die nachhaltige Wiederverwertung von stofflichen Ressourcen zu fördern.

Private Nutzer wenden sich an den Händler, bei dem das Produkt gekauft wurde, oder kontaktieren die zuständigen Behörden, um in Erfahrung zu bringen, wo Sie das Altgerät bzw. Zubehörteile für eine umweltfreundliche Entsorgung abgeben können.

Gewerbliche Nutzer wenden sich an ihren Lieferanten und gehen nach den Bedingungen des Verkaufsvertrags vor. Dieses Produkt und elektronische Zubehörteile dürfen nicht zusammen mit anderem Gewerbemüll entsorgt werden.

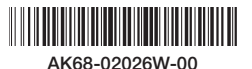